#### **BAB IV**

#### **RANCANGAN SISTEM DAN PROGRAM USULAN**

#### 4.1 Analisa Kebutuhan Software

#### A. Tahap Analisis

Aplikasi *fixed asset tracking* adalah sebuah sistem pencatatan data aset berbasis desktop yang terintregasi dengan aplikasi *mobile* untuk kebutuhan *stock opname* atau audit aset perusahaan. Berikut ini adalah spesifikasi kebutuhan (*system requirement*) dari aplikasi *fixed asset tracking* :

#### Halaman Aplikasi Desktop :

A.1 User melakukan login.

A.2 User dapat menambah, mengubah dan menghapus data lokasi.

A.3 User dapat menambah, mengubah dan menghapus data gedung.

A.4 User dapat menambah, mengubah dan menghapus data ruang.

A.5 User dapat menambah, mengubah dan mengahpus data kategori aset.

A.6 User dapat menambah, mengubah dan menghapus data vendor.

A.7 User dapat melihat data aset master dan mencari data aset.

A.8 User dapat menambah, mengubah dan menghapus data pengguna.

A.9 User dapat melakukan pencetakan label barcode aset.

A.10 User dapat membuat form pengajuan pengadaan aset baru.

A.11 User dapat melakukan input data penerimaan aset baru.

A.12 User dapat melakukan input data peminjaman barang.

A.13 User dapat melakukan input data pengembalian barang.

A.14 User dapat melakukan proses penghapusan barang.

A.15 User dapat melakukan transfer data dari desktop ke PDT.

A.16 User dapat melakukan transfer data dari PDT ke PC.

A.17 User dapat melihat history hasil opname.

A.18 User dapat mencetak laporan data master, transaksi dan hasil opname.

A.19 User dapat mengatur koneksi database.

A.20 User keluar dari aplikasi.

#### Halaman Aplikasi Mobile :

B.1 User melakukan login.

B.2 *User* dapat melihat hasil stock opname.

B.3 User dapat melihat data aset beserta deskripsi aset.

B.4 User dapat melakukan export hasil opname dalam format CSV.

B.5 User dapat melakukan identifikasi aset dengan scan barcode aset.

B.6 User dapat melakukan proses stock opname atau audit.

B.7 User dapat melakukan proses stock opname atau audit.

B.8 User dapat menambahkan pengguna baru.

B.9 User keluar dari aplikasi.

#### B. Use Case Diagram

*Use case diagram* menunjukan interaksi antara *use case actor* dan aktivitas. Diagram ini menggambarkan model lengkap tentang apa yang dilakukan, siapa yang berperan didalamnya dan siapa orang yang berperan diluarnya. Hal ini menggambarkan ruang lingkup aktivitas, sehingga dapat dilihat bagaimana aktivitasnya atau siapa saja yang ada di sistem dan sampai mana batasannya.

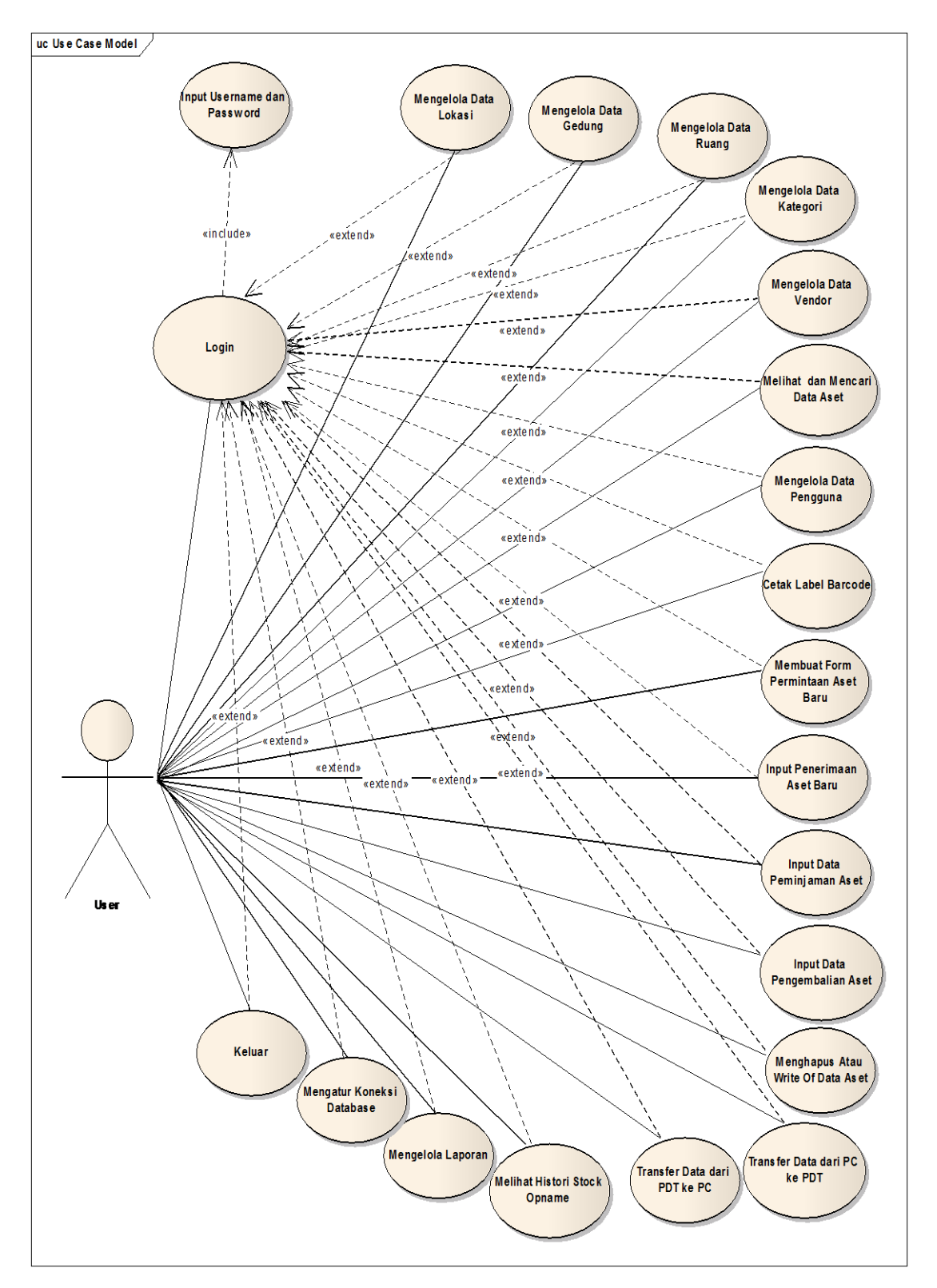

1. Use Case Diagram Aplikasi Fixed Asset Tracking Halaman Desktop

Gambar IV.1 Use Case Diagram Aplikasi Fixed Asset Tracking Halaman Desktop

Deskripsi Use Case Diagram Aplikasi Fixed Asset Tracking Halaman

Desktop :

| Mengelola Data Lokasi                                                                                                    |
|----------------------------------------------------------------------------------------------------|
| A.2                                                                                                    |
| <i>User</i> dapat mencari, menambah, mengubah dan menghapus data lokasi.                                                                                                    |
| User telah melakukan login.                                                                                                    |
| Data lokasi tersimpan, ter- <i>update</i> , terhapus dan ditemukan.                                                                                                    |
| User membatalkan kelola data lokasi                                                                                                    |
| User                                                                                                    |
| <ol> <li>User melakukan login.</li> <li>Sistem menampilkan halaman utama.</li> <li>User memilih menu "Data Master".</li> <li>User memilih menu "Data Lokasi"</li> <li>User melakukan penambahan data lokasi<br/>dengan meng-klik tombol tambah, mengisi<br/>id dan nama lokasi kemudian klik tombol<br/>simpan.</li> <li>User melakukan pengubahan data lokasi<br/>dengan klik data lokasi yang akan di<br/>update kemudian ubah data dan klik<br/>tombol "simpan".</li> <li>User melakukan penghapusan data lokasi<br/>dengan memilih data yang akan di hapus<br/>kemudian klik tombol "hapus".</li> <li>User melakukan pencarian data lokasi<br/>dengan mengetikan id lokasi atau nama<br/>lokasi yang dicari.</li> </ol> |
|                                                                                                    |
|                                                                                                    |

Tabel IV.1 Deskripsi *Use Case Diagram* Mengelola Data Lokasi

| Use Case Name          | Mengelola Data Gedung                                                                                                    |
|------------------------|----------------------------------------------------------------------------------------------------|
| Requirements           | A.3                                                                                                    |
| Goal                   | <i>User</i> dapat mencari, menambah, mengubah dan menghapus data gedung.                                                                                                    |
| Pre-conditions         | User telah melakukan login.                                                                                                    |
| Post-conditions        | Data gedung tersimpan, ter- <i>update</i> , terhapus dan ditemukan.                                                                                                    |
| Failed end conditions  | User membatalkan kelola data gedung                                                                                                    |
| Primary Actors         | User                                                                                                    |
| Main Flow / Basic Path | <ol> <li>User melakukan login.</li> <li>Sistem menampilkan halaman utama.</li> <li>User memilih menu "Data Master".</li> <li>User memilih menu "Data Gedung"</li> <li>User melakukan penambahan data gedung<br/>dengan meng-klik tombol tambah, secara<br/>otomatis sistem melakukan generate kode<br/>gedung. Kemudian input jenis gedung dan<br/>klik tombol simpan.</li> <li>User melakukan pengubahan data gedung<br/>dengan klik data gedung yang akan di<br/>update kemudian ubah data dan klik<br/>tombol "simpan".</li> <li>User melakukan penghapusan data gedung<br/>dengan memilih data yang akan di hapus<br/>kemudian klik tombol "hapus".</li> <li>User melakukan pencarian data gedung<br/>dengan mengetikan kode gedung atau jenis<br/>gedung yang dicari.</li> </ol> |
| Invariant A:           |                                                                                                    |

Tabel IV.2Deskripsi Use Case Diagram Mengelola Data Gedung

| Use Case Name          | Mengelola Data Ruang                                                                                                    |
|------------------------|----------------------------------------------------------------------------------------------------|
| Requirements           | A.4                                                                                                    |
| Goal                   | <i>User</i> dapat mencari, menambah, mengubah dan menghapus data ruang.                                                                                                    |
| Pre-conditions         | User telah melakukan login.                                                                                                    |
| Post-conditions        | Data ruang tersimpan, ter- <i>update</i> , terhapus dan ditemukan.                                                                                                    |
| Failed end conditions  | User membatalkan kelola data ruang                                                                                                    |
| Primary Actors         | User                                                                                                    |
| Main Flow / Basic Path | <ol> <li>User melakukan login.</li> <li>Sistem menampilkan halaman utama.</li> <li>User memilih menu "Data Master".</li> <li>User memilih menu "Data Ruang"</li> <li>User melakukan penambahan data ruang dengan meng-klik tombol tambah, secara otomatis sistem melakukan generate kode ruang, input nama ruang dan keterangan, kemudian klik tombol simpan.</li> <li>User melakukan pengubahan data ruang dengan klik data ruang yang akan di update kemudian ubah data dan klik tombol "simpan".</li> <li>User melakukan penghapusan data ruang dengan memilih data yang akan di hapus kemudian klik tombol "hapus".</li> <li>User melakukan pencarian data ruang dengan memilih data yang akan di hapus kemudian klik tombol "hapus".</li> </ol> |
| Invariant A:           |                                                                                                    |

Tabel IV.3 Deskripsi *Use Case Diagram* Mengelola Data Ruang

| Use Case Name          | Mengelola Data Kategori                                                                                                    |
|------------------------|----------------------------------------------------------------------------------------------------|
| Requirements           | A.5                                                                                                    |
| Goal                   | <i>User</i> dapat mencari, menambah, mengubah dan menghapus data kategori.                                                                                                    |
| Pre-conditions         | User telah melakukan login.                                                                                                    |
| Post-conditions        | Data kategori tersimpan, ter- <i>update</i> , terhapus dan ditemukan.                                                                                                    |
| Failed end conditions  | User membatalkan kelola data kategori.                                                                                                    |
| Primary Actors         | User                                                                                                    |
| Main Flow / Basic Path | <ol> <li>User melakukan login.</li> <li>Sistem menampilkan halaman utama.</li> <li>User memilih menu "Data Master".</li> <li>User memilih menu "Data Kategori"</li> <li>User melakukan penambahan data kategori dengan meng-klik tombol tambah, secara otomatis sistem melakukan generate kode kategori, input nama kategori, kemudian klik tombol simpan.</li> <li>User melakukan pengubahan data kategori dengan klik data kategori yang akan di update kemudian ubah data dan klik tombol "simpan".</li> <li>User melakukan penghapusan data kategori dengan memilih data yang akan di hapus kemudian klik tombol "hapus".</li> <li>User melakukan pencarian data kategori dengan mengetikan kode kategori atau nama kategori yang dicari.</li> </ol> |
| Invariant A:           |                                                                                                    |

Tabel IV.4 Deskripsi *Use Case Diagram* Mengelola Data Kategori

| Use Case Name          | Mengelola Data Vendor                                                                                                    |
|------------------------|----------------------------------------------------------------------------------------------------|
| Requirements           | A.6                                                                                                    |
| Goal                   | <i>User</i> dapat mencari, menambah, mengubah dan menghapus data vendor.                                                                                                    |
| Pre-conditions         | User telah melakukan login.                                                                                                    |
| Post-conditions        | Data vendor tersimpan, ter- <i>update</i> , terhapus dan ditemukan.                                                                                                    |
| Failed end conditions  | <i>User</i> membatalkan kelola data vendor.                                                                                                    |
| Primary Actors         | User                                                                                                    |
| Main Flow / Basic Path | <ol> <li>User melakukan login.</li> <li>Sistem menampilkan halaman utama.</li> <li>User memilih menu "Data Master".</li> <li>User memilih menu "Data Vendor"</li> <li>User melakukan penambahan data vendor<br/>dengan meng-klik tombol tambah,lengkapi<br/>data vendor kemudian klik tombol simpan.</li> <li>User melakukan pengubahan data vendor<br/>dengan klik data vendor yang akan di<br/>update kemudian ubah data dan klik<br/>tombol "simpan".</li> <li>User melakukan penghapusan data vendor<br/>dengan memilih data yang akan di hapus<br/>kemudian klik tombol "hapus".</li> <li>User melakukan pencarian data vendor<br/>dengan mengetikan kode vendor atau<br/>nama vendor yang dicari.</li> </ol> |
| Invariant A:           |                                                                                                    |

Tabel IV.5Deskripsi Use Case Diagram Mengelola Data Vendor

| Use Case Name          | Mengelola Data Vendor                                                                                                    |
|------------------------|----------------------------------------------------------------------------------------------------|
| Requirements           | A.7                                                                                                    |
| Goal                   | <i>User</i> dapat melihat detail data aset master dan mencari aset.                                                                                                    |
| Pre-conditions         | User telah melakukan <i>login</i> .                                                                                                    |
| Post-conditions        | Tampil informasi detail aset yang dicari.                                                                                                    |
| Failed end conditions  | User membatalkan pencarian data aset.                                                                                                    |
| Primary Actors         | User                                                                                                    |
| Main Flow / Basic Path | <ol> <li>User melakukan login.</li> <li>Sistem menampilkan halaman utama.</li> <li>User memilih menu "Data Master".</li> <li>User memilih menu "Data Aset Master"</li> <li>User melakukan pencarian aset<br/>berdasarkan filter lokasi, kondisi, aset<br/>pindah lokasi aset ditemukan, aset<br/>dipinjam, aset tidak ditemukan, nomor<br/>barcode dan nama aset.</li> </ol> |
| Invariant A:           |                                                                                                    |

Tabel IV.6Deskripsi Use Case Diagram Melihat dan Mencari Data Aset

Tabel IV.7Deskripsi Use Case Diagram Mengelola Data Pengguna

| Use Case Name   | Mengelola Data Pengguna                                                    |
|-----------------|----------------------------------------------------------------------------|
| Requirements    | A.8                                                                        |
| Goal            | <i>User</i> dapat mencari, menambah, mengubah dan menghapus data pengguna. |
| Pre-conditions  | User telah melakukan login.                                                |
| Post-conditions | Data pengguna tersimpan, ter- <i>update</i> , terhapus dan ditemukan.      |

| Failed end conditions  | User membatalkan kelola data pengguna.                                                                                                    |
|------------------------|----------------------------------------------------------------------------------------------------|
| Primary Actors         | User                                                                                                    |
| Main Flow / Basic Path | <ol> <li>User melakukan login.</li> <li>Sistem menampilkan halaman utama.</li> <li>User memilih menu "Data Master".</li> <li>User memilih menu "Data Pengguna"</li> <li>User melakukan penambahan data pengguna dengan meng-klik tombol tambah, lengkapi data pengguna kemudian klik tombol simpan.</li> <li>User melakukan pengubahan data pengguna dengan klik data pengguna yang akan di update kemudian ubah data dan klik tombol "simpan".</li> <li>User melakukan penghapusan data pengguna dengan memilih data yang akan di hapus kemudian klik tombol "hapus".</li> <li>User melakukan penghapusan data pengguna dengan memilih data yang akan di hapus kemudian klik tombol "hapus".</li> </ol> |
| Invariant A:           |                                                                                                    |

Tabel IV.8 Deskripsi *Use Case Diagram* Cetak Label *Barcode* 

| Use Case Name          | Cetak Label Barcode                                                                                                    |
|------------------------|----------------------------------------------------------------------------------------------------|
| Requirements           | A.9                                                                                                    |
| Goal                   | User dapat mencetak label barcode aset.                                                                                                    |
| Pre-conditions         | User telah melakukan login.                                                                                                    |
| Post-conditions        | Label <i>barcode</i> tercetak.                                                                                                    |
| Failed end conditions  | <i>User</i> membatalkan cetak label <i>barcode</i> .                                                                                                    |
| Primary Actors         | User                                                                                                    |
| Main Flow / Basic Path | <ol> <li>User melakukan login.</li> <li>Sistem menampilkan halaman utama.</li> <li>User memilih menu "Cetak Label".</li> <li>User memilih menu "Cetak Label Aset"</li> </ol> |

|              | 5. <i>User</i> memilih jenis printer <i>barcode</i> yang digunakan, pilih aset yang akan dicetak, kemudian tekan tombol "Cetak Label". |
|--------------|----------------------------------------------------------------------------------------------------|
| Invariant A: |                                                                                                    |

| Tabel IV.9                                                                 |   |
|----------------------------------------------------------------------------|---|
| Deskripsi <i>Use Case Diagram</i> Membuat <i>Form</i> Permintaan Aset Baru | l |

| Use Case Name          | Membuat Form Permintaan Aset Baru                                                                                                    |
|------------------------|----------------------------------------------------------------------------------------------------|
| Requirements           | A.10                                                                                                    |
| Goal                   | User dapat mencetak form permintaan aset baru.                                                                                                    |
| Pre-conditions         | User telah melakukan login.                                                                                                    |
| Post-conditions        | <i>Form</i> permintaan aset baru tersimpan dan tercetak.                                                                                                    |
| Failed end conditions  | <i>User</i> membatalkan membuat <i>form</i> permintaan aset baru.                                                                                                    |
| Primary Actors         | User                                                                                                    |
| Main Flow / Basic Path | <ol> <li>User melakukan login.</li> <li>Sistem menampilkan halaman utama.</li> <li>User memilih menu "Transaksi".</li> <li>User memilih menu "Permintaan"</li> <li>Klik tombol "Buat PO Baru", secara otomatis sistem melakukan generate nomor PO, lengkapi data, input nama barang, jumlah, harga kemudian klik tombol "+". Klik tombol simpan jika selesai tambah barang. Klik tombol "Cetak Form" untuk cetak form.</li> </ol> |
| Invariant A:           |                                                                                                    |

| Use Case Name          | <i>Input</i> Penerimaan Aset Baru                                                                                                    |
|------------------------|----------------------------------------------------------------------------------------------------|
| Requirements           | A.11                                                                                                    |
| Goal                   | User dapat melakukan <i>input</i> penerimaan aset baru.                                                                                                    |
| Pre-conditions         | User telah melakukan login.                                                                                                    |
| Post-conditions        | Data aset baru tersimpan.                                                                                                    |
| Failed end conditions  | <i>User</i> membatalkan <i>input</i> penerimaan aset baru.                                                                                                    |
| Primary Actors         | User                                                                                                    |
| Main Flow / Basic Path | <ol> <li>User melakukan login.</li> <li>Sistem menampilkan halaman utama.</li> <li>User memilih menu "Transaksi".</li> <li>User memilih menu "Penerimaan"</li> <li>Klik tombol "Tambah Penerimaan Aset",<br/>input data aset baru sesuai dokumen<br/>penerimaan barang, klik tombol "Simpan".<br/>Jika ingin langsung mencetak label<br/>barcode, pilih jenis printer kemudian klik<br/>tombol "Cetak Label".</li> </ol> |
| Invariant A:           |                                                                                                    |

Tabel IV.10Deskripsi Use Case Diagram Input Penerimaan Aset Baru

 Tabel IV.11

 Deskripsi Use Case Diagram Input Data Peminjaman Barang

| Use Case Name   | <i>Input</i> Data Peminjaman Barang                              |
|-----------------|------------------------------------------------------------------|
| Requirements    | A.12                                                             |
| Goal            | <i>User</i> dapat melakukan <i>input</i> data peminjaman barang. |
| Pre-conditions  | User telah melakukan <i>login</i> .                              |
| Post-conditions | Data pinjaman barang tersimpan.                                  |

| Failed end conditions  | <i>User</i> membatalkan <i>input</i> data peminjaman barang.                                                                                                    |
|------------------------|----------------------------------------------------------------------------------------------------|
| Primary Actors         | User                                                                                                    |
| Main Flow / Basic Path | <ol> <li>User melakukan login.</li> <li>Sistem menampilkan halaman utama.</li> <li>User memilih menu "Transaksi".</li> <li>User memilih menu "Peminjaman"</li> <li>Klik tombol "Tambah Peminjaman Baru",<br/>lengkapi data peminjam, tanggal pinjam,<br/>penanggung jawab, keperluan<br/>peminjaman, kemudian scan barcode aset.<br/>Klik tombol "+" untuk menambahkan data<br/>barang ke daftar pinjaman. Klik tombol<br/>"Simpan" untuk menyimpan data<br/>pinjaman dan klik tombol "Cetak" untuk<br/>mencetak bukti peminjaman barang.</li> </ol> |
| Invariant A:           |                                                                                                    |

Tabel IV.12Deskripsi Use Case Diagram Input Data Pengembalian Barang

| Use Case Name          | Input Data Pengembalian Barang                                                                                                    |
|------------------------|----------------------------------------------------------------------------------------------------|
| Requirements           | A.13                                                                                                    |
| Goal                   | <i>User</i> dapat melakukan <i>input</i> data pengembalian barang.                                                                                                    |
| Pre-conditions         | User telah melakukan login.                                                                                                    |
| Post-conditions        | Data pengembalian barang tersimpan.                                                                                                    |
| Failed end conditions  | <i>User</i> membatalkan <i>input</i> data pengembalian barang.                                                                                                    |
| Primary Actors         | User                                                                                                    |
| Main Flow / Basic Path | <ol> <li>User melakukan login.</li> <li>Sistem menampilkan halaman utama.</li> <li>User memilih menu "Transaksi".</li> <li>User memilih menu "Pengembalian"</li> <li>Input nomor peminjaman kemudian tekan<br/>enter, data peminjaman dan daftar barang</li> </ol> |

|              | pinjaman tampil di list. Pilih barang apa<br>saja yang akan di kembalikan, kemudian<br>tekan tombol "Kembali" untuk proses<br>pengembalian barang. Klik tombol<br>"Selesai" untuk selesai dan input data<br>pengembalian baru. |
|--------------|----------------------------------------------------------------------------------------------------|
| Invariant A: |                                                                                                    |

Tabel IV.13Deskripsi Use Case Diagram Menghapus Data Aset

| Use Case Name          | Menghapus Data Aset                                                                                                    |
|------------------------|----------------------------------------------------------------------------------------------------|
| Requirements           | A.14                                                                                                    |
| Goal                   | User dapat melakukan penghapusan data aset.                                                                                                    |
| Pre-conditions         | User telah melakukan login.                                                                                                    |
| Post-conditions        | Data aset terhapus.                                                                                                    |
| Failed end conditions  | <i>User</i> membatalkan penghapusan data aset.                                                                                                    |
| Primary Actors         | User                                                                                                    |
| Main Flow / Basic Path | <ol> <li>User melakukan login.</li> <li>Sistem menampilkan halaman utama.</li> <li>User memilih menu "Transaksi".</li> <li>User memilih menu "Penghapusan"</li> <li>Scan barcode aset yang akan dihapus dari daftar aset. Input keterangan alasan aset dihapus. Klik tombol "Hapus Aset" untuk proses penghapusan.</li> </ol> |
| Invariant A:           |                                                                                                    |

Tabel IV.14Deskripsi Use Case Diagram Transfer Data dari PC Ke PDT

| Use Case Name | <i>Transfer</i> Data dari PC ke PDT        |
|---------------|--------------------------------------------|
| Requirements  | A.15                                       |
| Goal          | User dapat melakukan transfer data dari PC |

|                        | ke PDT                                                                                                    |
|------------------------|----------------------------------------------------------------------------------------------------|
| Pre-conditions         | User telah melakukan login.                                                                                                    |
| Post-conditions        | Data PC di <i>transfer</i> ke PDT.                                                                                                    |
| Failed end conditions  | User membatalkan transfer data dari PC ke<br>PDT.                                                                                                    |
| Primary Actors         | User                                                                                                    |
| Main Flow / Basic Path | <ol> <li>User melakukan login.</li> <li>Sistem menampilkan halaman utama.</li> <li>User memilih menu "PDT".</li> <li>User memilih menu "PC Ke PDT"</li> <li>Klik tombol "Download" untuk download<br/>data dari PC kemudian klik tombol<br/>"Kirim" untuk proses transfer data dari PC<br/>ke PDT.</li> </ol> |
| Invariant A:           |                                                                                                    |

Tabel IV.15 Deskripsi *Use Case Diagram Transfer* Data dari PDT Ke PC

| Use Case Name          | Transfer Data dari PDT Ke PC                                                                                                    |
|------------------------|----------------------------------------------------------------------------------------------------|
| Requirements           | A.16                                                                                                    |
| Goal                   | <i>User</i> dapat melakukan <i>transfer</i> data dari PDT ke PC                                                                                                    |
| Pre-conditions         | User telah melakukan login.                                                                                                    |
| Post-conditions        | Data PDT di transfer ke PC.                                                                                                    |
| Failed end conditions  | <i>User</i> membatalkan <i>transfer</i> data dari PDT ke PC.                                                                                                    |
| Primary Actors         | User                                                                                                    |
| Main Flow / Basic Path | <ol> <li>User melakukan login.</li> <li>Sistem menampilkan halaman utama.</li> <li>User memilih menu "PDT".</li> <li>User memilih menu "PDT Ke PC"</li> <li>Klik tombol "Download" untuk download</li> </ol> |

|              | data dari PDT kemudian klik tombol<br>"Proses" untuk proses transfer data dari<br>PDT ke PC. |
|--------------|----------------------------------------------------------------------------------------------|
| Invariant A: |                                                                                              |

| Tabel IV.16                                             |  |  |
|---------------------------------------------------------|--|--|
| Deskripsi Use Case Diagram Melihat History Stock Opname |  |  |

| Use Case Name          | Melihat History Stock Opname                                                                                                    |
|------------------------|----------------------------------------------------------------------------------------------------|
| Requirements           | A.17                                                                                                    |
| Goal                   | User dapat melihat history hasil stock opname atau audit.                                                                                                    |
| Pre-conditions         | User telah melakukan login.                                                                                                    |
| Post-conditions        | History stock opname tampil.                                                                                                    |
| Failed end conditions  | User membatalkan melihat history stock opname.                                                                                                    |
| Primary Actors         | User                                                                                                    |
| Main Flow / Basic Path | <ol> <li>User melakukan login.</li> <li>Sistem menampilkan halaman utama.</li> <li>User memilih menu "Opname".</li> <li>User memilih menu "Hasil Opname"</li> <li>Filter hasil opname berdasarkan tanggal opname atau nomor barcode.</li> </ol> |
| Invariant A:           |                                                                                                    |

Tabel IV.17 Deskripsi *Use Case Diagram* Mengelola Laporan

| Use Case Name  | Mengelola Laporan                                                  |
|----------------|--------------------------------------------------------------------|
| Requirements   | A.18                                                               |
| Goal           | User dapat membuat laporan data master, transaksi dan hasil opname |
| Pre-conditions | User telah melakukan login.                                        |

| Post-conditions        | Laporan tercetak.                                                                                                    |
|------------------------|----------------------------------------------------------------------------------------------------|
| Failed end conditions  | User membatalkan kelola laporan                                                                                                    |
| Primary Actors         | User                                                                                                    |
| Main Flow / Basic Path | <ol> <li>User melakukan login.</li> <li>Sistem menampilkan halaman utama.</li> <li>User memilih menu "Laporan".</li> <li>Pilih laporan yang akan di cetak.</li> </ol> |
| Invariant A:           |                                                                                                    |

Tabel IV.18 Deskripsi *Use Case Diagram* Mengatur Koneksi *Database* 

| Use Case Name          | Mengatur Koneksi Database                                                                                                    |  |
|------------------------|----------------------------------------------------------------------------------------------------|--|
| Requirements           | A.19                                                                                                    |  |
| Goal                   | User dapat mengatur koneksi database.                                                                                                    |  |
| Pre-conditions         | User telah melakukan login.                                                                                                    |  |
| Post-conditions        | Database terkoneksi.                                                                                                    |  |
| Failed end conditions  | User membatalkan pengaturan koneksi database.                                                                                                    |  |
| Primary Actors         | User                                                                                                    |  |
| Main Flow / Basic Path | <ol> <li>User melakukan login.</li> <li>Sistem menampilkan halaman utama.</li> <li>User memilih menu "Settings".</li> <li>User memilih menu "Koneksi Database".</li> <li>Klik tombol "Edit" untuk mengubah<br/>pengaturan koneksi database, sesuaikan<br/>server, User id, password dan nama<br/>database yang digunakan. Kemudian klik<br/>tombol "Connect".</li> </ol> |  |
| Invariant A:           |                                                                                                    |  |

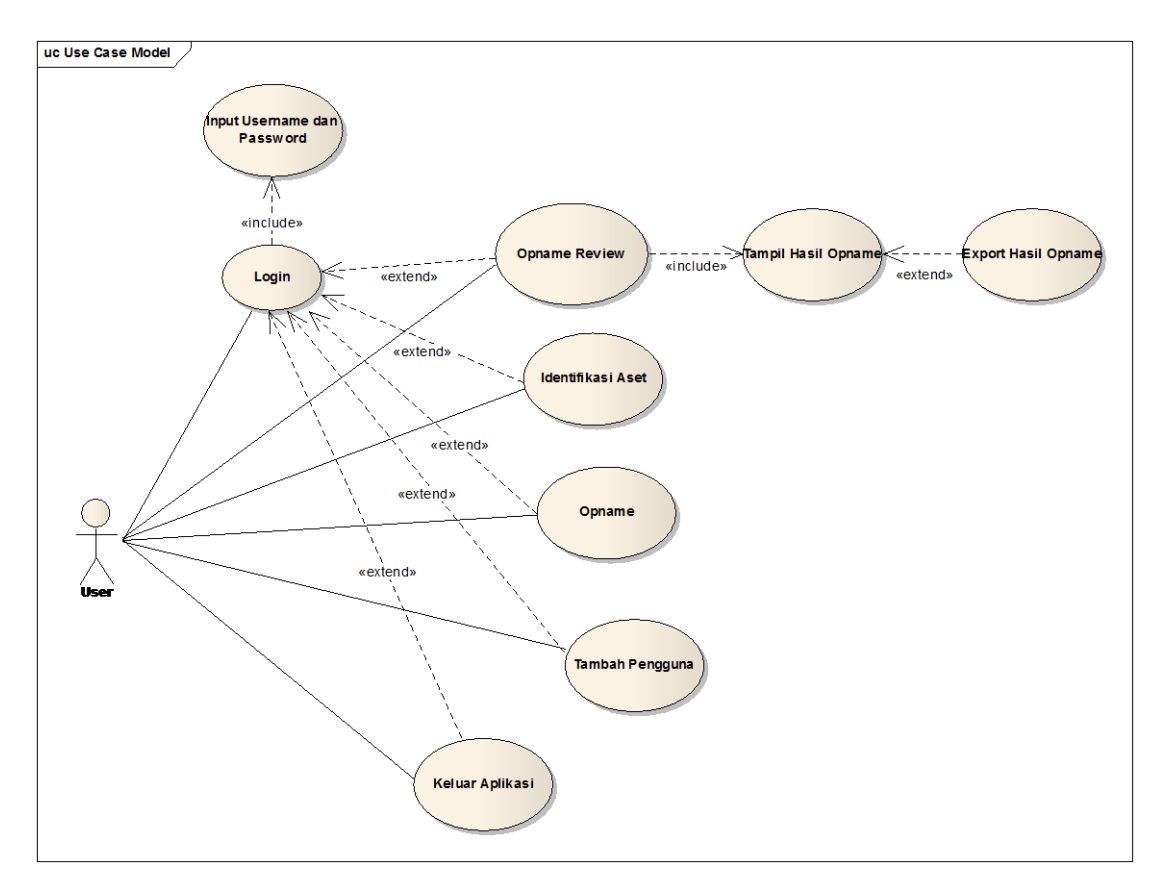

#### 2. Use Case Diagram Aplikasi Fixed Asset Tracking Halaman Mobile

Gambar IV.2 *Use Case* Diagram Aplikasi Fixed Asset Tracking Halaman *Mobile* 

Deskripsi Use Case Diagram Aplikasi Fixed Asset Tracking Halaman

Mobile:

| Tabel IV.19 |     |      |         |        |        |
|-------------|-----|------|---------|--------|--------|
| Deskripsi   | Use | Case | Diagram | Opname | Review |

| Use Case Name         | Opname Review                                                       |
|-----------------------|---------------------------------------------------------------------|
| Requirements          | B.2, B.3, B.4                                                       |
| Goal                  | <i>User</i> dapat mengetahui hasil opname dan <i>export</i> ke csv. |
| Pre-conditions        | User telah melakukan login.                                         |
| Post-conditions       | <i>Export</i> hasil opname ke csv.                                  |
| Failed end conditions | User gagal melihat dan export hasil opname.                         |

| Primary Actors         | User                                                                                                    |
|------------------------|----------------------------------------------------------------------------------------------------|
| Main Flow / Basic Path | <ol> <li>User melakukan login.</li> <li>Sistem menampilkan menu utama.</li> <li>User memilih menu "Opname Review",<br/>tampil jumlah aset yang belum di opname<br/>dan yang sudah di opname.</li> <li>Klik pada jumlah aset untuk mendapatkan<br/>detail informasi aset.</li> <li>Klik tombol "Export To CSV" untuk<br/>export hasil opname ke CSV</li> </ol> |
| Invariant A:           |                                                                                                    |

Tabel IV.20 Deskripsi *Use Case Diagram* Identifikasi Aset

| Use Case Name          | Identifikasi Aset                                                                                                    |
|------------------------|----------------------------------------------------------------------------------------------------|
| Requirements           | B.5                                                                                                    |
| Goal                   | <i>User</i> dapat mengidentifikasi aset dengan scan barcode menggunakan PDT.                                                                                  |
| Pre-conditions         | User telah melakukan login.                                                                                                    |
| Post-conditions        | Aset teridentifikasi.                                                                                                    |
| Failed end conditions  | User gagal melakukan identifikasi.                                                                                                    |
| Primary Actors         | User                                                                                                    |
| Main Flow / Basic Path | <ol> <li>User melakukan login.</li> <li>Sistem menampilkan menu utama.</li> <li>User memilih menu "Identifikasi Aset",</li> <li>Scan barcode aset.</li> </ol> |
| Invariant A:           |                                                                                                    |

| Use Case Name          | Stock Opname                                                                                                    |
|------------------------|----------------------------------------------------------------------------------------------------|
| Requirements           | B.6                                                                                                    |
| Goal                   | User dapat melakukan proses stock opname dengan scan barcode aset menggunakan PDT.                                                                                                    |
| Pre-conditions         | User telah melakukan login.                                                                                                    |
| Post-conditions        | Aset berhasil di opname.                                                                                                    |
| Failed end conditions  | User gagal melakukan stock opname.                                                                                                    |
| Primary Actors         | User                                                                                                    |
| Main Flow / Basic Path | <ol> <li>User melakukan login.</li> <li>Sistem menampilkan menu utama.</li> <li>User memilih menu "Opname",</li> <li>Tampil form pilih lokasi, pilih lokasi, gedung dan ruang kemudian klik tombol "&gt;&gt;" untuk lanjut ke langkah berikutnya.</li> <li>Scan barccode aset dan pilih kondisi kemudian klik tombol "Update" untuk update kondisi aset.</li> </ol> |
| Invariant A:           |                                                                                                    |

Tabel IV.21Deskripsi Use Case Diagram Stock Opname

Tabel IV.22 Deskripsi *Use Case Diagram* Tambah Pengguna

| Use Case Name         | Tambah Pengguna                       |
|-----------------------|---------------------------------------|
| Requirements          | B.7                                   |
| Goal                  | User dapat menambahkan data pengguna. |
| Pre-conditions        | User telah melakukan login.           |
| Post-conditions       | Pengguna ditambahkan.                 |
| Failed end conditions | User gagal menambahkan pengguna.      |
| Primary Actors        | User                                  |

| Main Flow / Basic Path | <ol> <li>User melakukan login.</li> <li>Sistem menampilkan menu utama.</li> <li>User memilih menu "Pengguna",</li> <li>Tampil form pengguna, klik tombol<br/>"Tambah" dan isi data pengguna.<br/>Kemudian klik tombol "Simpan".</li> </ol> |
|------------------------|----------------------------------------------------------------------------------------------------|
| Invariant A:           |                                                                                                    |

# C. Activity Diagram

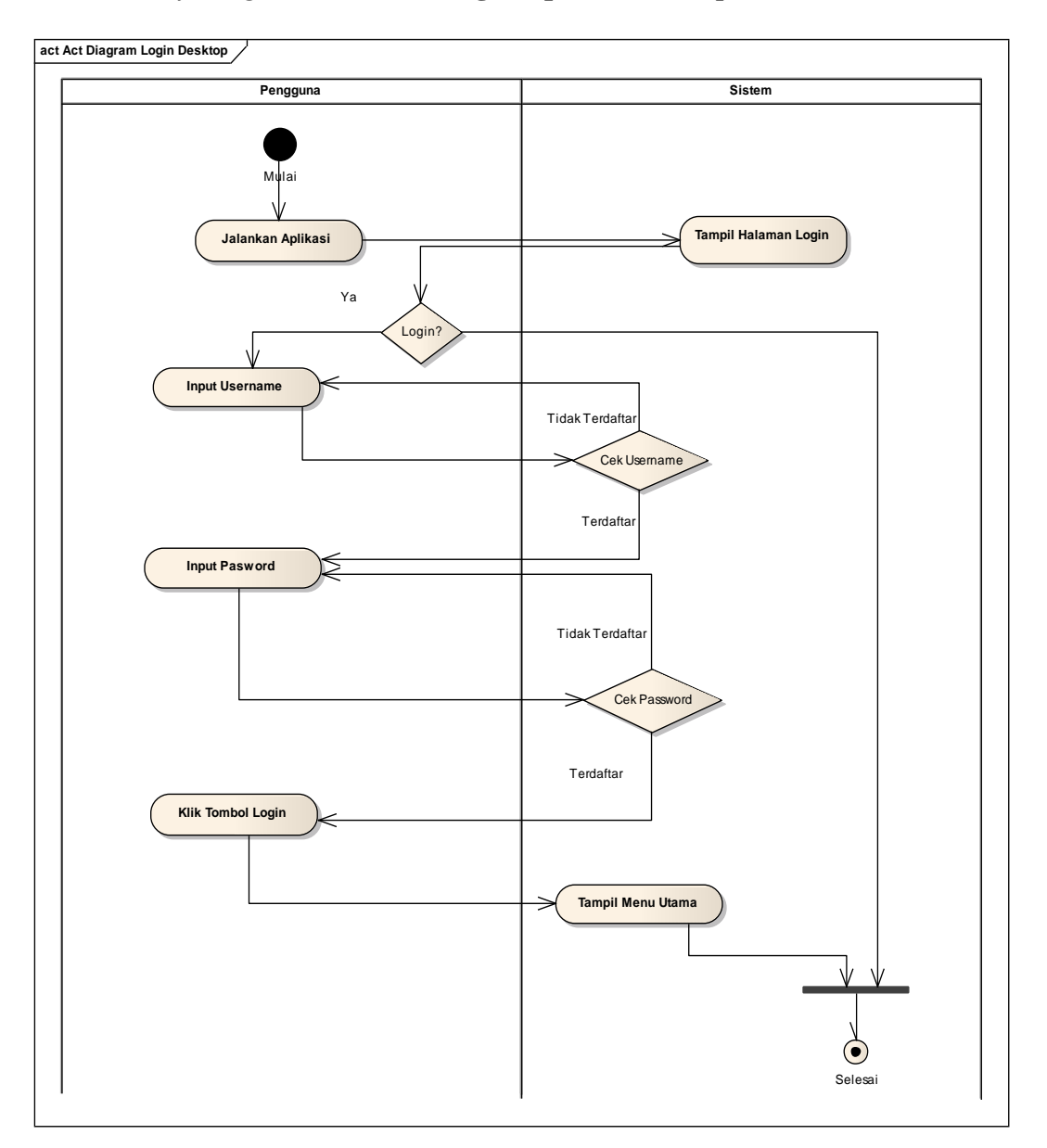

# 1. Activity Diagram Halaman Login Aplikasi Desktop Base

Gambar IV.3 Activity Diagram Halaman Login Aplikasi Desktop Base

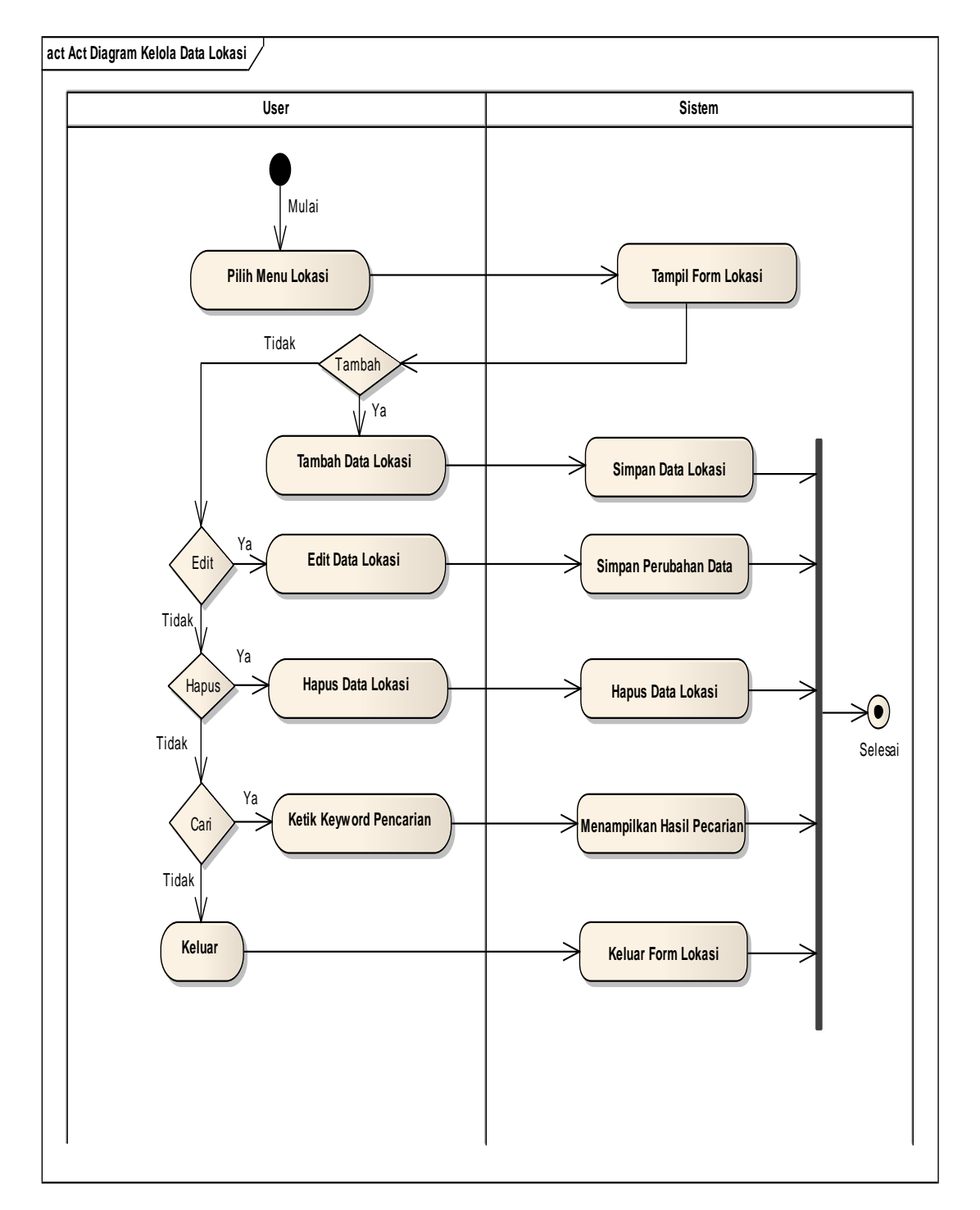

### 2. Activity Diagram Mengelola Data Lokasi

Gambar IV.4 Activity Diagram Kelola Data Lokasi

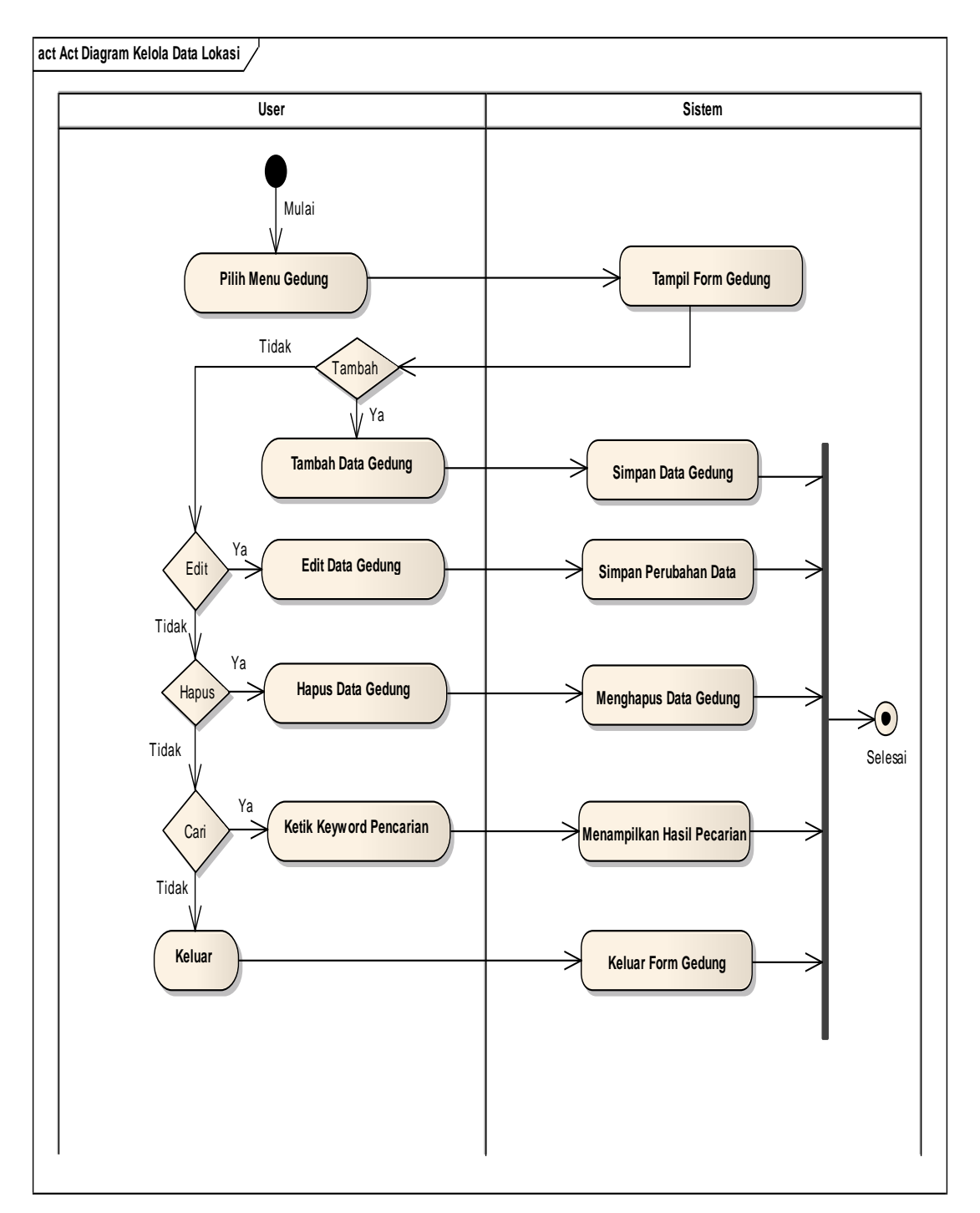

### 3. Activity Diagram Mengelola Data Gedung

Gambar IV.5 Activity Diagram Kelola Data Gedung

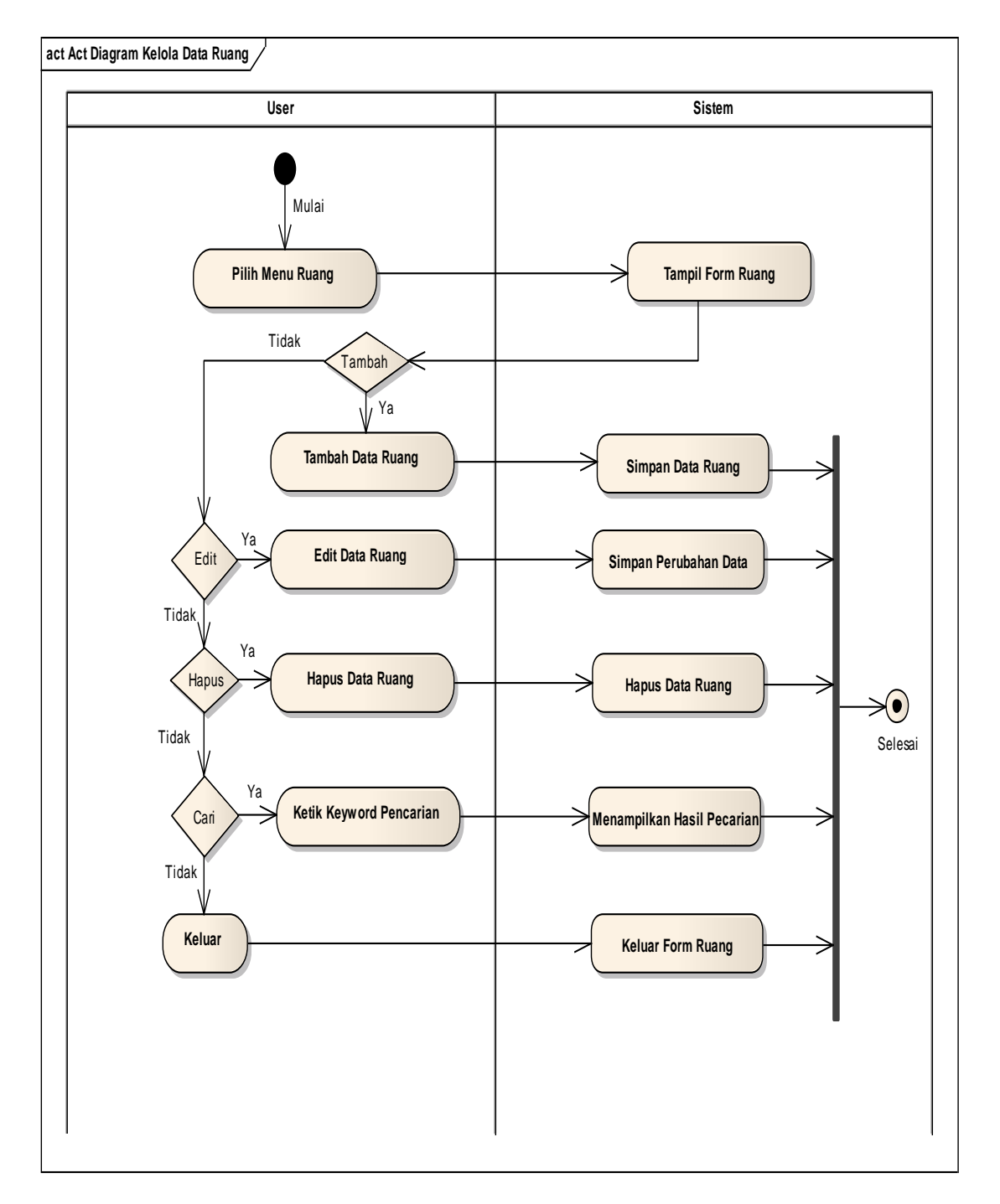

### 4. Activity Diagram Mengelola Data Ruang

Gambar IV.6 Activity Diagram Kelola Data Ruang

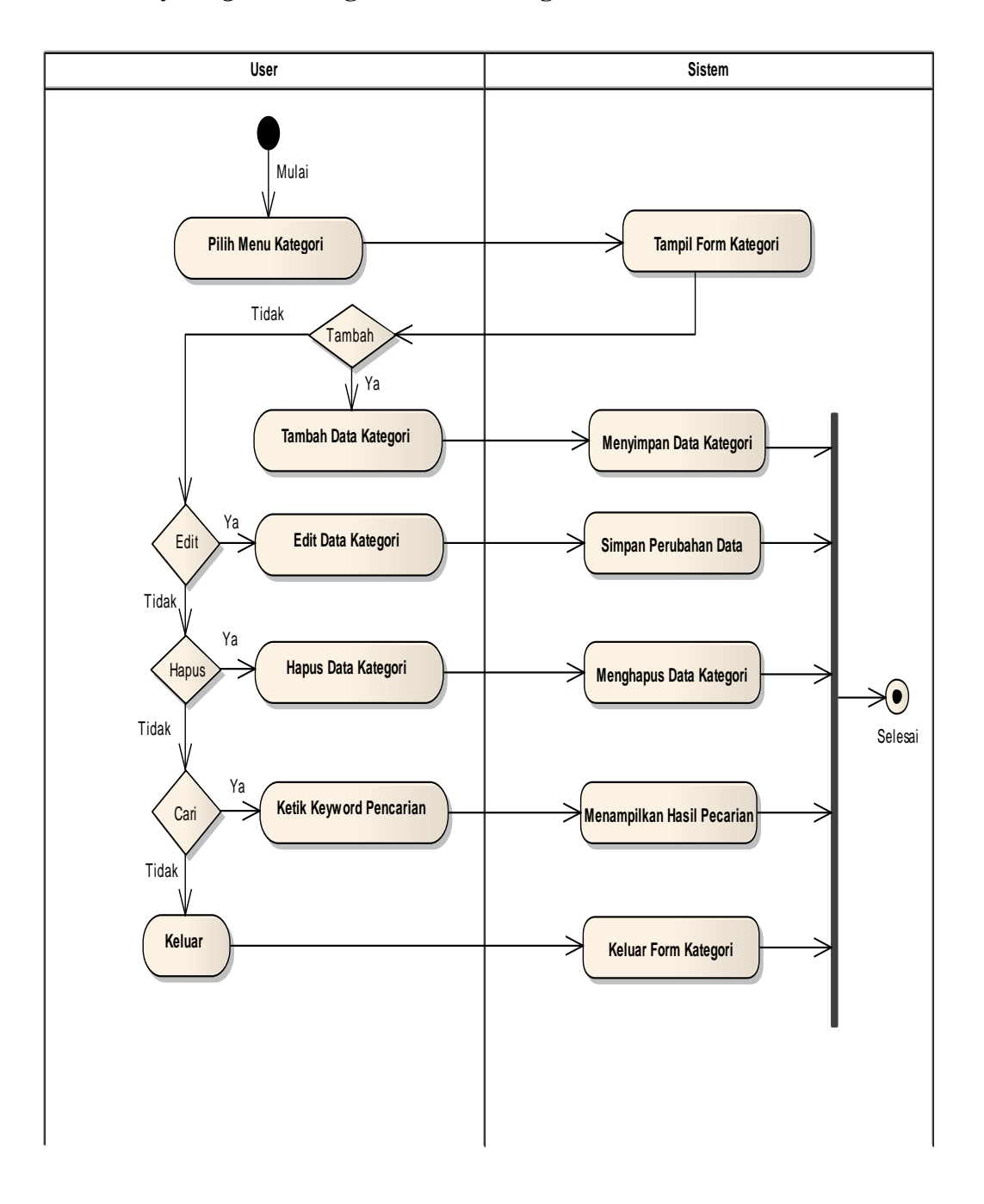

### 5. Activity Diagram Mengelola Data Kategori

Gambar IV.7 Activity Diagram Kelola Data Kategori

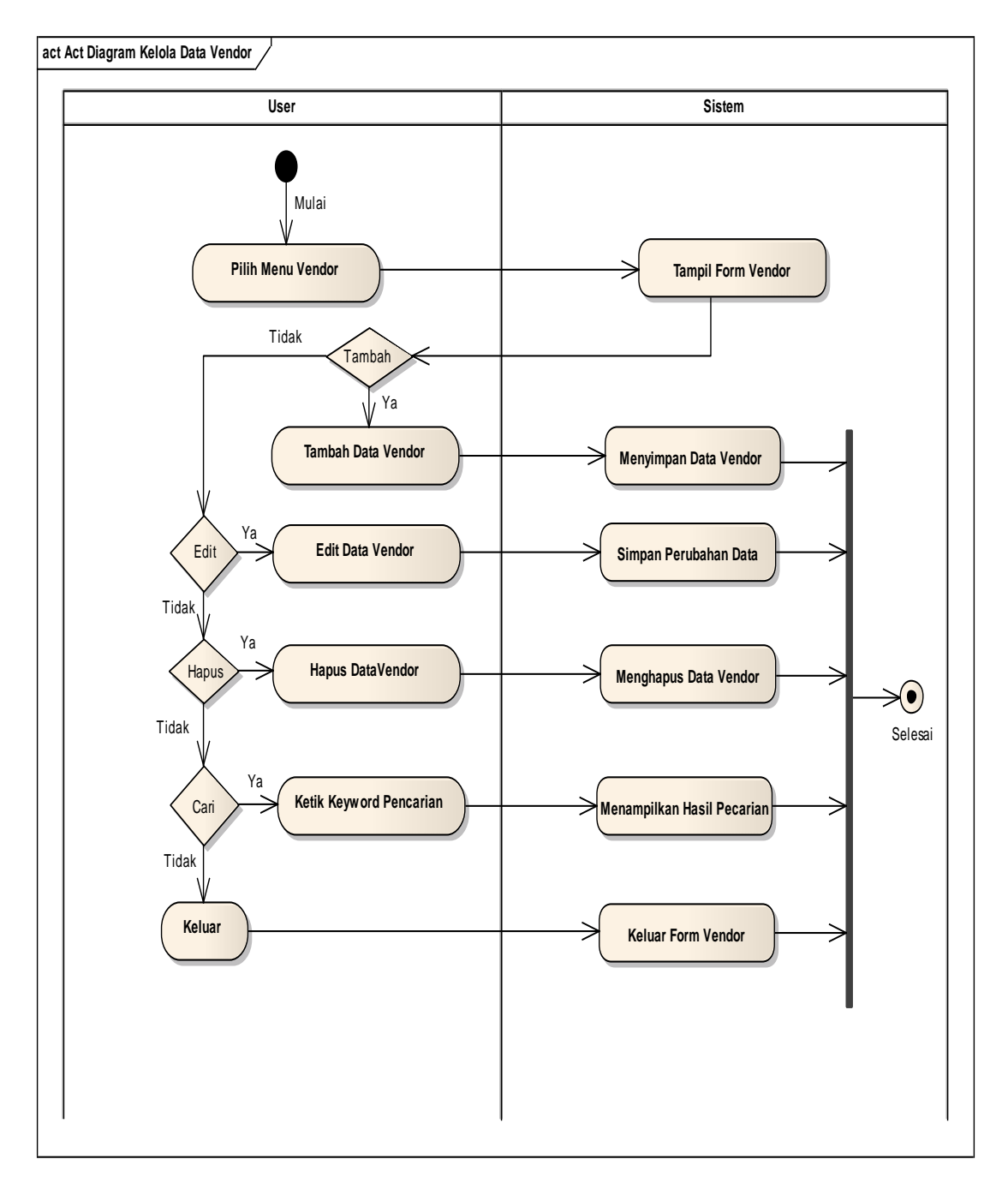

## 6. Activity Diagram Kelola Data Vendor

Gambar IV.8 Activity Diagram Kelola Data Vendor

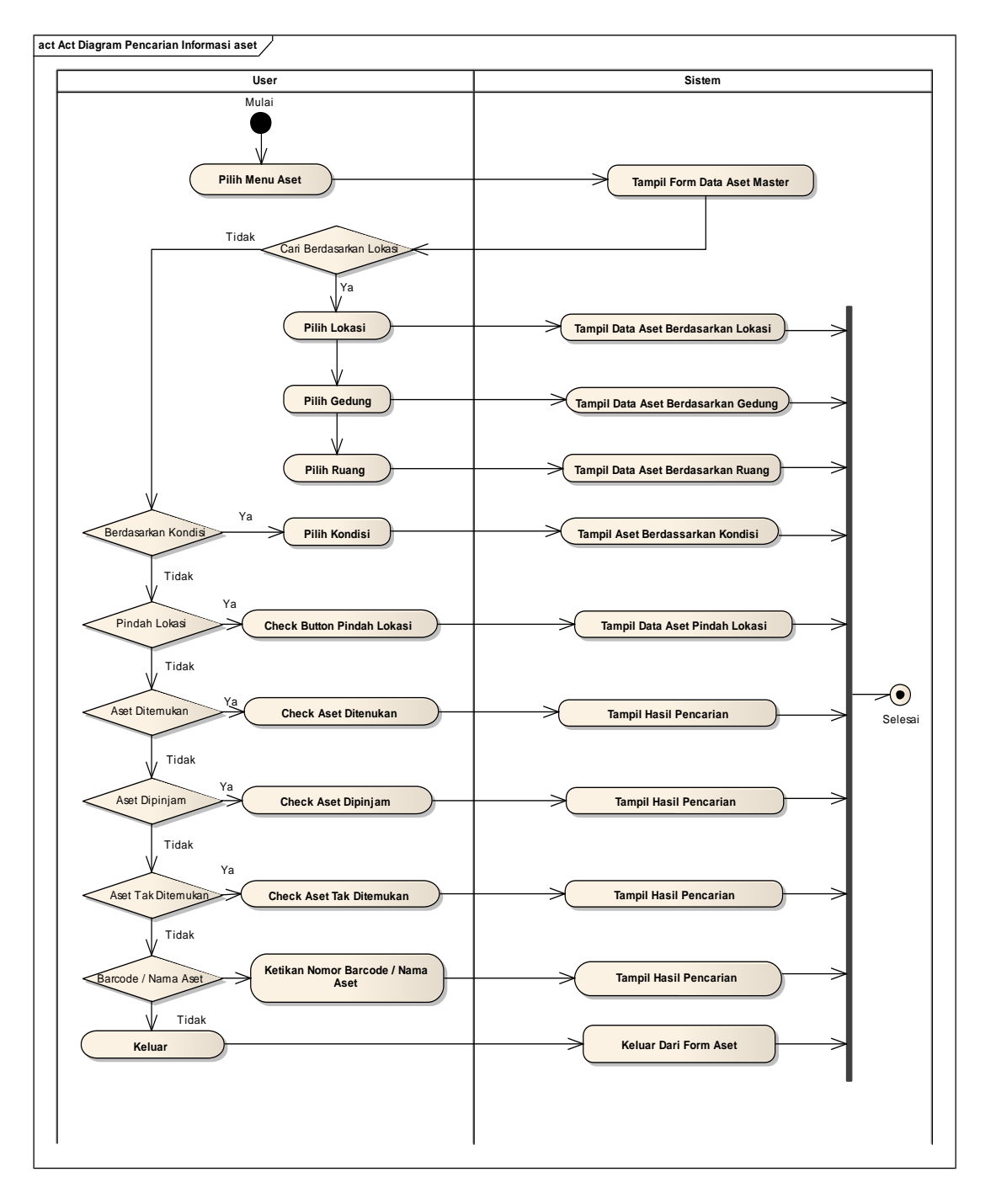

#### 7. Activity Diagram Pencarian Data Aset Master

Gambar IV.9 Activity Diagram Pencarian Data Aset Master

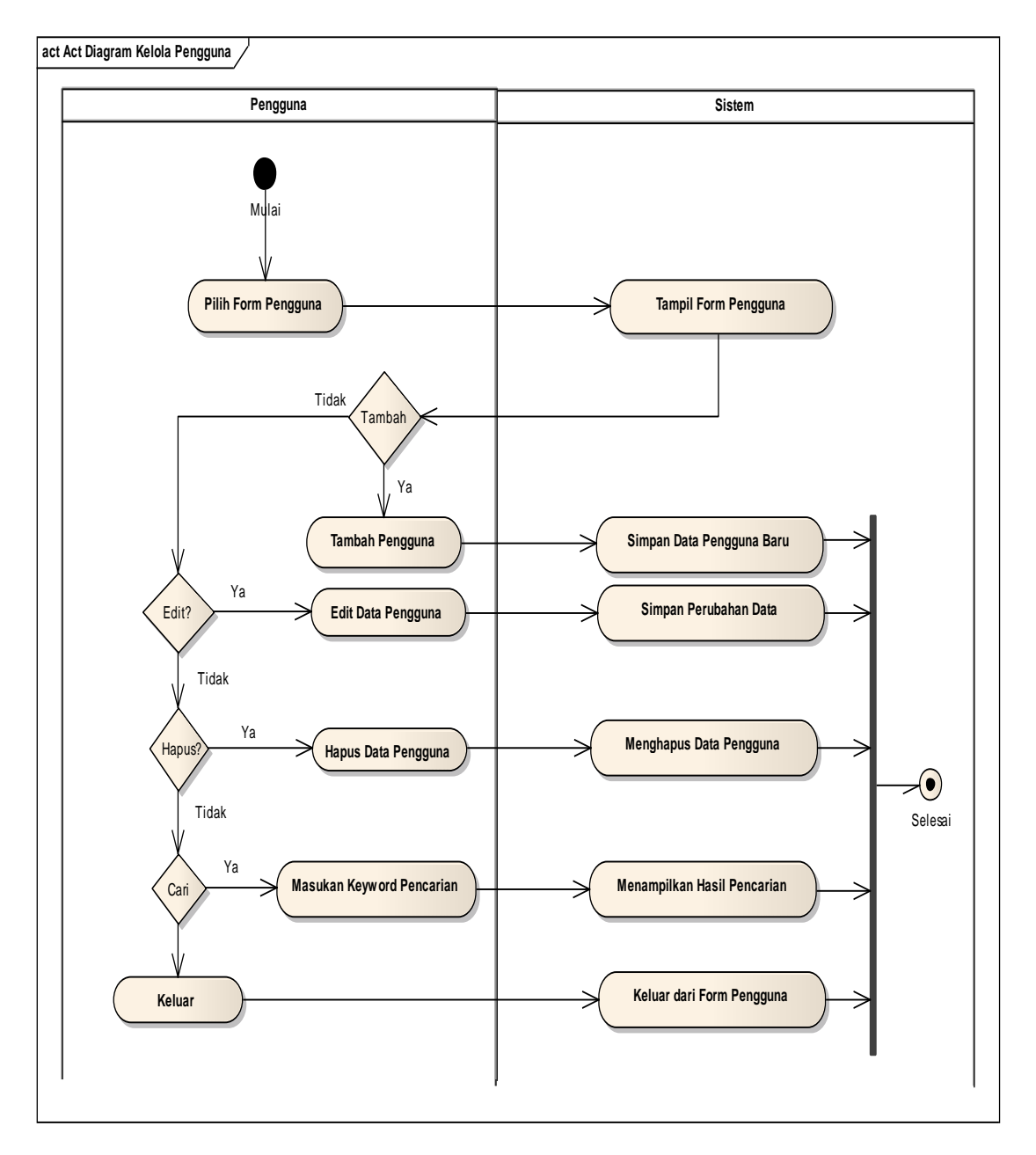

# 8. Activity Diagram Kelola Pengguna

Gambar IV.10 Activity Diagram Kelola Data Pengguna

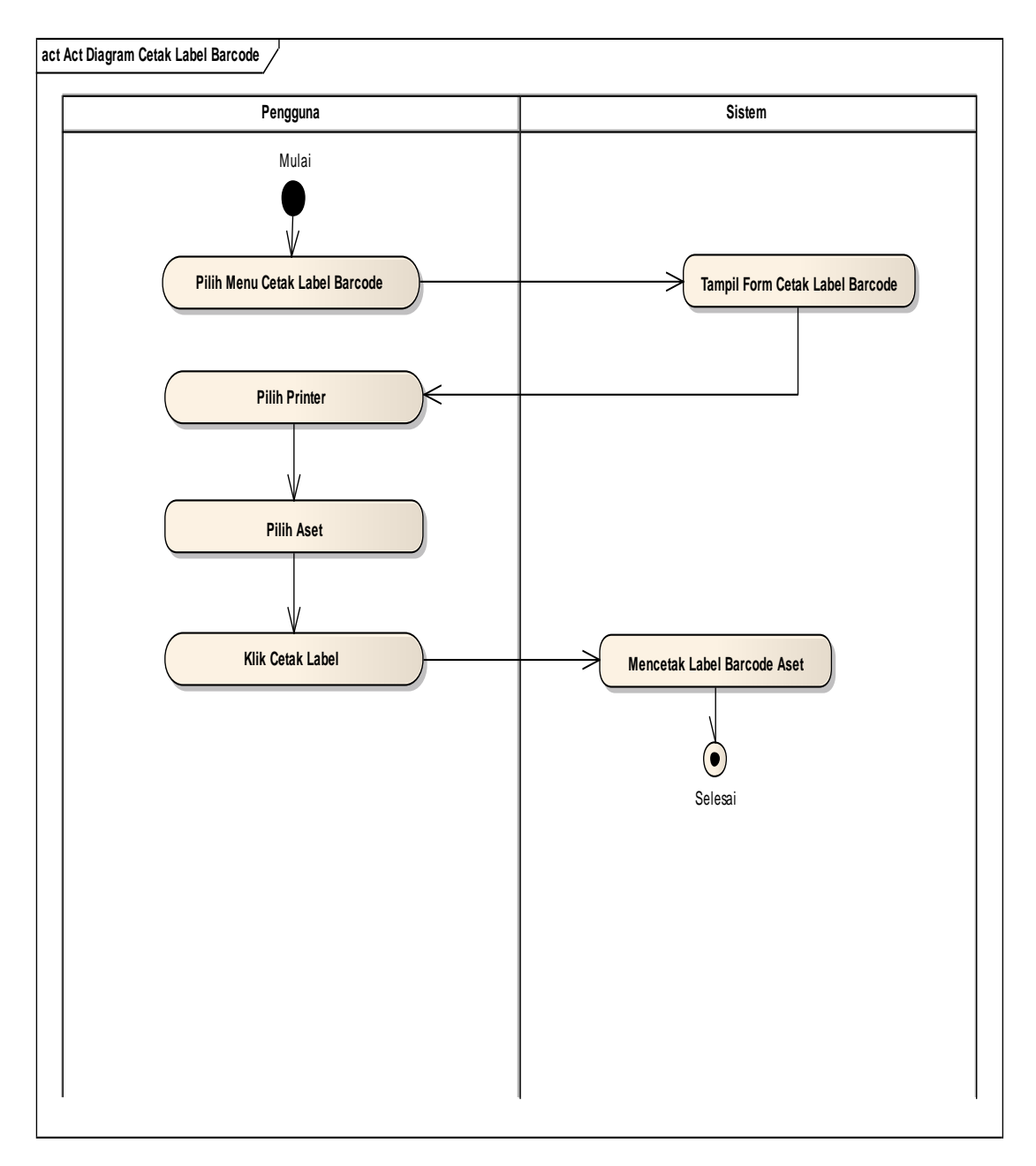

# 9. Activity Diagram Cetak Label Barcode

Gambar IV.11 Activity Diagram Cetak Label Barcode

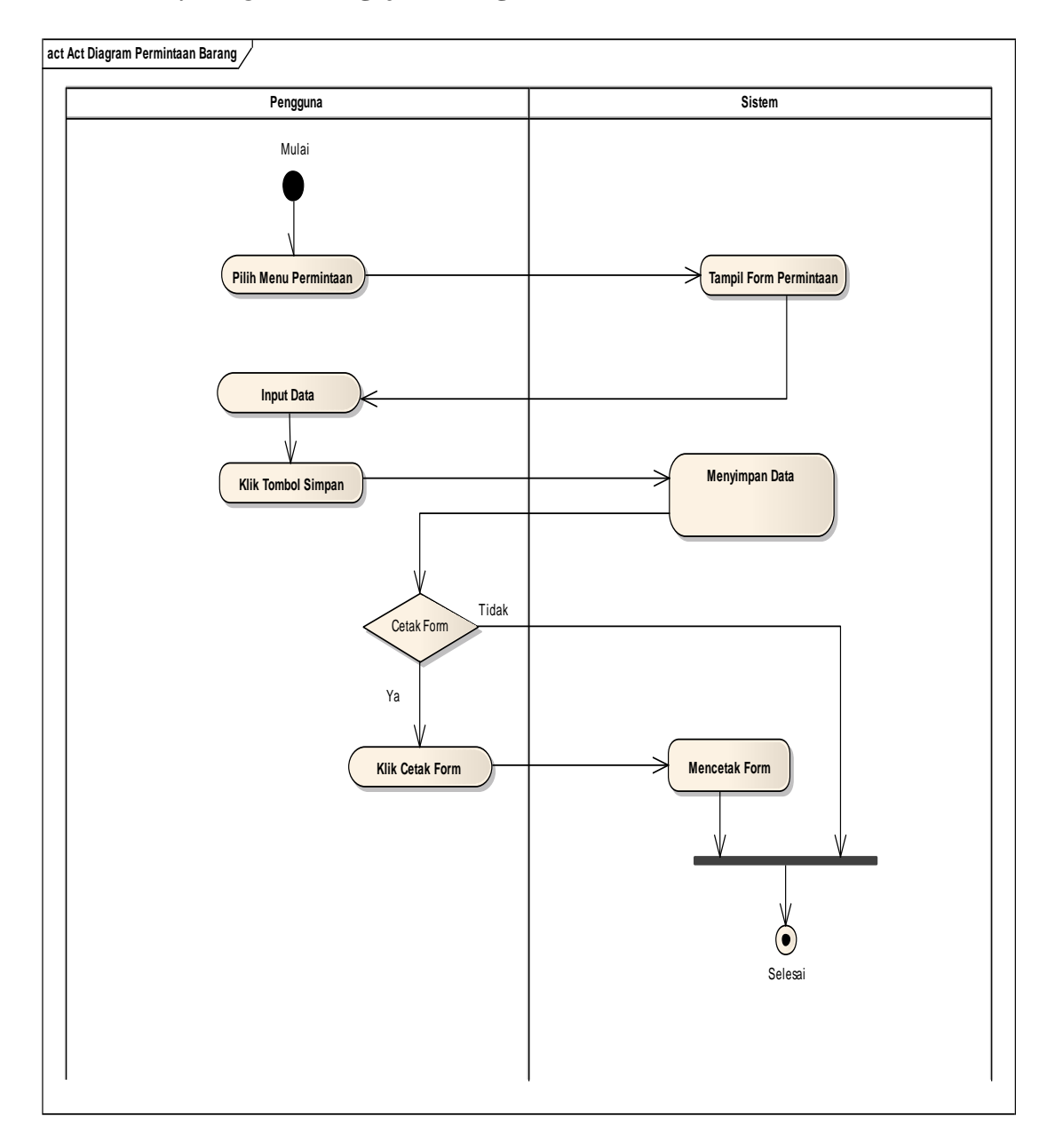

### 10. Activity Diagram Pengajuan Pengadaan Aset Baru

Gambar IV.12 Activity Diagram Pengajuan Pengadaan Aset Baru

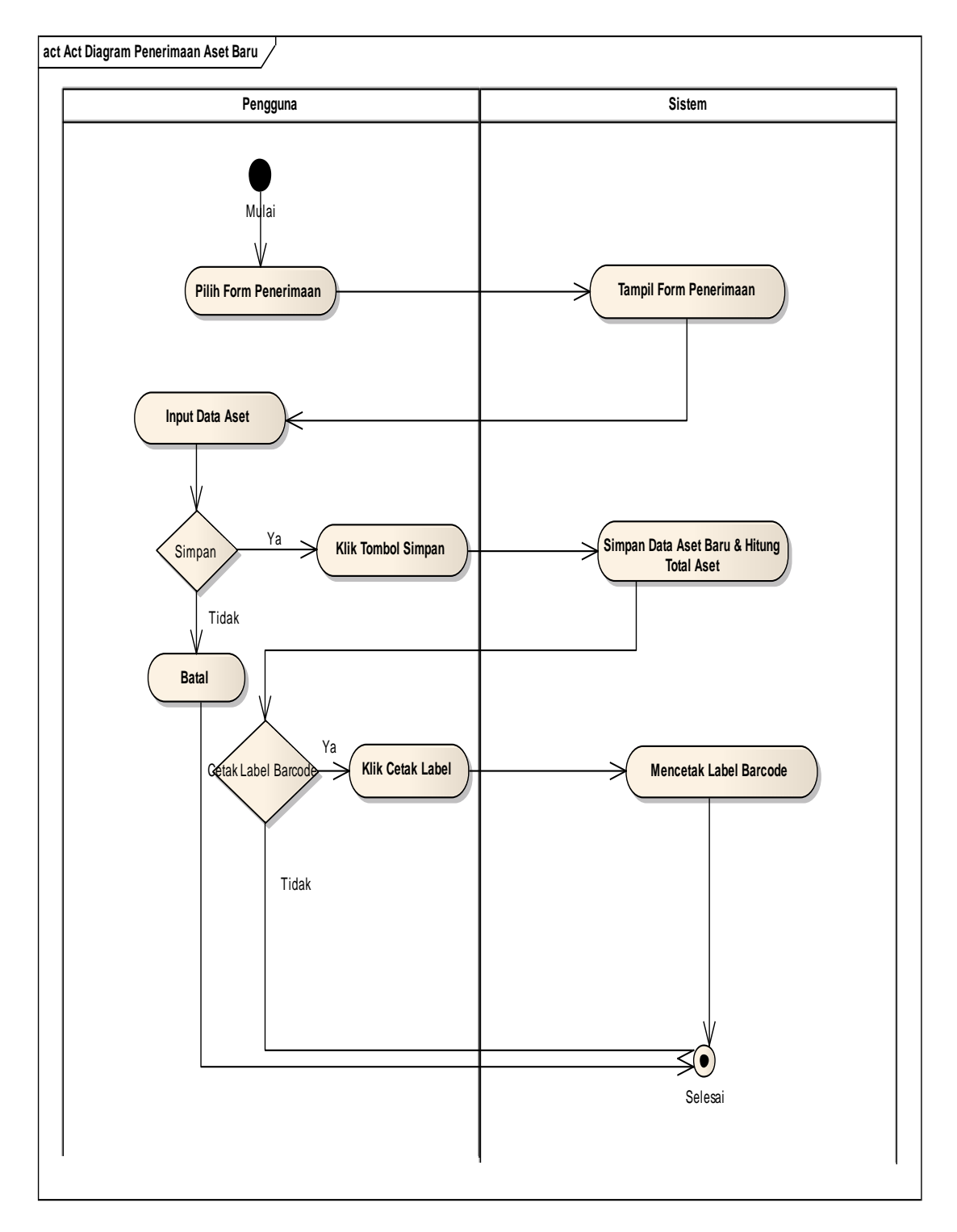

### 11. Activity Diagram Penerimaan Aset Baru

Gambar IV.13 Activity Diagram Penerimaan Aset Baru

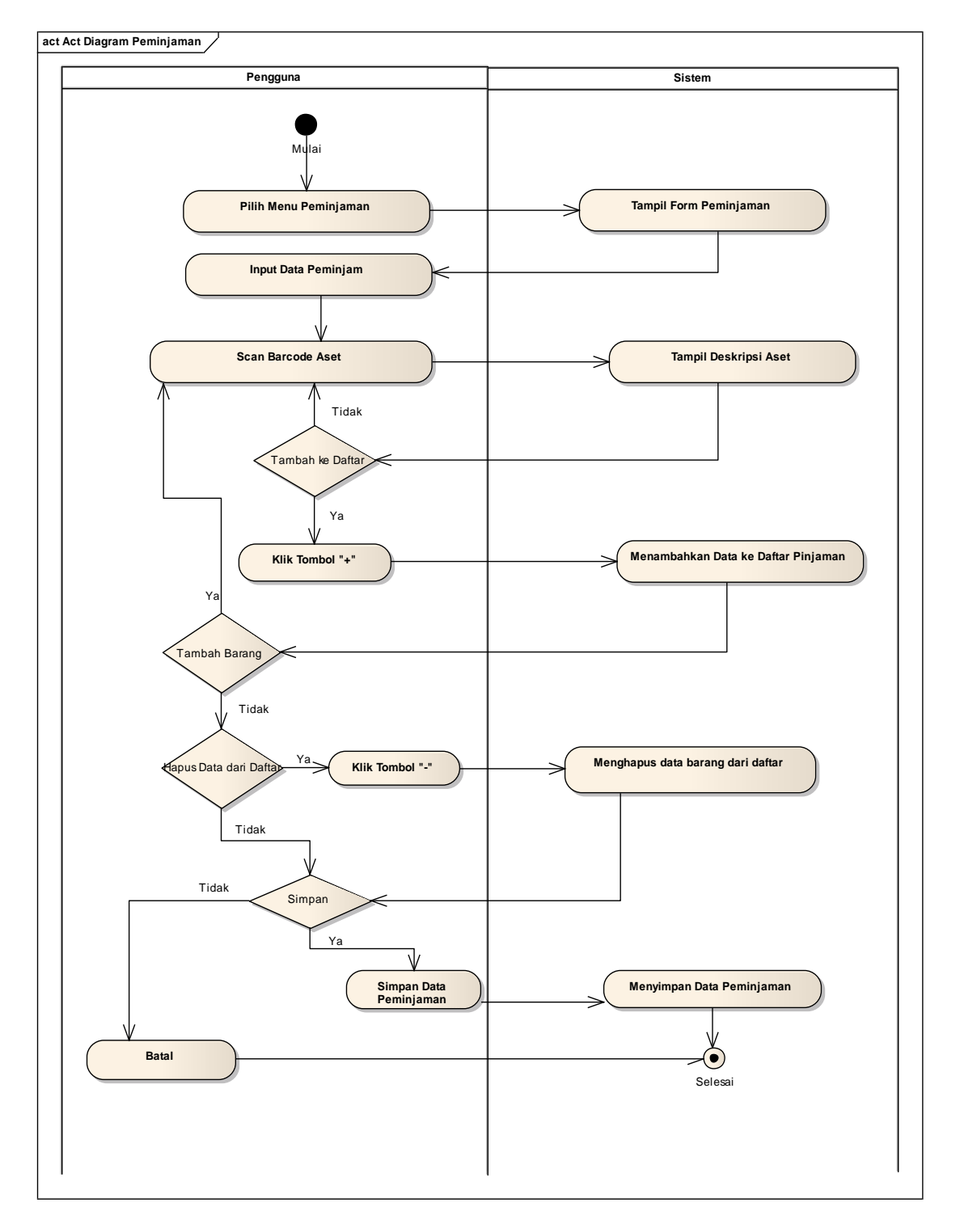

### 12. Activity Diagram Peminjaman Barang

Gambar IV.14 Activity Diagram Peminjaman Barang

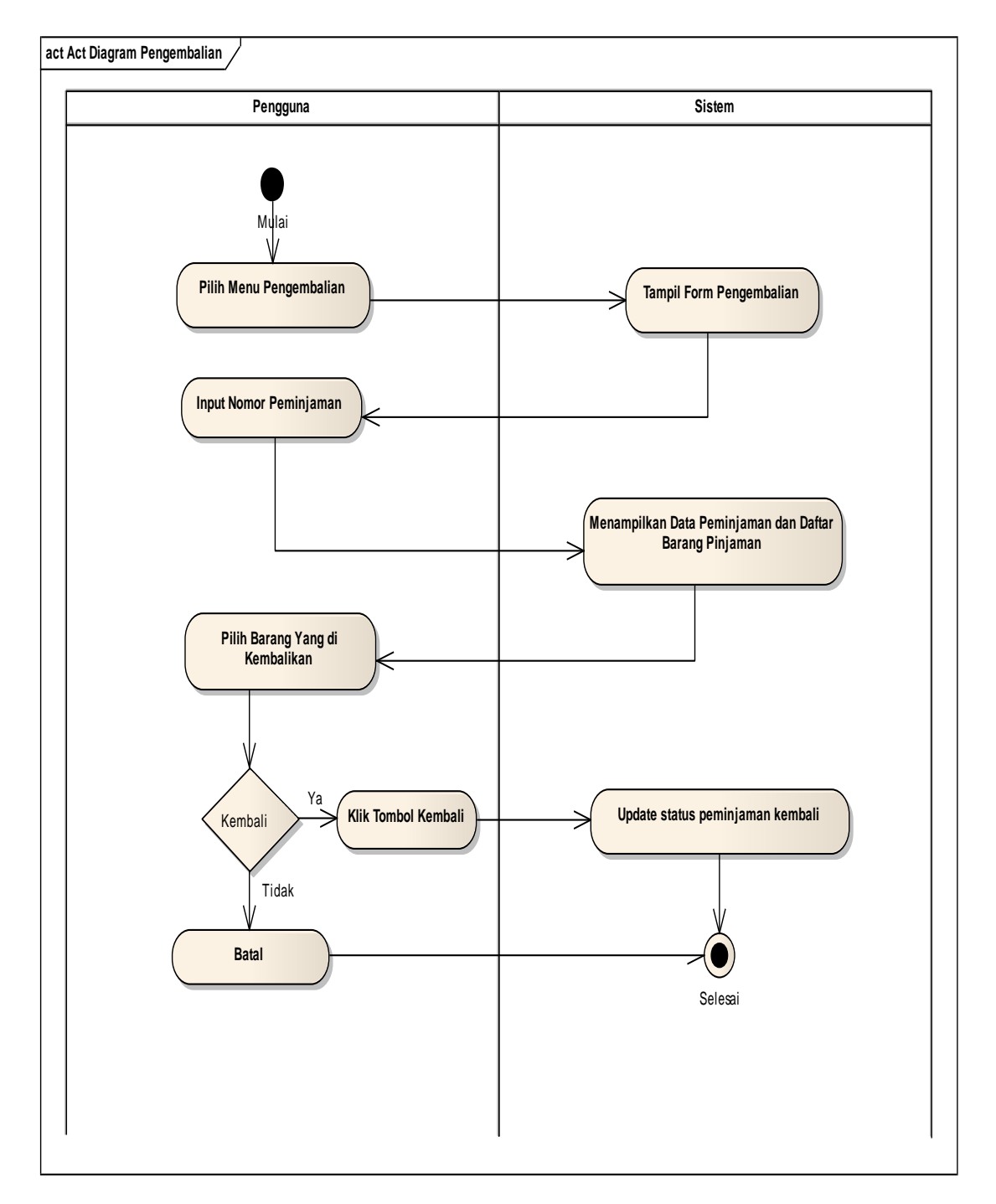

#### 13. Activity Diagram Pengembalian Barang

Gambar IV.15 Activity Diagram Pengembalian Barang

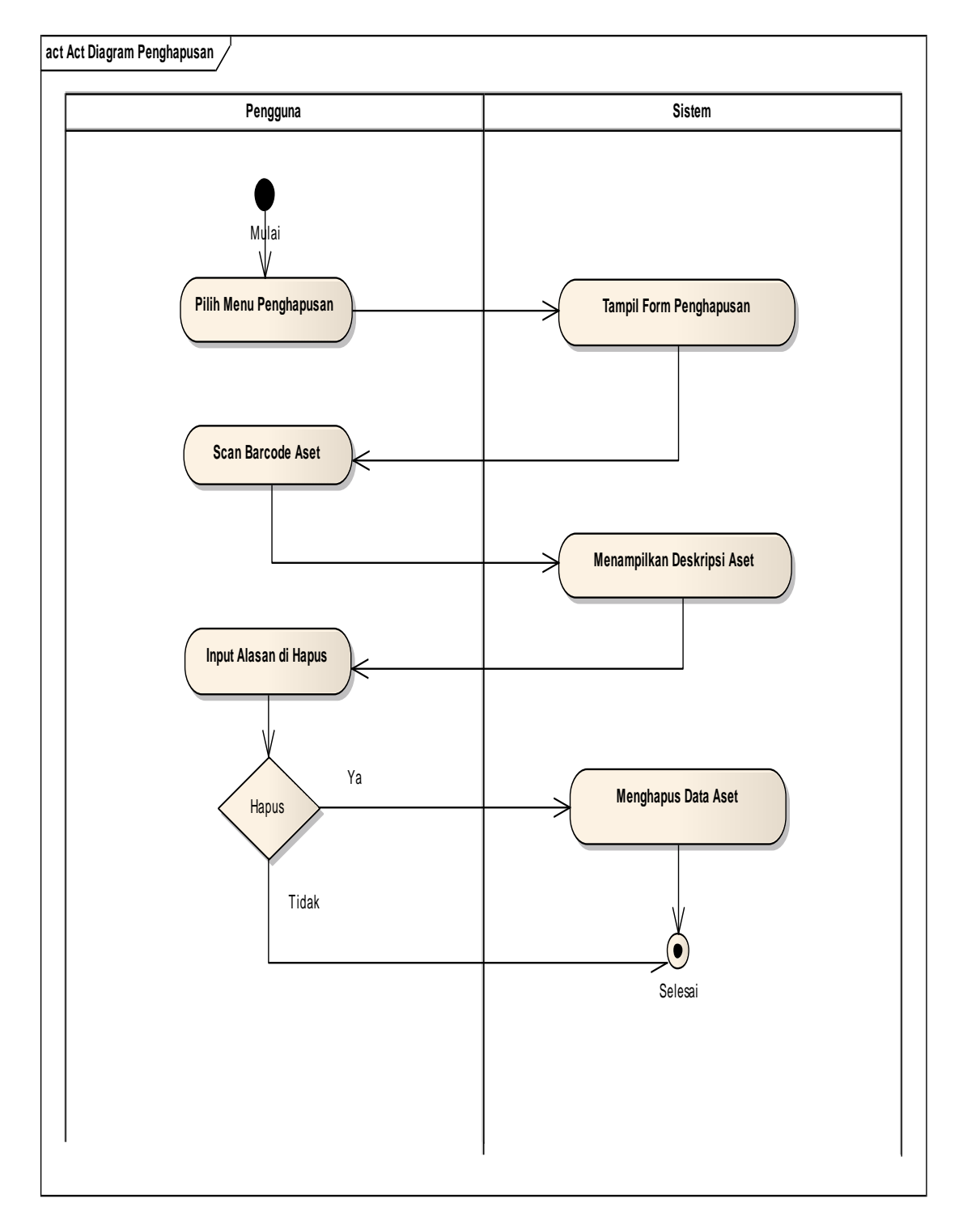

### 14. Activity Diagram Penghapusan Barang

Gambar IV.16 Activity Diagram Penghapusan Barang

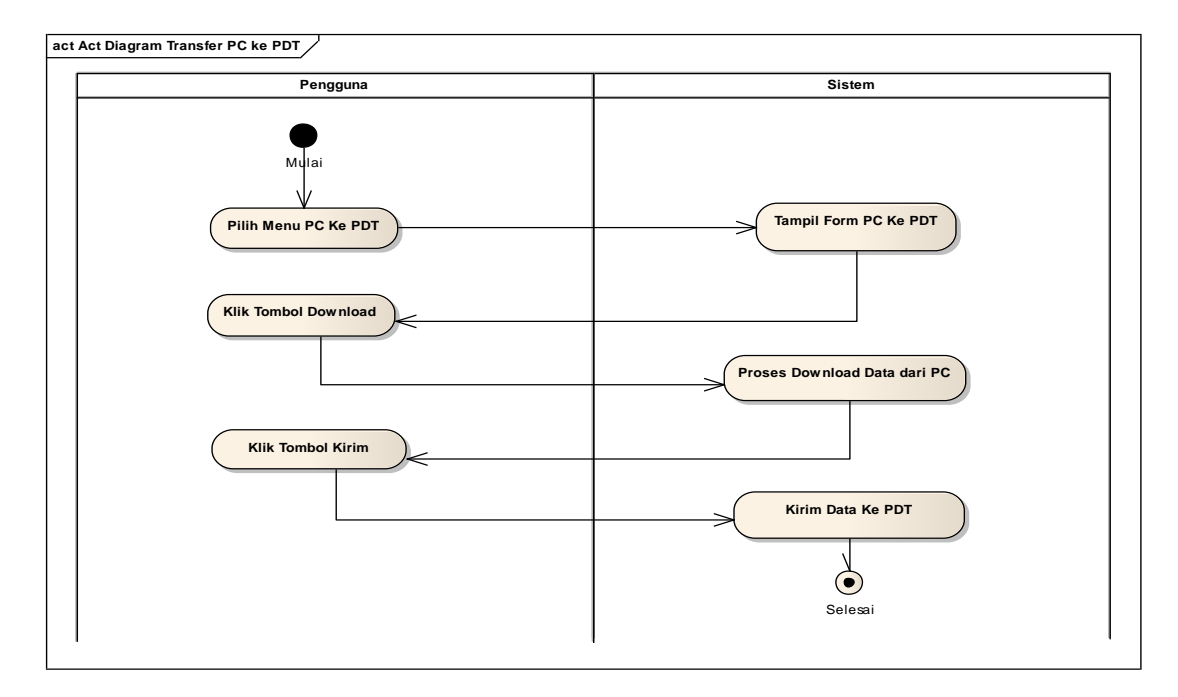

#### 15. Activity Diagram Transfer Data dari PC Ke PDT

Gambar IV.17 Activity Diagram Transfer Data dari PC Ke PDT

## 16. Activity Diagram Transfer Data dari PDT Ke PC

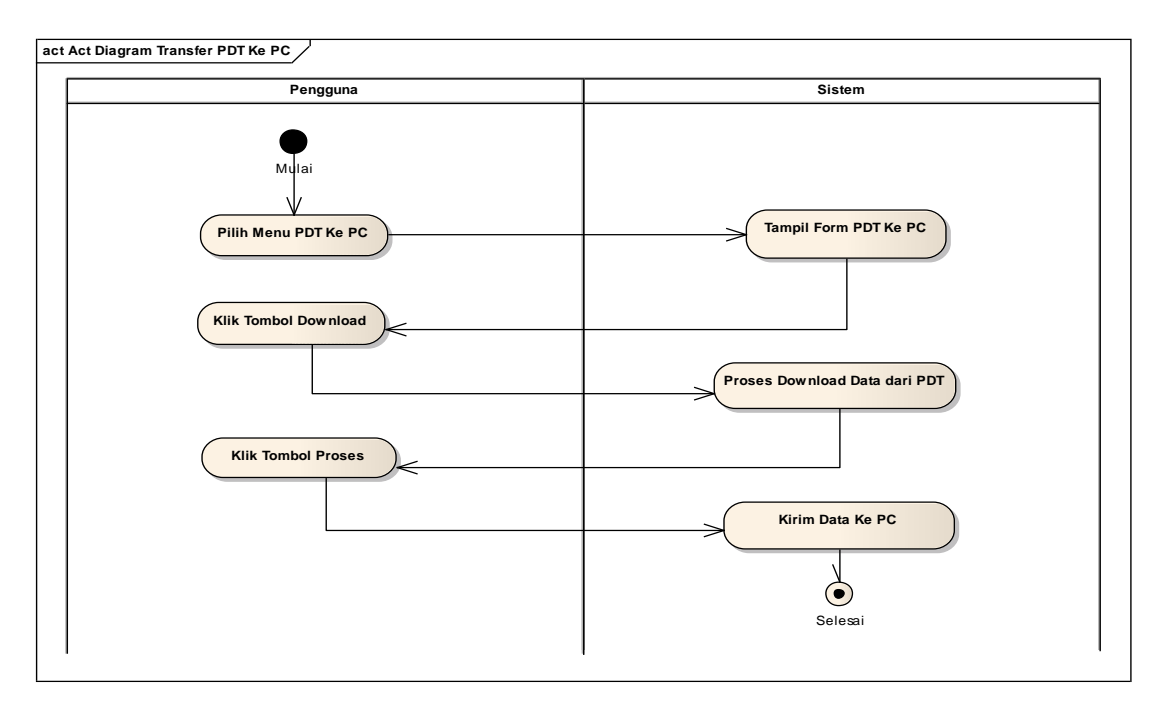

Gambar IV.18 Activity Diagram Transfer Data dari PDT Ke PC
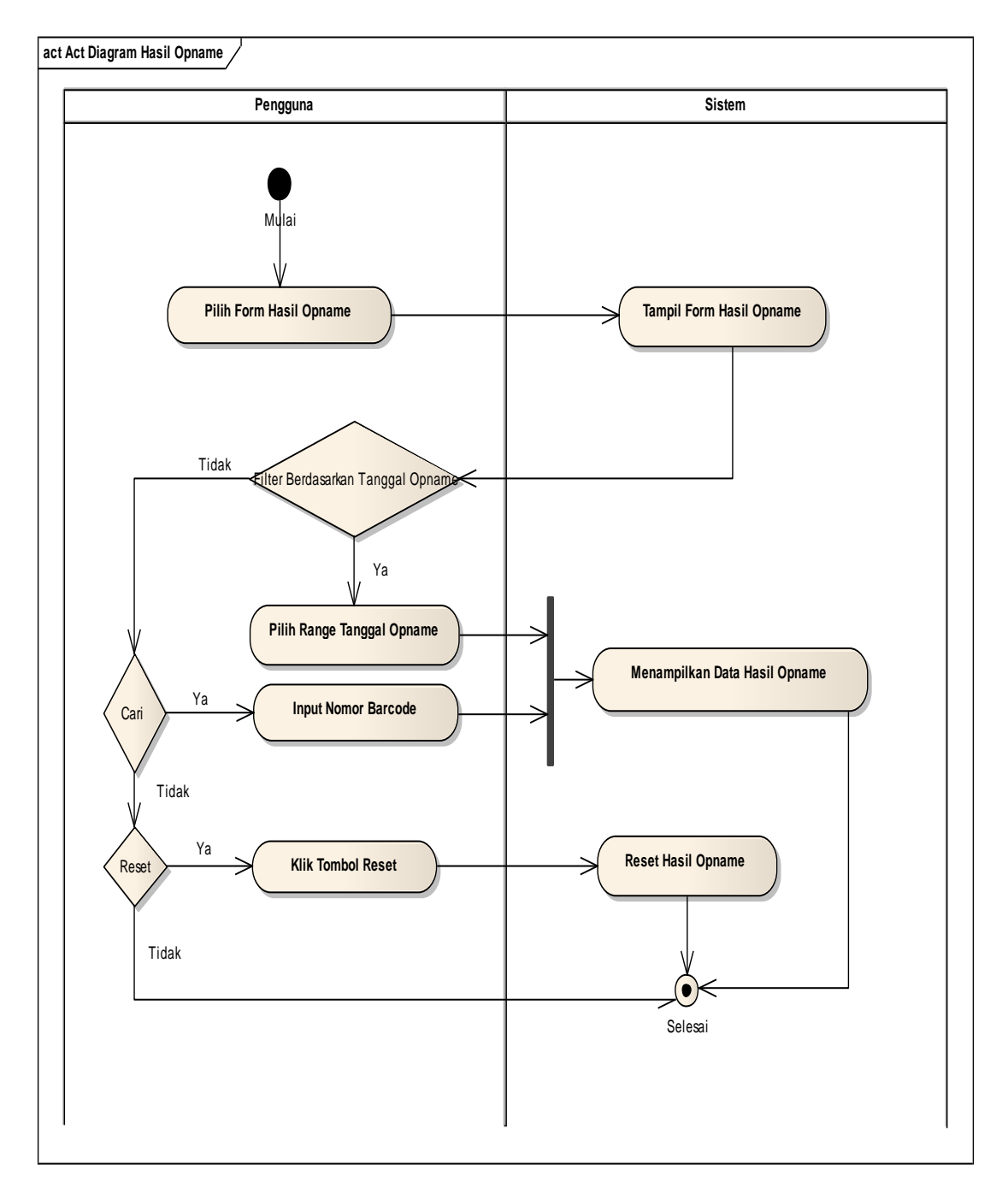

## 17. Activity Diagram Lihat Hasil Opname

Gambar IV.19 Activity Diagram Hasil Opname

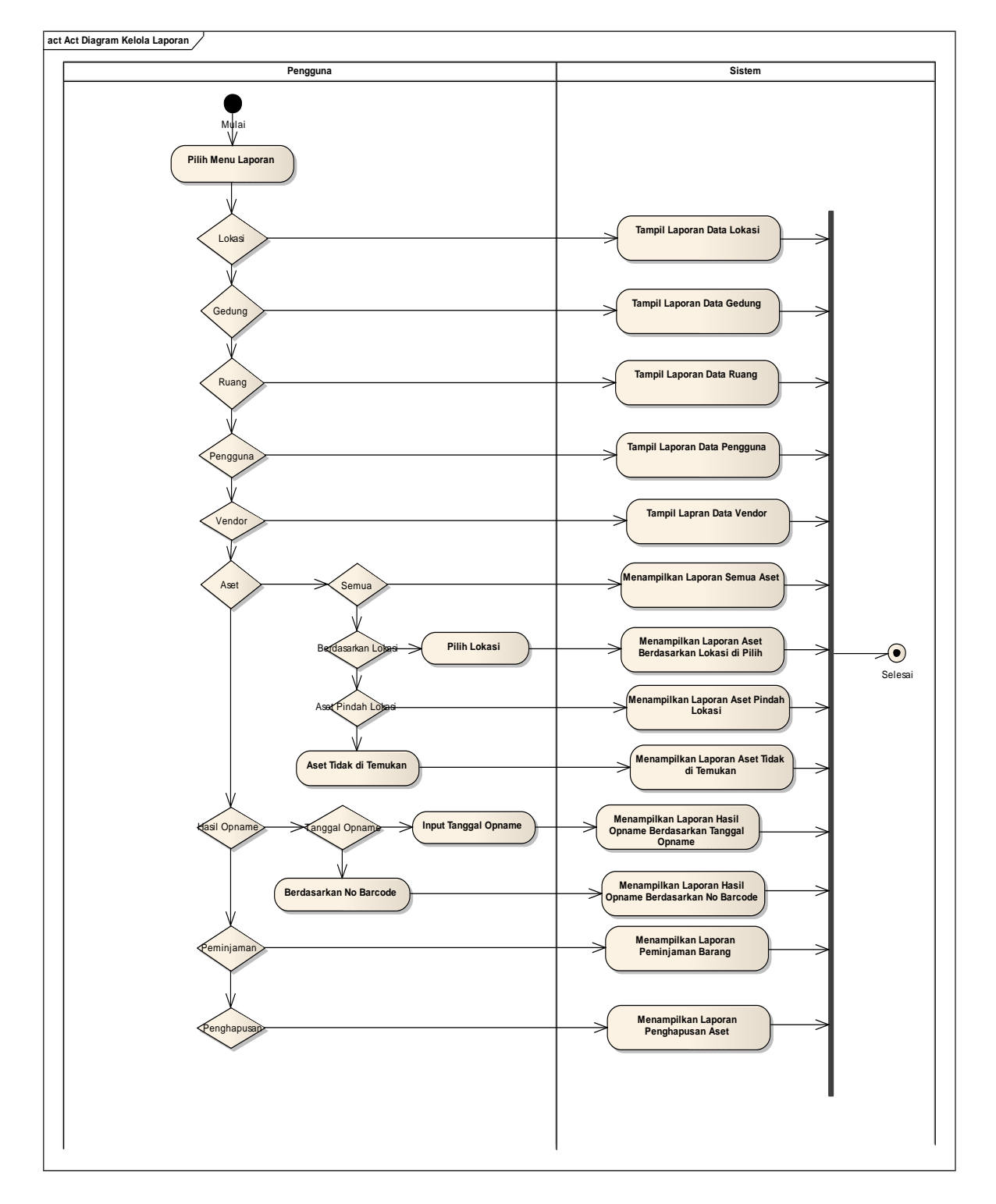

## 18. Activity Diagram Kelola Laporan

Gambar IV.20 Activity Diagram Kelola Laporan

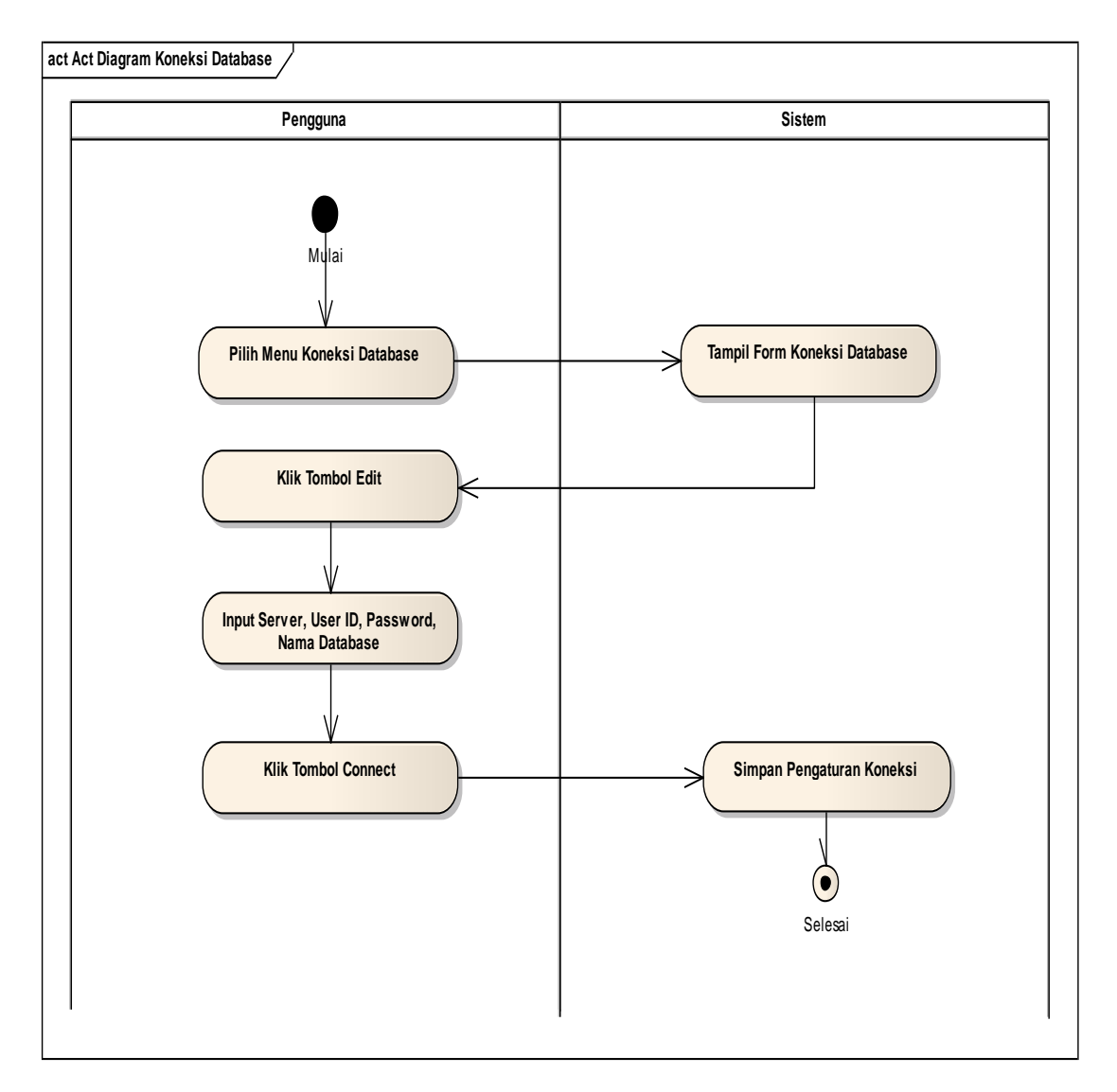

## 19. Activity Diagram Koneksi Database

Gambar IV.21 Activity Diagram Koneksi Database

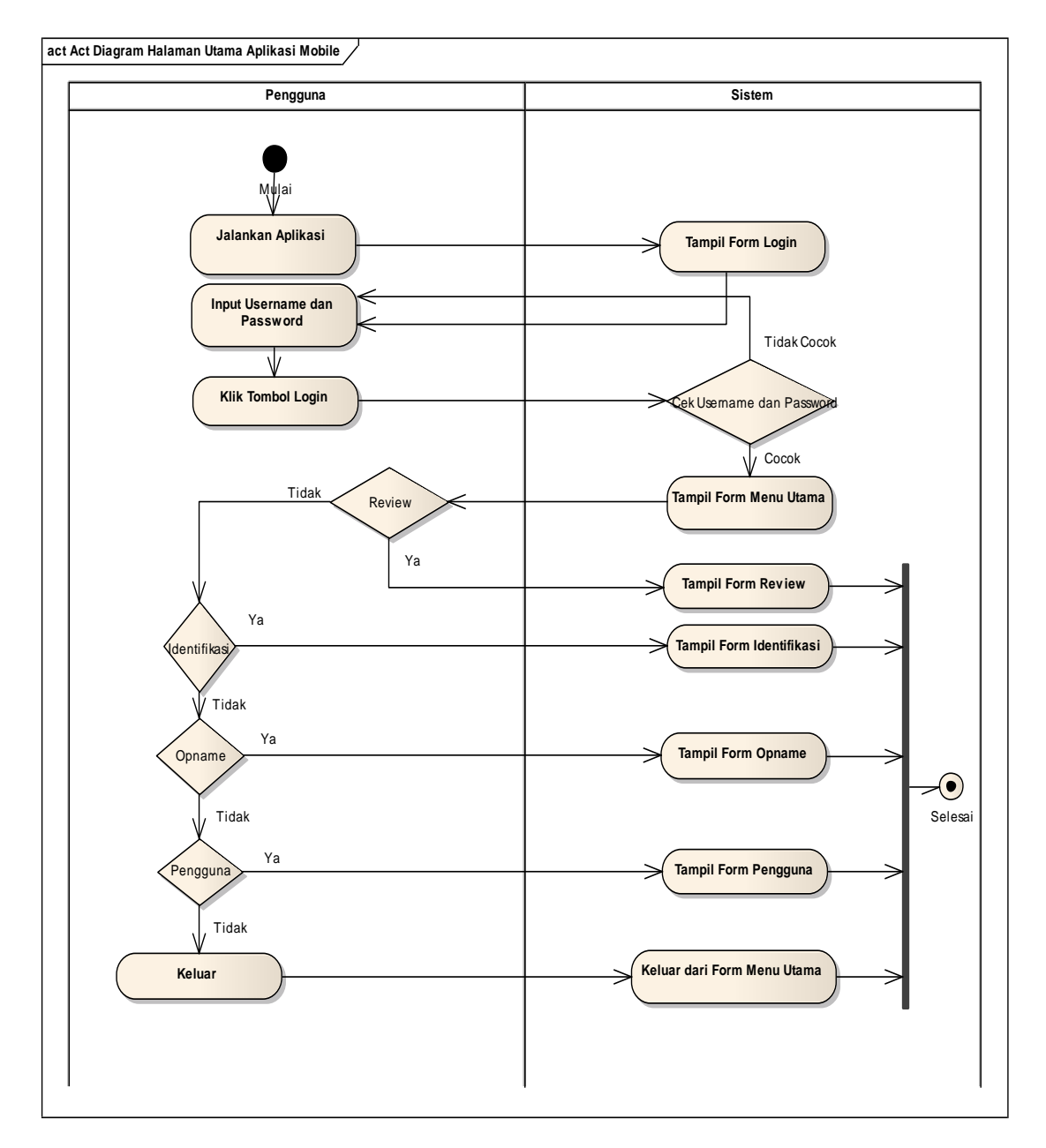

## 20. Activity Diagram Halaman Utama Aplikasi Mobile

Gambar IV.22 Activity Diagram Halaman Utama Aplikasi Mobile

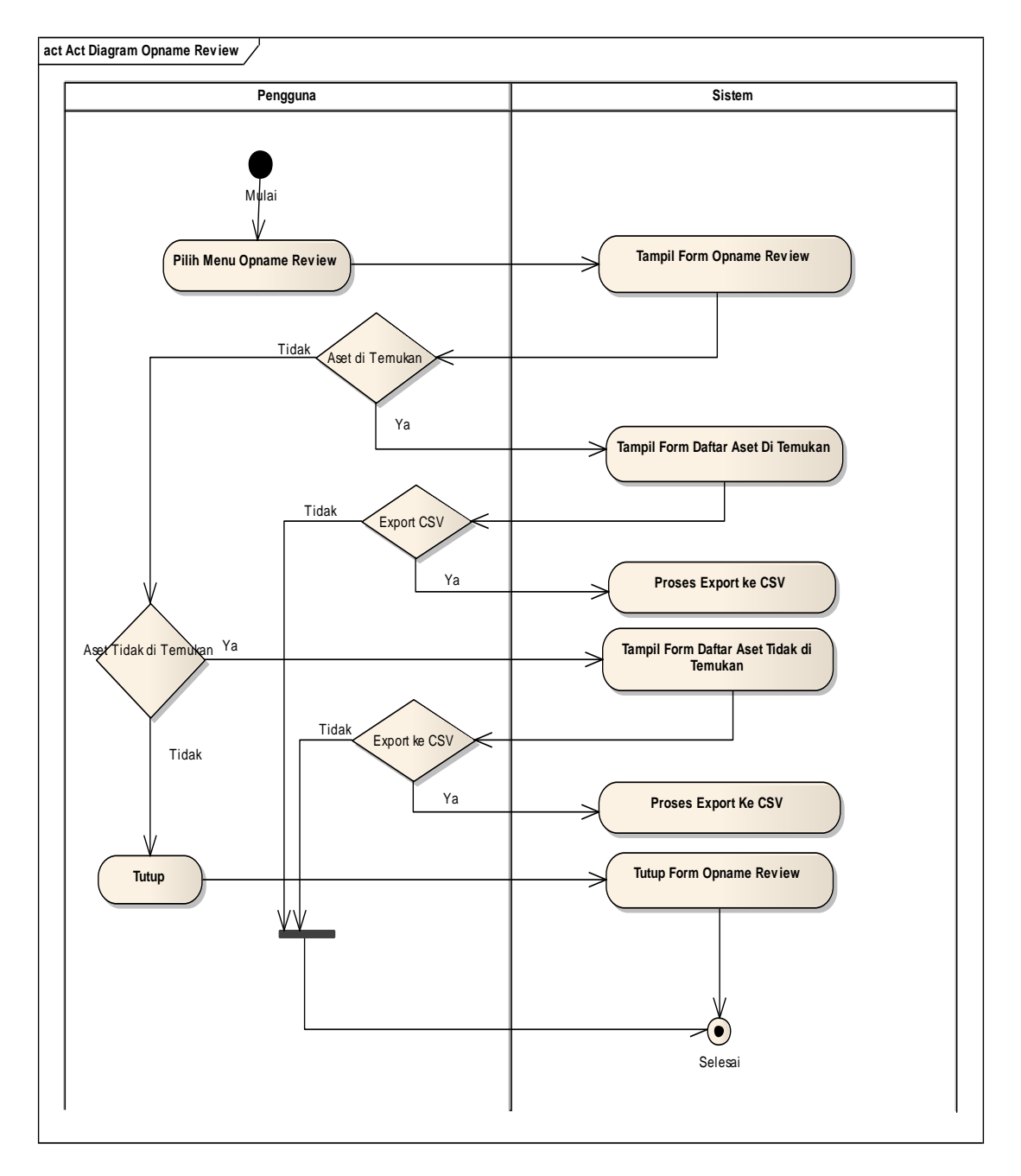

## 21. Activity Diagram Opname Review

Gambar IV.23 Activity Diagram Opname Review

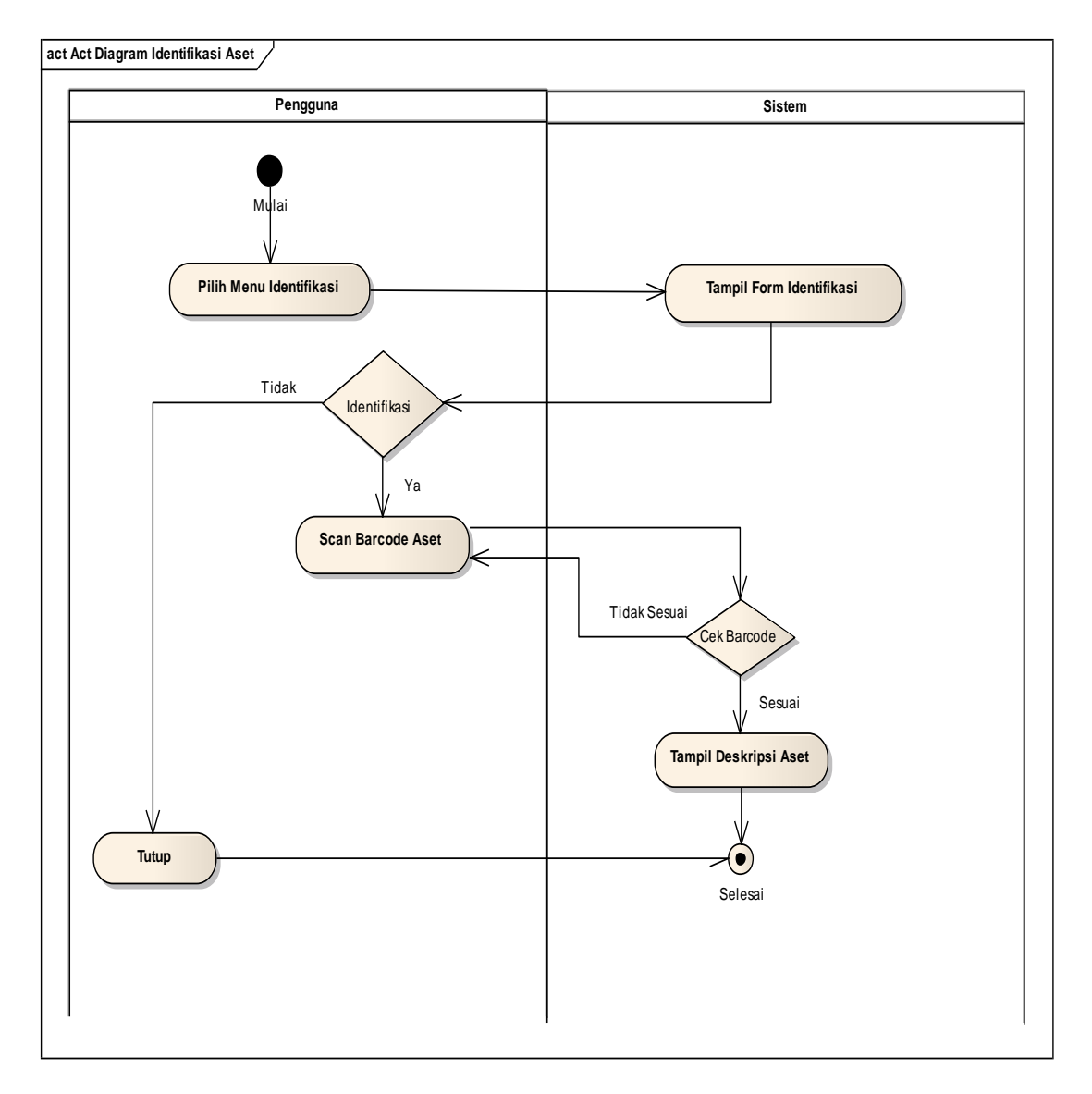

## 22. Activity Diagram Identifikasi Aset

Gambar IV.24 Activity Diagram Identifikasi Aset

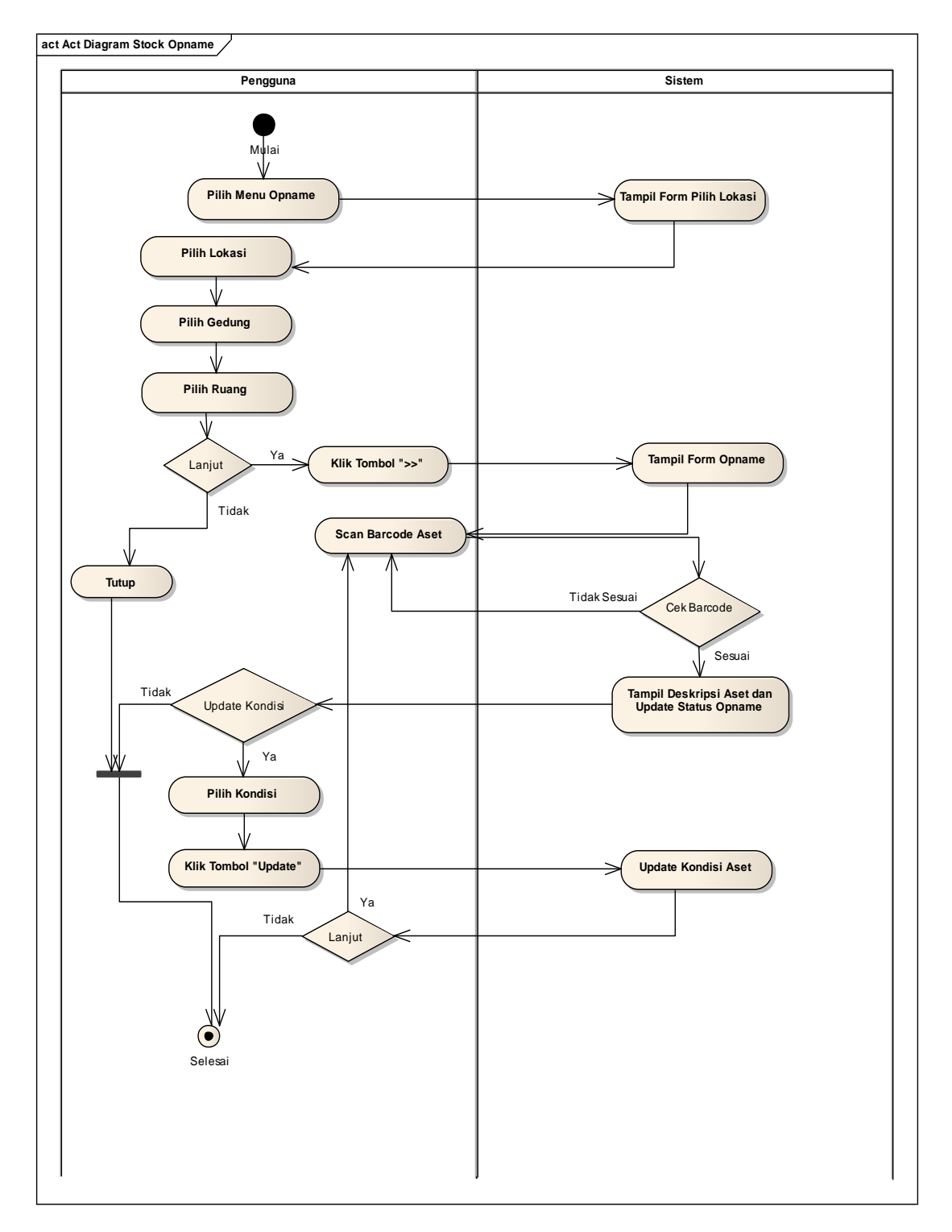

## 23. Activity Diagram Stock Opname

Gambar IV.25 Activity Diagram Stock Opname

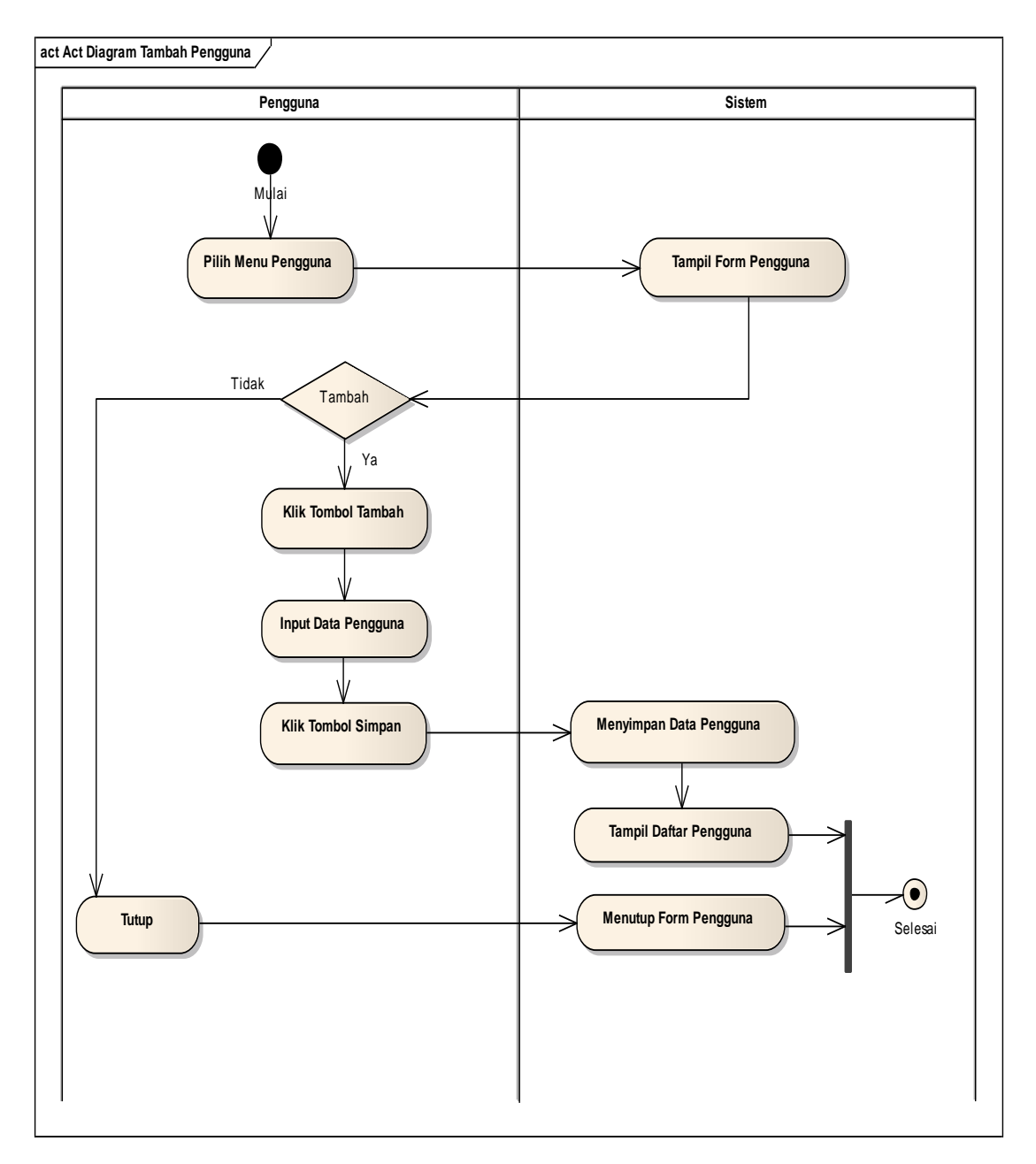

## 24. Activity Diagram Tambah Pengguna

Gambar IV.26 Activity Diagram Tambah Pengguna

#### 4.2. Desain

Pada tahapan ini penulis akan menjelaskan mengenai desain *database*, *software architecture* dan desain *interface* dari sistem yang dibuat.

#### 4.2.1. Database

*Database* berfungsi untuk menggambarkan hubungan antar tabel yang dibuat beserta relasi antar tabel. Berikut gambaran *database*-nya :

#### 1. Entity Relationship Diagram (ERD)

*Entity Relationship Diagram* berfungsi untuk menggambarkan model basis data yang akan dipakai. Model basis data yang digunakan adalah basis data relasional, dimana setiap entitas saling memiliki hubungan dengan entitas lain.

Database yang digunakan adalah database MySql dengan nama dbfixasset. Berikut adalah bentuk ERD dari perancangan sistem yang dibuat :

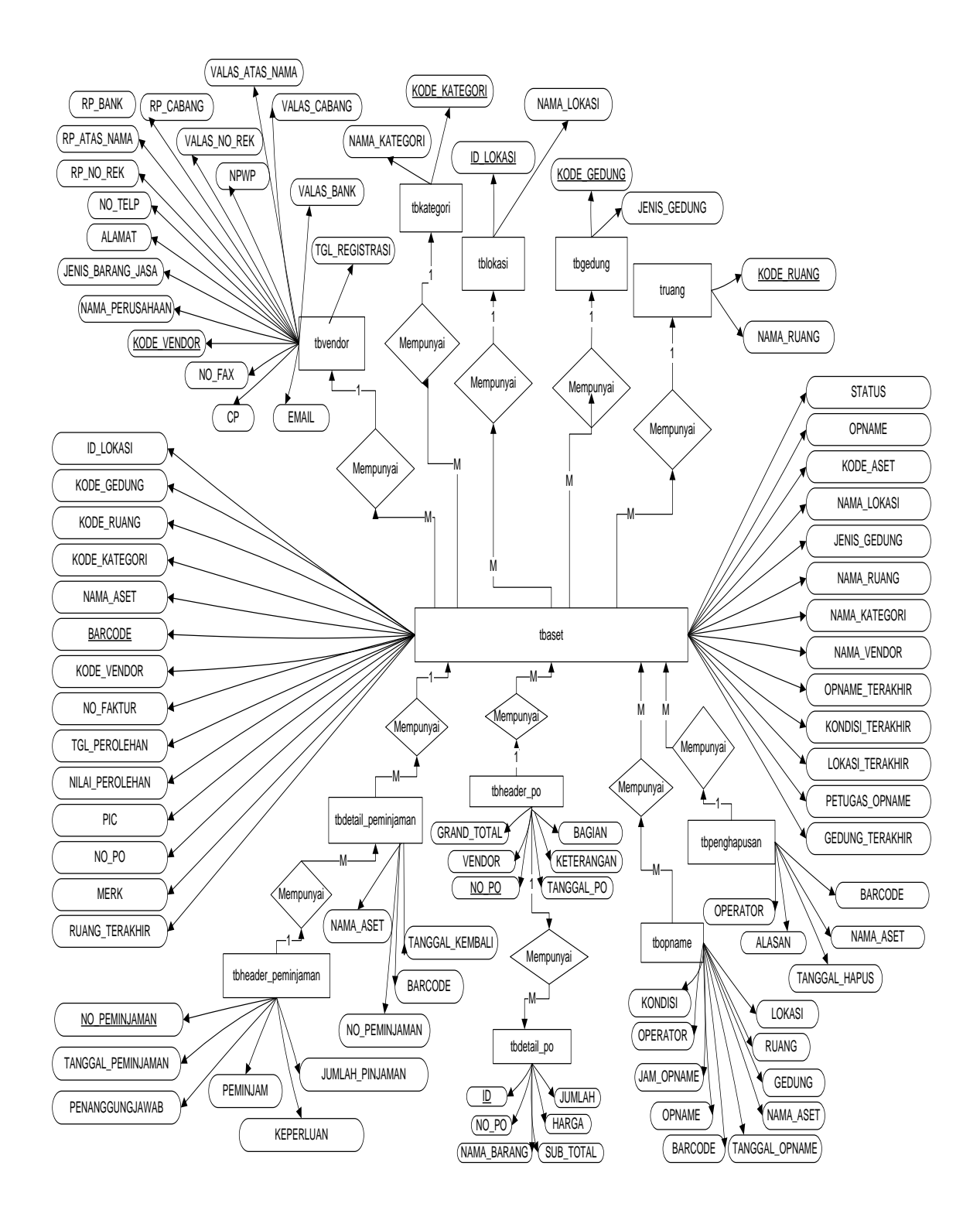

Gambar IV.27 Entity Relationship Diagram (ERD)

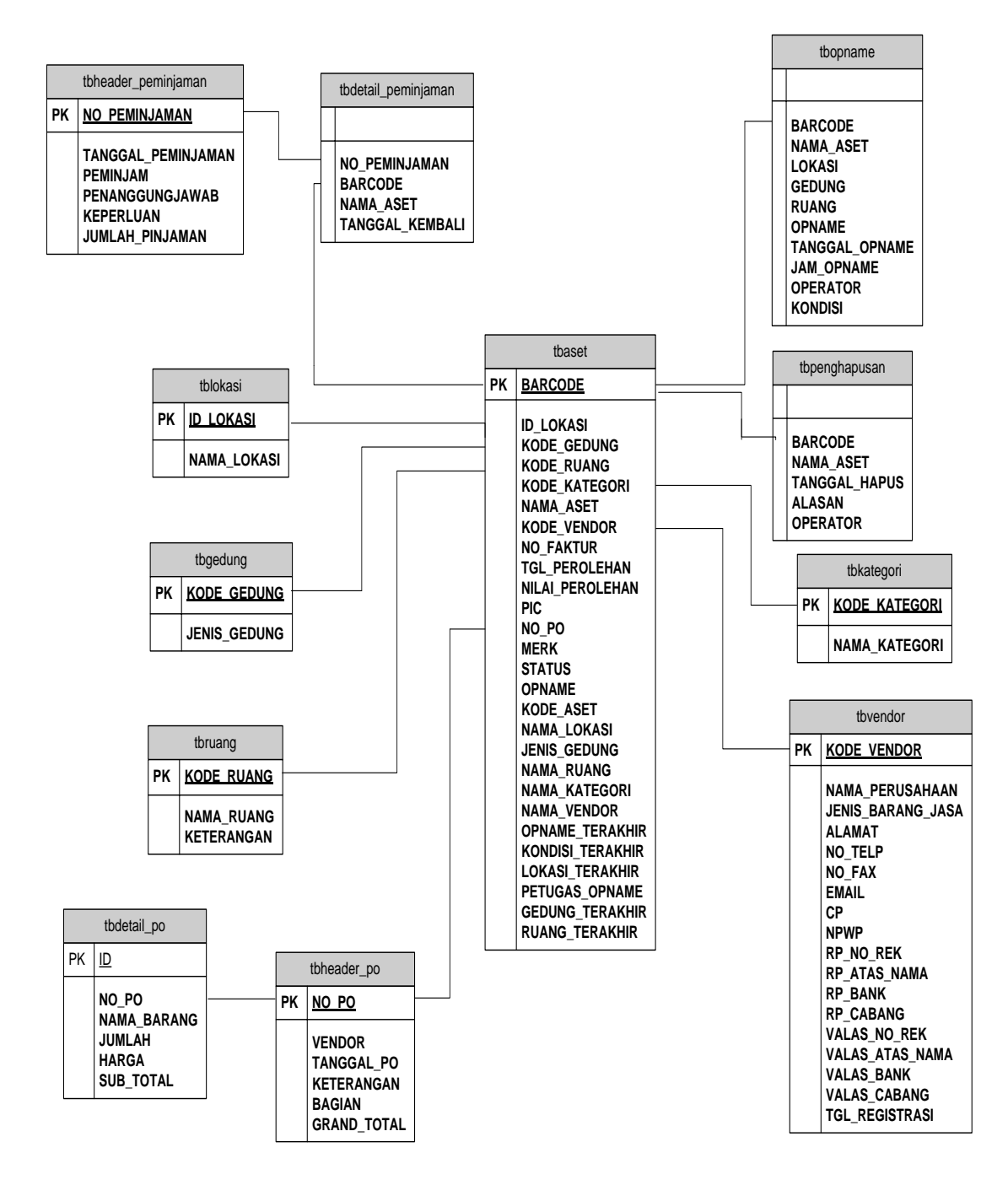

Gambar IV.28 Logical Record Structure (LRS)

## 3.2.2. Spesifikasi File

a.

Pembahasan mengenai struktur dari *database* berupa *field-field*, ukuran (width) field.

| Nama Database  | : dbfixasset  |
|----------------|---------------|
| Nama File      | : Tabel Aset  |
| Akronim        | : tbaset      |
| Tipe File      | : File Master |
| Akses File     | : Random      |
| Panjang Record | : 916         |
| Kunci Field    | : BARCODE     |

## Tabel IV.23 Spesifikasi *File* Tabel tbaset

| No | Elemen Data   | Nama Field    | Туре    | Size | Keterangan  |
|----|---------------|---------------|---------|------|-------------|
| 1  | Nomor Barcode | BARCODE       | Varchar | 16   | Primary Key |
| 2  | Id Lokasi     | ID_LOKASI     | Varchar | 3    |             |
| 3  | Kode Gedung   | KODE_GEDUNG   | Varchar | 2    |             |
| 4  | Kode Ruang    | KODE_RUANG    | Varchar | 2    |             |
| 5  | Kode Kategori | KODE_KATEGORI | varchar | 2    |             |
| 6  | Nama Aset     | NAMA_ASET     | Varchar | 100  |             |
| 7  | Kode Vendor   | KODE_VENDOR   | varchar | 45   |             |
| 8  | No Faktur     | NO_FAKTUR     | Varchar | 45   |             |

| 9  | Tanggal Perolehan | TGL_PEROLEHAN    | Varchar | 10 |  |
|----|-------------------|------------------|---------|----|--|
| 10 | Nilai Perolehan   | NILAI_PEROLEHAN  | Varchar | 45 |  |
| 11 | PIC               | PIC              | Varchar | 45 |  |
| 12 | Nomor PO          | NO_PO            | Varchar | 45 |  |
| 13 | Merk              | MERK             | Varchar | 45 |  |
| 14 | Status Aset       | STATUS           | Varchar | 45 |  |
| 15 | Opname            | OPNAME           | Varchar | 2  |  |
| 16 | Kode Aset         | KODE_ASET        | Varchar | 4  |  |
| 17 | Nama Lokasi       | NAMA_LOKASI      | Varchar | 45 |  |
| 18 | Jenis Gedung      | JENIS_GEDUNG     | Varchar | 45 |  |
| 19 | Nama Ruang        | NAMA_RUANG       | Varchar | 45 |  |
| 20 | Nama Kategori     | NAMA_KATEGORI    | Varchar | 45 |  |
| 21 | Nama Vendor       | NAMA_VENDOR      | Varchar | 45 |  |
| 22 | Opname Terakhir   | OPNAME_TERAKHIR  | Varchar | 10 |  |
| 23 | Kondisi Terakhir  | KONDISI_TERAKHIR | Varchar | 45 |  |
| 24 | Lokasi Terakhir   | LOKASI_TERAKHIR  | Varchar | 45 |  |
| 25 | Petugas Opname    | PETUGAS_OPNAME   | Varchar | 45 |  |

| 26 | Gedung Terakhir | GEDUNG_TERAKHIR | Varchar | 45 |  |
|----|-----------------|-----------------|---------|----|--|
| 27 | Ruang Terakhir  | RUANG_TERAKHIR  | Varchar | 45 |  |

| Nama <i>Database</i> | : dbfixaset               |
|----------------------|---------------------------|
| Nama File            | : Tabel Detail Peminjaman |
| Akronim              | : tbdetail_peminjaman     |
| Tipe File            | : File Master             |
| Akses File           | : Random                  |
| Panjang Record       | : 138                     |
| Kunci Field          | :                         |
|                      |                           |

#### Tabel IV.24 Spesifikasi *File* Tabel thdetail peminiaman

|    | Spesifikasi 7 ile Taber tbuctan_peninijanian |                 |         |      |            |  |  |
|----|----------------------------------------------|-----------------|---------|------|------------|--|--|
| No | Elemen Data                                  | Nama Field      | Туре    | Size | Keterangan |  |  |
| 1  | Nomor Peminjaman                             | NO_PEMINJAMAN   | Varchar | 12   |            |  |  |
| 2  | Nomor Barcode                                | BARCODE         | Varchar | 16   |            |  |  |
| 3  | Nama Aset                                    | NAMA_ASET       | Varchar | 100  |            |  |  |
| 4  | Tanggal Kembali                              | TANGGAL_KEMBALI | Varchar | 10   |            |  |  |
|    |                                              |                 |         |      |            |  |  |

c. Nama *Database* :

b.

: dbfixaset

Nama *File* : Tabel Detail PO

Akronim : tbdetail\_po

Tipe File: File Master

Akses File : Random

Panjang *Record* : 106

Kunci *Field* : ID

| Tabel IV.25                             |    |
|-----------------------------------------|----|
| Spesifikasi <i>File</i> Tabel tbdetail_ | po |

| No | Elemen Data | Nama Field  | Туре    | Size | Keterangan  |
|----|-------------|-------------|---------|------|-------------|
| 1  | Id          | ID          | Int     | 4    | Primary Key |
| 2  | Nomor PO    | NO_PO       | Varchar | 12   |             |
| 3  | Nama Barang | NAMA_BARANG | Text    |      |             |
| 4  | Jumlah      | JUMLAH      | Integer |      |             |
| 5  | Harga       | HARGA       | Varchar | 45   |             |
| 6  | Sub Total   | SUB_TOTAL   | Varchar | 45   |             |

d. Nama *Database* : dbfixasset
Nama *File* : Tabel Gedung
Akronim : tbgedung
Tipe File : *File Master*Akses *File* : *Random*

Panjang *Record* : 47

Kunci *Field* : KODE\_GEDUNG

|    | Spesifikasi i ite Taber togedung |                   |         |      |             |  |  |
|----|----------------------------------|-------------------|---------|------|-------------|--|--|
| No | Elemen Data                      | Nama <i>Field</i> | Туре    | Size | Keterangan  |  |  |
|    |                                  |                   |         |      |             |  |  |
| 1  | Kode Gedung                      | KODE_GEDUNG       | Varchar | 2    | Primary Key |  |  |
|    |                                  |                   |         |      |             |  |  |
| 2  | Jenis Gedung                     | JENIS_GEDUNG      | Varchar | 45   |             |  |  |
|    |                                  |                   |         |      |             |  |  |
|    |                                  |                   |         |      |             |  |  |

Tabel IV.26 Spesifikasi *File* Tabel tbgedung

e. Nama *Database* : dbfixasset

| Nama File      | : Tabel Header Peminjaman |
|----------------|---------------------------|
| Akronim        | : tbheader_peminjaman     |
| Tipe File      | : File Master             |
| Akses File     | : Random                  |
| Panjang Record | : 315                     |
| Kunci Field    | : NO_PEMINJAMAN           |

## Tabel IV.27 Spesifikasi *File* Tabel tbheader\_peminjaman

| No | Elemen Data           | Nama Field         | Туре    | Size | Keterangan  |
|----|-----------------------|--------------------|---------|------|-------------|
| 1  | Nomor Peminjaman      | NO_PEMINJAMAN      | Varchar | 2    | Primary Key |
| 2  | Tanggal<br>Peminjaman | TANGGAL_PEMINJAMAN | Varchar | 45   |             |
|    |                       |                    |         |      |             |
| 3  | Peminjam              | PEMINJAM           | Varchar | 45   |             |
| 4  | Penanggungjawab       | PENANGGUNGJAWAB    | Varchar | 45   |             |
| 5  | Keperluan             | KEPERLUAN          | Varchar | 200  |             |

| 6 | Jumlah Pinjaman | JUMLAH_PINJAMAN | Int | 3 |  |
|---|-----------------|-----------------|-----|---|--|
|   |                 |                 |     |   |  |

f. Nama *Database* : dbfixasset

| Nama <i>File</i> | : Tabel Header PO |
|------------------|-------------------|
|                  |                   |

| Akronim        | : tbheader_po |
|----------------|---------------|
| Tipe File      | : File Master |
| Akses File     | : Random      |
| Panjang Record | : 67          |
| Kunci Field    | : NO_PO       |

#### Tabel IV.28 Spesifikasi *File* Tabel tbheader\_po

| No | Elemen Data | Nama Field  | Туре    | Size | Keterangan  |
|----|-------------|-------------|---------|------|-------------|
| 1  | Nomor PO    | NO_PO       | Varchar | 12   | Primary Key |
| 2  | Vendor      | VENDOR      | Text    |      |             |
| 3  | Tanggal PO  | TANGGAL_PO  | Varchar | 10   |             |
| 4  | Keterangan  | KETERANGAN  | Text    |      |             |
| 5  | Bagian      | BAGIAN      | Varchar | 45   |             |
| 6  | Grand Total | GRAND_TOTAL | Integer |      |             |

- g. Nama *Database* : dbfixasset
  - Nama *File* : Tabel Kategori
  - Akronim : tbkategori

| Tipe File      | : File Master   |
|----------------|-----------------|
| Akses File     | : Random        |
| Panjang Record | : 47            |
| Kunci Field    | : KODE_KATEGORI |

#### Tabel IV.29 Spesifikasi *File* Tabel tbkategori

|               | - <b>I</b>                                    | <b>0</b> -                                                                |                                                                                             |                                                                                                    |
|---------------|-----------------------------------------------|---------------------------------------------------------------------------|---------------------------------------------------------------------------------------------|----------------------------------------------------------------------------------------------------|
| Elemen Data   | Nama <i>Field</i>                             | Туре                                                                      | Size                                                                                        | Keterangan                                                                                         |
|               |                                               |                                                                           |                                                                                             |                                                                                                    |
| Kode Kategori | KODE_KATEGORI                                 | Varchar                                                                   | 2                                                                                           | Primary Key                                                                                        |
|               |                                               |                                                                           |                                                                                             |                                                                                                    |
| Nama Kategori | NAMA_KATEGORI                                 | Varchar                                                                   | 45                                                                                          |                                                                                                    |
|               |                                               |                                                                           |                                                                                             |                                                                                                    |
|               | Elemen Data<br>Kode Kategori<br>Nama Kategori | Elemen DataNama FieldKode KategoriKODE_KATEGORINama KategoriNAMA_KATEGORI | Elemen DataNama FieldTypeKode KategoriKODE_KATEGORIVarcharNama KategoriNAMA_KATEGORIVarchar | Elemen DataNama FieldTypeSizeKode KategoriKODE_KATEGORIVarchar2Nama KategoriNAMA_KATEGORIVarchar45 |

- h. Nama *Database* : dbfixasset
  - Nama *File* : Tabel Lokasi
  - Akronim : tblokasi
  - Tipe File: File Master
  - Akses File : Random
  - Panjang *Record* : 48
  - Kunci Field : ID\_LOKASI

## Tabel IV.30 Spesifikasi *File* Tabel tblokasi

|    |             | 1           |         |      |             |
|----|-------------|-------------|---------|------|-------------|
| No | Elemen Data | Nama Field  | Туре    | Size | Keterangan  |
| 1  | Id Lokasi   | ID_LOKASI   | Varchar | 3    | Primary Key |
| 2  | Nama Lokasi | NAMA_LOKASI | Varchar | 45   |             |

| i. | Nama Database    | : dbfixasset   |
|----|------------------|----------------|
|    | Nama <i>File</i> | : Tabel Opname |
|    | Akronim          | : tbopname     |
|    | Tipe File        | : File Master  |
|    | Akses File       | : Random       |
|    | Panjang Record   | : 361          |
|    | Kunci Field      | :              |

## Tabel IV.31 Spesifikasi *File* Tabel tbopname

| No | Elemen Data    | Nama Field     | Туре    | Size | Keterangan |
|----|----------------|----------------|---------|------|------------|
| 1  | Nomor Barcode  | BARCODE        | Varchar | 16   |            |
| 2  | Nama Aset      | NAMA_ASET      | Varchar | 100  |            |
| 3  | Lokasi         | LOKASI         | Varchar | 45   |            |
| 4  | Gedung         | GEDUNG         | Varchar | 45   |            |
| 5  | Ruang          | RUANG          | Varchar | 45   |            |
| 6  | Opname         | OPNAME         | Varchar | 2    |            |
| 7  | Tanggal Opname | TANGGAL_OPNAME | Varchar | 10   |            |
| 8  | Jam Opname     | JAM_OPNAME     | Varchar | 8    |            |
| 9  | Operator       | OPERATOR       | Varchar | 45   |            |
| 10 | Kondisi        | KONDISI        | Varchar | 45   |            |

j. Nama *Database* : dbfixasset

Nama *File* : Tabel Pengguna

Akronim : tbpengguna

Tipe File: File Master

Akses File : Random

Panjang *Record* : 105

Kunci *Field* : USERNAME

#### Tabel IV.32 Spesifikasi *File* Tabel tbpengguna

|    | Spesimusi i ité i über topenggunu |                |         |      |             |  |
|----|-----------------------------------|----------------|---------|------|-------------|--|
| No | Elemen Data                       | Nama Field     | Туре    | Size | Keterangan  |  |
|    |                                   |                |         |      |             |  |
| 1  | Username                          | USERNAME       | Varchar | 15   | Primary Key |  |
|    |                                   |                |         |      |             |  |
| 2  | Password                          | PASSWORD       | Text    |      |             |  |
|    |                                   |                |         |      |             |  |
| 3  | Nama                              | NAMA           | Varchar | 45   |             |  |
|    |                                   |                |         |      |             |  |
| 4  | Tanggal Daftar                    | TANGGAL_DAFTAR | Varchar | 45   |             |  |
|    |                                   |                |         |      |             |  |

k. Nama *Database* : dbfixasset

Nama *File* : Tabel Penghapusan

Akronim : tbpenghapusan

Tipe File : File Master

Akses File : Random

Panjang *Record* : 171

Kunci Field :

| r  |                     |                   |         |      |            |  |
|----|---------------------|-------------------|---------|------|------------|--|
| No | Elemen Data         | Nama <i>Field</i> | Туре    | Size | Keterangan |  |
|    |                     |                   |         |      |            |  |
| 1  | Nomor Barcode       | BARCODE           | Varchar | 16   |            |  |
|    |                     |                   |         |      |            |  |
| 2  | Nama Aset           | NAMA_ASET         | Varchar | 100  |            |  |
|    |                     |                   |         |      |            |  |
| 3  | Tanggal Hapus       | TANGGAL_HAPUS     | Varchar | 10   |            |  |
|    |                     |                   |         |      |            |  |
| 4  | Alasan              | ALASAN            | Text    |      |            |  |
|    | Penghapusan Aset    |                   |         |      |            |  |
|    | i engliupusun riser |                   |         |      |            |  |
|    |                     |                   |         |      |            |  |
| 5  | Operator            | OPERATOR          | Varchar | 45   |            |  |
|    |                     |                   |         |      |            |  |

Tabel IV.33 Spesifikasi *File* Tabel tbpenghapusan

- 1. Nama *Database* : dbfixasset
  - Nama *File* : Tabel Ruang
  - Akronim : tbruang
  - Tipe File: File Master
  - Akses File : Random

Panjang *Record* : 92

Kunci *Field* : KODE\_RUANG

#### Tabel IV.34 Spesifikasi *File* Tabel tbruang

|    |             | F          | · 0     |      |             |
|----|-------------|------------|---------|------|-------------|
| No | Elemen Data | Nama Field | Type    | Size | Keterangan  |
|    |             |            |         |      |             |
| 1  | Kode Ruang  | KODE_RUANG | Varchar | 2    | Primary Key |
| 2  | Nama Ruang  | NAMA_RUANG | Varchar | 100  |             |

| 3 | Keterangan | KETERANGAN | Varchar | 45 |  |
|---|------------|------------|---------|----|--|
|   |            |            |         |    |  |

m. Nama *Database* : dbfixasset

| Nama File | : Tabel Vendor |
|-----------|----------------|
|           |                |

- Akronim : tbvendor
- Tipe File: File Master
- Akses File : Random
- Panjang *Record* : 674
- Kunci *Field* : KODE\_VENDOR

# Tabel IV.35Spesifikasi *File* Tabel tbyendor

| No | Elemen Data         | Nama Field        | Туре    | Size | Keterangan  |
|----|---------------------|-------------------|---------|------|-------------|
| 1  | Kode Vendor         | KODE_VENDOR       | Varchar | 15   | Primary Key |
| 2  | Nama Perusahaan     | NAMA_PERUSAHAAN   | Varchar | 45   |             |
| 3  | Jenis Barang / Jasa | JENIS_BARANG_JASA | Varchar | 45   |             |
| 4  | Alamat              | ALAMAT            | Varchar | 100  |             |
| 5  | No Telp             | NO_TELP           | INT     | 12   |             |
| 6  | No Fax              | NO_FAX            | INT     | 12   |             |
| 7  | Email               | EMAIL             | Varchar | 45   |             |
| 8  | СР                  | СР                | Varchar | 45   |             |
| 9  | NPWP                | NPWP              | Varchar | 45   |             |

| 10 | Rp Nomor<br>Rekening    | RP_NO_REK       | INT     | 15 |  |
|----|-------------------------|-----------------|---------|----|--|
| 11 | Rp Atas Nama            | RP_ATAS_NAMA    | Varchar | 45 |  |
| 12 | Rp Bank                 | RP_BANK         | Varchar | 45 |  |
| 13 | Rp Cabang               | RP_CABANG       | Varchar | 45 |  |
| 14 | Valas Nomor<br>Rekening | VALAS_NO_REK    | INT     | 15 |  |
| 15 | Valas Atas Nama         | VALAS_ATAS_NAMA | Varchar | 45 |  |
| 16 | Valas Bank              | VALAS_BANK      | Varchar | 45 |  |
| 17 | Valas Cabang            | VALAS_CABANG    | Varchar | 45 |  |
| 18 | Tanggal Registrasi      | TGL_REGISTRASI  | Varchar | 10 |  |

#### 4.2.2. Software Architecture

#### 1. Component Diagram

*Component Diagram* menggambarkan struktur dan hubungan antar komponen piranti lunak, termasuk ketergantungan diantaranya. Component diagram juga dapat berupa interface yang berbentuk kumpulan layanan yang disediakan oleh satu komponen untuk komponen lainnya.

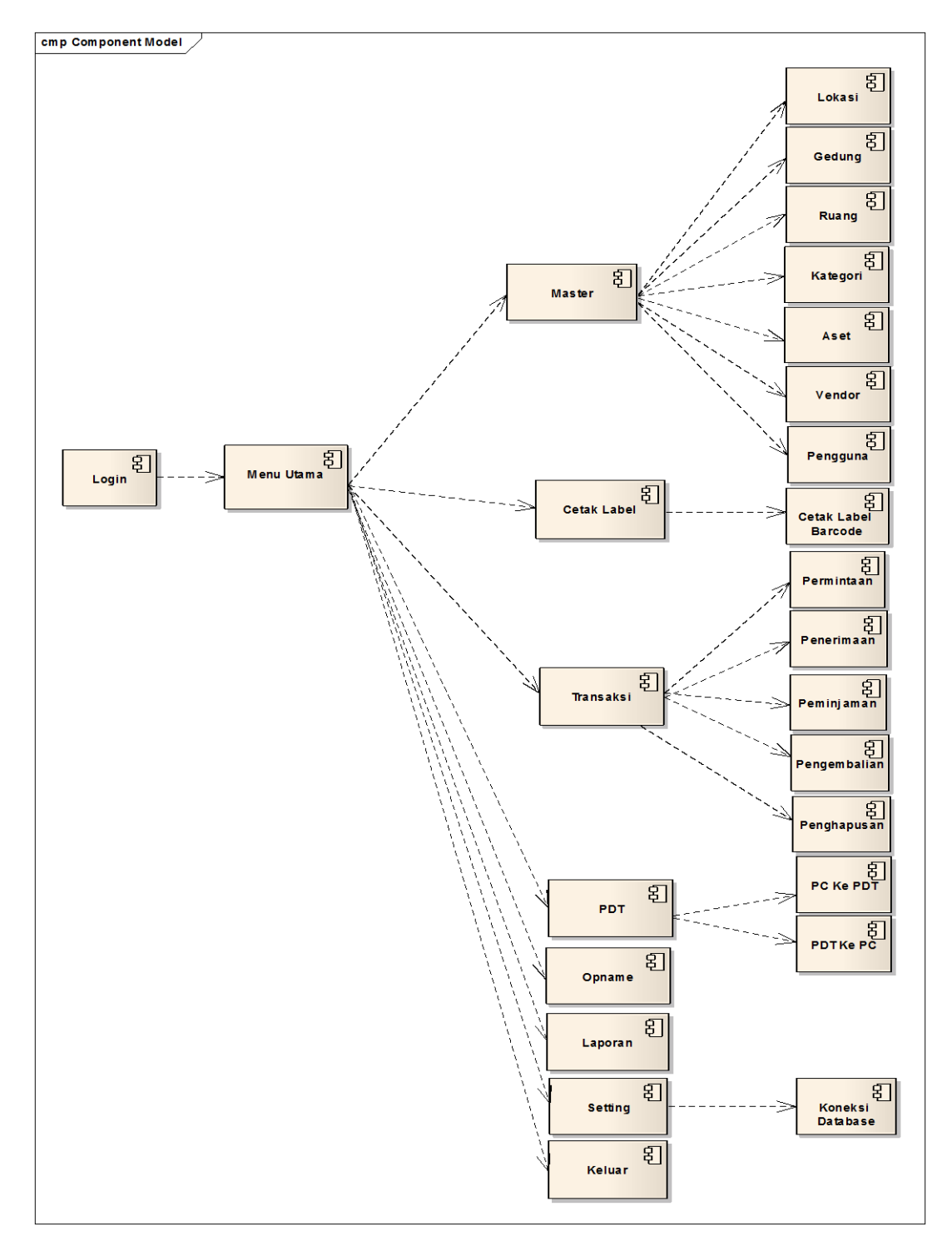

a. Component Diagram Aplikasi Desktop Base

Gambar IV.29 Component Diagram Aplikasi Desktop

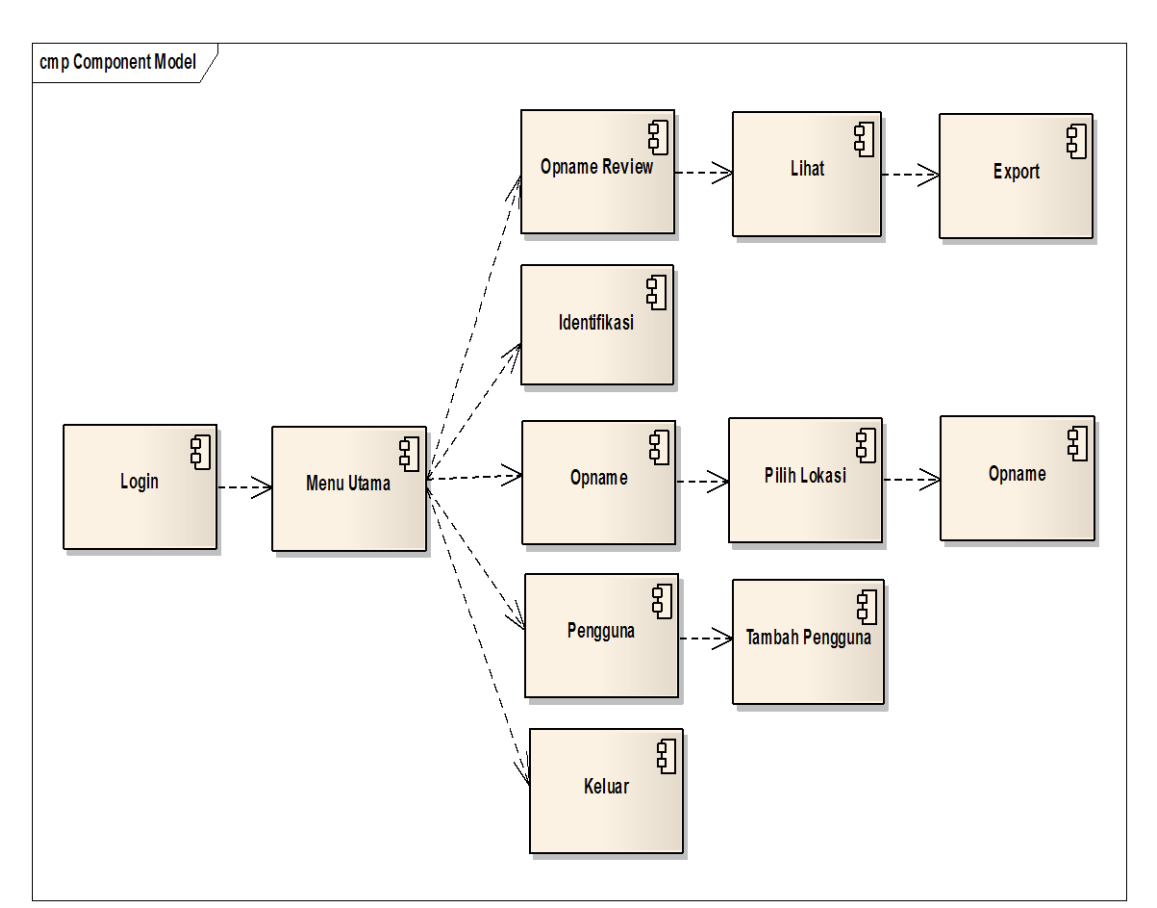

## b. Component Diagram Aplikasi Desktop Base

Gambar IV.30 Component Diagram Aplikasi Mobile

#### 2. Deployment Diagram

Menggambarkan tata letak sebuah *system* secara fisik, menampakkan bagian-bagian *software* yang berjalan pada bagian-bagian *hardware*, menunjukkan hubungan komputer dengan perangkat (*nodes*) satu sama lain dan jenis hubungannya. Di dalam *nodes, executeable component* dan *object* yang dialokasikan untuk memperlihatkan unit perangkat lunak yang dieksekusi oleh *node* tertentu dan ketergantungan komponen.

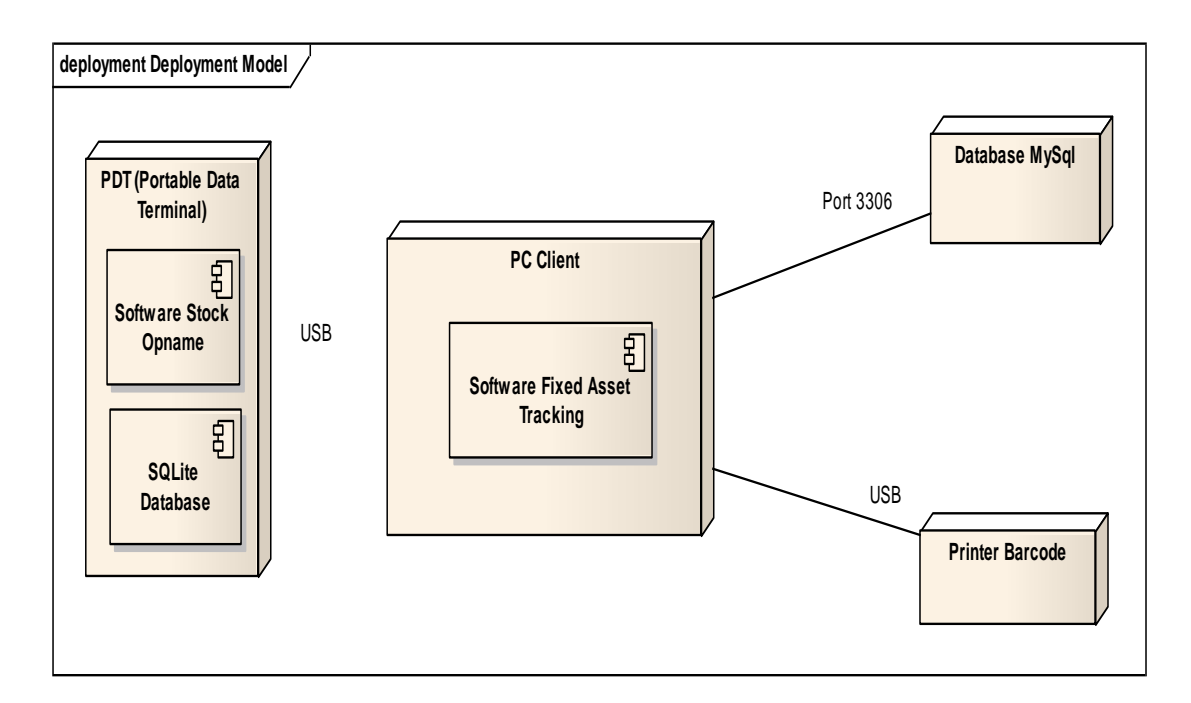

Gambar IV.31 Deployment Diagram

#### 4.2.3. User Interface

Berikut tampilan dari program sistem usulan :

#### 1. Tampilan Program Aplikasi Desktop Base

#### a. Halaman Login

Halaman login adalah halaman yang digunakan oleh pengguna yang telah terdaftar untuk dapat mengakses menu utama dari aplikasi Fixed Asset Tracking. Berikut tampilan dari form login :

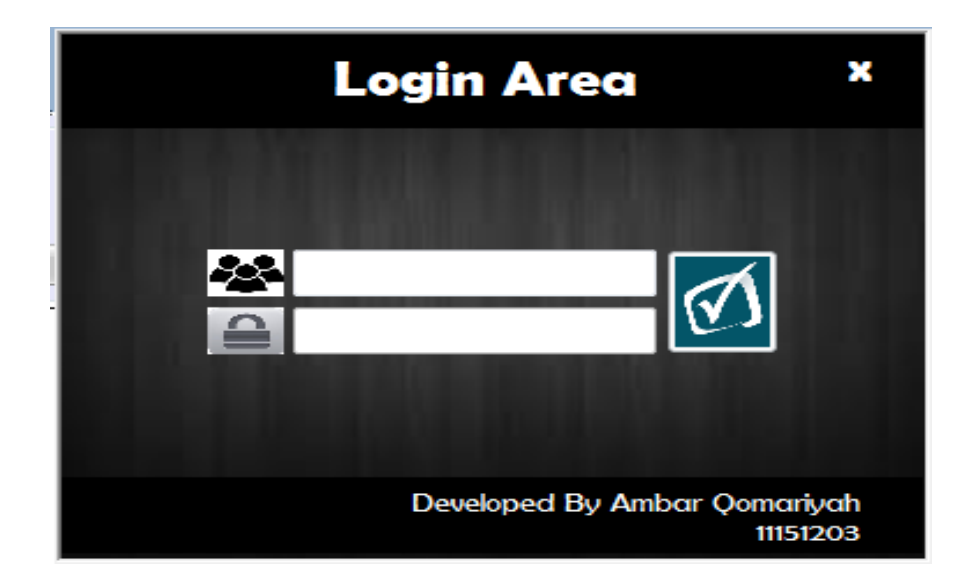

Gambar IV.32 Form Login Aplikasi Desktop Base

#### b. Halaman Menu Utama

Halaman Menu Utama adalah halaman yang tampil pertama kali ketika pengguna berhasil login. Berikut tampilan halaman menu utama :

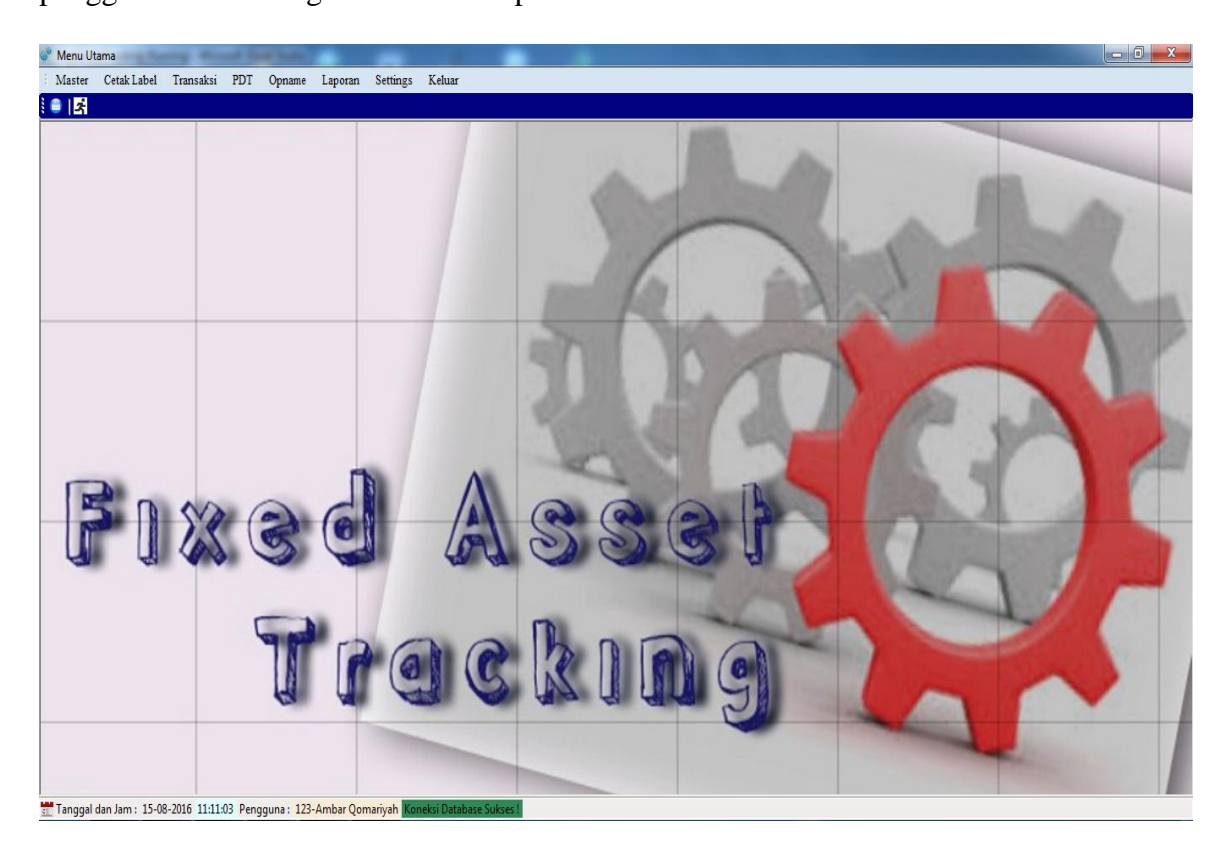

Gambar IV.33

#### Form Menu Utama

## c. Halaman Menu Data Lokasi

Adalah halaman yang digunakan untuk mengelola data lokasi. Berikut tampilan halaman data lokasi :

| 🖉 Me | enu Utama - [Data Lokas    |                                  | Street Statistics |                  |
|------|----------------------------|----------------------------------|-------------------|------------------|
| : 🖳  | Master Cetak Label         | Transaksi PDT Opname Laporan Set | ngs Keluar        | _ 8              |
| ٢    | <b></b>                    |                                  |                   |                  |
| Na   | ID Lokasi :<br>ma Lokasi : | "Maksimal 3 Karakter             |                   | [Total Lokasi]6] |
| ŀ    | Tambah 💾 Si                | mpan 🕅 Hapus 🤈 Batal             |                   | Cai Lokasi       |
|      | ID_LOKASI                  | NAMA_LOKASI                      |                   |                  |
| •    | JKT                        | JAKARTA                          |                   |                  |
|      | SBY                        | SURABAYA                         |                   |                  |
|      | JGJ                        | JOGJA                            |                   |                  |
|      | SMG                        | SEMARANG                         |                   |                  |
|      | MDN                        | MEDAN                            |                   |                  |
|      | BDG                        | BANDUNG                          |                   |                  |
| *    |                            |                                  |                   |                  |
|      |                            |                                  |                   |                  |
|      |                            |                                  |                   |                  |
|      |                            |                                  |                   |                  |
|      |                            |                                  |                   |                  |
|      |                            |                                  |                   |                  |
|      |                            |                                  |                   |                  |
| •    |                            |                                  | II                |                  |

Gambar IV.34 *Form* Data Lokasi

#### d. Halaman Data Aset Master

Halaman data aset master adalah halaman yang digunakan untuk pencarian

detail informasi aset. Berikut tampilan dari halaman data aset master :

| Mer   | nu Utama - (Data As | et Masterl                    |                            | _                               |                          |                  |             | _ 0 _     |
|-------|---------------------|-------------------------------|----------------------------|---------------------------------|--------------------------|------------------|-------------|-----------|
| : 💷 🗆 | Master Cetak Lab    | oel Transaksi PDT Opn         | ame Laporan Settings       | Keluar                          |                          |                  |             |           |
|       | ż                   |                               |                            |                                 |                          |                  |             |           |
|       |                     |                               |                            |                                 |                          |                  |             |           |
| -     | === Da              | ita Aset Ma                   | aster ===                  |                                 |                          |                  |             |           |
|       | LOKASI              | GEDUNG                        | RUANG                      | KATEGORI                        | NAMA ASET                | BARCODE          | KODE VENDOR | NO FAKTUR |
| •     | JAKARTA             | PERKANTORAN                   | R. Front Office            | Furniture & Fixtures            | Meja Resepsionis         | JKT-1-01-02-0001 |             |           |
|       | JAKARTA             | PERKANTORAN                   | R. Front Office            | Furniture & Fixtures            | Meja Tamu                | JKT-1-01-02-0002 |             |           |
|       | JAKARTA             | PERKANTORAN                   | R. Front Office            | Fumiture & Fixtures             | Laci Meja Terpisah       | JKT-1-01-02-0003 |             |           |
|       | JAKARTA             | PERKANTORAN                   | R. Front Office            | Furniture & Fixtures            | Cubicall Staff           | JKT-1-01-02-0004 |             |           |
|       | JAKARTA             | PERKANTORAN                   | R. Server                  | Komputer & Peripheral           | Server                   | JKT-1-06-03-0001 |             |           |
|       | JAKARTA             | PERKANTORAN                   | R. Server                  | Komputer & Peripheral           | PC Besar                 | JKT-1-06-03-0002 |             |           |
|       | JAKARTA             | PERKANTORAN                   | R. Server                  | Komputer & Peripheral           | Printer Dot Matrix Besar | JKT-1-06-03-0003 |             |           |
|       | JAKARTA             | PERKANTORAN                   | R. IT                      | Komputer & Peripheral           | Laptop                   | JKT-1-05-03-0004 |             |           |
|       | JAKARTA             | PERKANTORAN                   | R. IT                      | Furniture & Fotures             | Mouse Wireless           | JKT-1-05-02-0005 |             |           |
|       | JAKARTA             | PERKANTORAN                   | R. IT                      | Furniture & Fotures             | Meja staff               | JKT-1-05-02-0006 |             |           |
| *     |                     |                               |                            |                                 |                          |                  |             |           |
|       |                     |                               |                            |                                 |                          |                  |             |           |
|       |                     |                               |                            |                                 |                          |                  |             |           |
|       |                     |                               |                            |                                 |                          |                  |             |           |
|       |                     |                               |                            |                                 |                          |                  |             |           |
|       |                     |                               |                            |                                 |                          |                  |             |           |
|       |                     |                               |                            |                                 |                          |                  |             |           |
|       |                     | m                             |                            |                                 |                          |                  |             |           |
| Cari  | Berdasarkan         |                               | Filter Data Berdasarkan    |                                 |                          |                  |             |           |
| Loka  | asi                 | •                             | Kondisi                    |                                 |                          |                  |             |           |
| Gedu  | ng                  | •                             | 💿 Aset Pindah Lokasi       | 🔿 Aset di Pinjam                | Cari Berdasar Barcode    | Atau Nama Aset   |             | Refres    |
| Ruar  | ng                  | •                             | 🔿 Aset di Temukan          | Aset Tidak di Temukan           |                          |                  |             | Total 10  |
|       |                     |                               | U riser of Temukali        | U . Iou I louis of relification |                          |                  |             |           |
| Tan   | ggal dan Jam : 15-0 | 8-2016 11:11:03 Pengguna : 12 | 23-Ambar Qomariyah Koneksi | Database Sukses !               |                          |                  |             |           |

Gambar IV.35 Form Data Aset Master

## e. Halaman Cetak Label Barcode

| 💣 Menu Utama - [Ce  | tak Label Barcode]       |                   | _                 |                   | Income Man            | and these   |           |               |                 |       |       | _ 0 <b>_ x</b> _       |
|---------------------|--------------------------|-------------------|-------------------|-------------------|-----------------------|-------------|-----------|---------------|-----------------|-------|-------|------------------------|
| 🗄 🖳 Master Ceta     | ik Label Transaksi Pl    | OT Opname La      | aporan Settings   | Keluar            |                       |             |           |               |                 |       |       | _ @ ×                  |
| : 🕋   😹             |                          |                   |                   |                   |                       |             |           |               |                 |       |       |                        |
| ==== F0             | orm Ceta                 | ık Labe           | el Barco          | ode ==            | =                     |             |           |               |                 |       |       | 0                      |
| Printer             |                          | Filter Berdasa    | irkan             |                   |                       |             |           |               |                 |       |       |                        |
| Zebra ZXP Series    | 8 8 USB Card Printer     | Lokasi :          |                   | -                 |                       |             |           |               |                 |       |       | Total: 10              |
|                     |                          | Gedung :          |                   |                   | Cari                  |             |           |               |                 |       |       |                        |
| Pilih Semua         | Cetak Label              | Pueng             |                   |                   |                       |             |           |               |                 |       |       |                        |
|                     |                          | Kuang :           |                   | •                 |                       |             |           |               |                 |       |       |                        |
| BARCODE             | NAMA ASET                | NAMA LOKASI       | JENIS GEDUNG      | NAMA RUANG        | NAMA KATEGORI         | KODE VENDOR | NO FAKTUR | TGL PEROLEHAN | NILAI PEROLEHAN | PIC   | NO PO | MERK                   |
| JKT-1-01-02-0001    | Meia Resensionis         | JAKARTA           | PERKANTORAN       | R Front Office    | Furniture & Fixtures  | _           |           | 10/08/2016    | _               |       |       |                        |
| JKT-1-01-02-0002    | Meja Tamu                | JAKARTA           | PERKANTORAN       | R. Front Office   | Furniture & Fixtures  |             |           | 10/08/2016    |                 |       |       |                        |
| JKT-1-01-02-0003    | Laci Meja Terpisah       | JAKARTA           | PERKANTORAN       | R. Front Office   | Furniture & Fixtures  |             |           | 10/08/2016    |                 |       |       |                        |
| JKT-1-01-02-0004    | Cubicall Staff           | JAKARTA           | PERKANTORAN       | R. Front Office   | Furniture & Fixtures  |             |           | 10/08/2016    |                 |       |       |                        |
| JKT-1-06-03-0001    | Server                   | JAKARTA           | PERKANTORAN       | R. Server         | Komputer & Peripheral |             |           | 10/08/2016    |                 |       |       |                        |
| JKT-1-06-03-0002    | PC Besar                 | JAKARTA           | PERKANTORAN       | R. Server         | Komputer & Peripheral |             |           | 10/08/2016    |                 |       |       |                        |
| JKT-1-06-03-0003    | Printer Dot Matrix Besar | JAKARTA           | PERKANTORAN       | R. Server         | Komputer & Peripheral |             |           | 10/08/2016    |                 |       |       |                        |
| JKT-1-05-03-0004    | Laptop                   | JAKARTA           | PERKANTORAN       | R. IT             | Komputer & Peripheral |             |           | 10/08/2016    |                 |       |       | HP Pavilion G Series ( |
| JKT-1-05-02-0005    | Mouse Wireless           | JAKARTA           | PERKANTORAN       | R. IT             | Furniture & Fixtures  |             |           | 10/08/2016    |                 | Ambar |       | Logitech               |
| JKT-1-05-02-0006    | Meja staff               | JAKARTA           | PERKANTORAN       | R. IT             | Furniture & Fixtures  |             |           | 10/08/2016    |                 |       |       |                        |
|                     |                          |                   |                   |                   |                       |             |           |               |                 |       |       |                        |
|                     |                          |                   |                   |                   |                       |             |           |               |                 |       |       |                        |
|                     |                          |                   |                   |                   |                       |             |           |               |                 |       |       |                        |
|                     |                          |                   |                   |                   |                       |             |           |               |                 |       |       |                        |
|                     |                          |                   |                   |                   |                       |             |           |               |                 |       |       |                        |
|                     |                          |                   |                   |                   |                       |             |           |               |                 |       |       |                        |
|                     |                          |                   |                   |                   |                       |             |           |               |                 |       |       |                        |
|                     |                          |                   |                   |                   |                       |             |           |               |                 |       |       |                        |
|                     |                          |                   |                   |                   |                       |             |           |               |                 |       |       |                        |
| 4                   |                          |                   |                   |                   |                       |             |           |               |                 |       |       |                        |
|                     |                          |                   |                   |                   |                       |             |           |               |                 |       |       |                        |
| 📰 Tanggal dan Jam : | 15-08-2016 11:11:03 Pen  | gguna : 123-Ambar | Qomariyah Koneksi | Database Sukses ! |                       |             |           |               |                 |       |       |                        |

Gambar IV.36 Form Cetak Label Barcode

- 2. Tampilan Program Aplikasi Mobile
- a Halaman Login

| MemorX3                                              |
|------------------------------------------------------|
| <u>F</u> ile <u>Z</u> oom <u>T</u> ools <u>H</u> elp |
| Silahkan Login Disini !                              |
| Username :                                           |
| Password :                                           |
| Login Keluar                                         |
| Developed By AQR<br>11151203                         |
| 🥙 😔 🏵 😵 📷 🌉 🕨 12.48 📸 😤                              |

Gambar IV.37 Halaman Login Aplikasi *Mobile* 

#### b Halaman Menu Utama

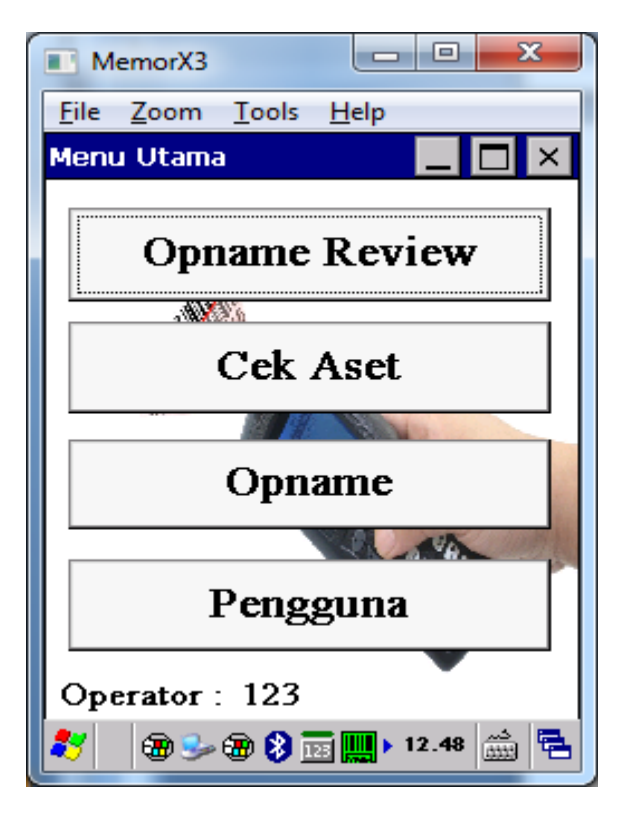

Gambar IV.38 Halaman Menu Utama Aplikasi *Mobile* 

c Halaman Opname Review

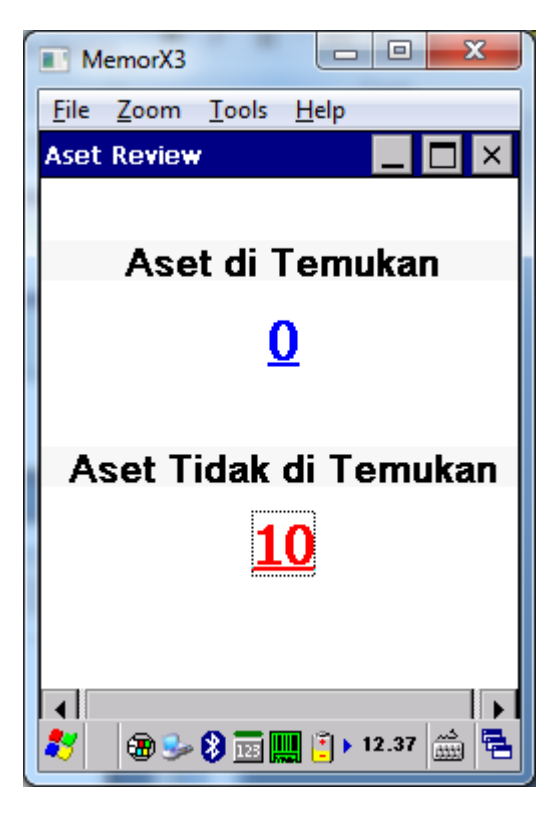

Gambar IV.39 Halaman *Opname Review* Aplikasi *Mobile* 

#### 4.3 Code Generation

#### A. Form Penerimaan Aset Baru

Imports System.Data

Imports System.Text

Imports System.IO

Imports System.Drawing.Printing

Imports MySql.Data.MySqlClient

Public Class penerimaan

Sub load\_printer()

Dim pkInstalledPrinter As String

For Each pkInstalledPrinter In \_

PrinterSettings.InstalledPrinters

cbPrinter.Items.Add(pkInstalledPrinter)

Next pkInstalledPrinter

End Sub

Sub load\_kode\_lokasi()

conn.Open()

Dim load\_lokasi As New MySqlCommand("select id\_lokasi from

tblokasi where nama\_lokasi ='" & cbLokasi.Text & "' ", conn)

Dim RD As MySqlDataReader = load\_lokasi.ExecuteReader

While RD.Read

lblIDLok.Text = RD.GetValue(0).ToString

End While

RD.Close()

conn.Close()

End Sub

Sub load\_lokasi()

conn.Open()

Dim load\_lokasi As New MySqlCommand("select

id\_lokasi,nama\_lokasi from tblokasi ", conn)

Dim RD As MySqlDataReader = load\_lokasi.ExecuteReader

cbLokasi.Items.Clear()

While RD.Read

cbLokasi.Items.Add(RD.GetValue(1))

End While

RD.Close()

conn.Close()

End Sub

Sub load\_kode\_gedung()

conn.Open()

Dim load\_gedung As New MySqlCommand("select kode\_gedung from

tbgedung where jenis\_gedung ='" & cbGedung.Text & "' ", conn)

Dim RD As MySqlDataReader = load\_gedung.ExecuteReader

While RD.Read

lblKdGedung.Text = RD.GetValue(0)

End While

RD.Close()

conn.Close()

End Sub

Sub load\_gedung()

conn.Open()

Dim load\_gedung As New MySqlCommand("select

kode\_gedung,jenis\_gedung from tbgedung ", conn)

Dim RD As MySqlDataReader = load\_gedung.ExecuteReader

cbGedung.Items.Clear()

While RD.Read

cbGedung.Items.Add(RD.GetValue(1))

End While

RD.Close()

conn.Close()

End Sub

Sub load\_kode\_ruang()

conn.Open()

Dim load\_ruang As New MySqlCommand("select kode\_ruang from

tbruang where nama\_ruang ="" & cbRuang.Text & "" ", conn)

Dim RD As MySqlDataReader = load\_ruang.ExecuteReader

While RD.Read

lblKdRuang.Text = RD.GetValue(0)

End While

RD.Close()

conn.Close()

End Sub

Sub load\_ruang()

conn.Open()

Dim load\_ruang As New MySqlCommand("select

kode\_ruang,nama\_ruang from tbruang ", conn)

Dim RD As MySqlDataReader = load\_ruang.ExecuteReader

cbRuang.Items.Clear()

While RD.Read

cbRuang.Items.Add(RD.GetValue(1))

End While

RD.Close()

conn.Close()

End Sub

Sub load\_kode\_kategori()

conn.Open()

Dim load\_kategori As New MySqlCommand("select kode\_kategori

from tbkategori where nama\_kategori ="" & cbKategori.Text & "" ", conn)

Dim RD As MySqlDataReader = load\_kategori.ExecuteReader

While RD.Read

lblKdKategori.Text = RD.GetValue(0)

End While

RD.Close()

conn.Close()
End Sub

Sub load\_nama\_vendor()

conn.Open()

Dim load\_kategori As New MySqlCommand("select nama\_perusahaan

from tbvendor where kode\_vendor ='" & cbKdVendor.Text & "' ", conn)

Dim RD As MySqlDataReader = load\_kategori.ExecuteReader

While RD.Read

txtVendor.Text = RD.GetValue(0)

End While

RD.Close()

conn.Close()

End Sub

Sub load\_kategori()

conn.Open()

Dim load\_kategori As New MySqlCommand("select

kode\_kategori,nama\_kategori from tbkategori ", conn)

Dim RD As MySqlDataReader = load\_kategori.ExecuteReader

cbKategori.Items.Clear()

While RD.Read

cbKategori.Items.Add(RD.GetValue(1))

End While

RD.Close()

conn.Close()

End Sub

Sub load\_vendor()

conn.Open()

Dim load\_vendor As New MySqlCommand("select

kode\_vendor,nama\_perusahaan from tbvendor ", conn)

Dim RD As MySqlDataReader = load\_vendor.ExecuteReader

cbKdVendor.Items.Clear()

While RD.Read

cbKdVendor.Items.Add(RD.GetValue(0))

End While

RD.Close()

conn.Close()

End Sub

Sub kosongkan\_data()

cbLokasi.Text = ""

lblIDLok.Text = ""

cbGedung.Text = ""

lblKdGedung.Text = ""

cbRuang.Text = ""

lblKdRuang.Text = ""

cbKategori.Text = ""

lblKdKategori.Text = ""

txtNmAset.Clear()

lblKdAset.Text = ""

txtBarcode.Clear()

cbKdVendor.Text = ""

txtNoFaktur.Clear()

tgl\_perolehan.Text = ""

txtNilaiPerolehan.Clear()

txtPIC.Clear()

cbLokasi.Focus()

txtMerk.Text = ""

End Sub

Sub visible\_true()

lblIDLok.Visible = True

lblKdGedung.Visible = True

lblKdRuang.Visible = True

lblKdKategori.Visible = True

lblKdAset.Visible = True

txtVendor.Visible = True

End Sub

Sub visible\_false()

lblIDLok.Visible = False

lblKdGedung.Visible = False

lblKdRuang.Visible = False

lblKdKategori.Visible = False

lblKdAset.Visible = False

txtVendor.Visible = False

End Sub

Private Sub penerimaan\_FormClosing(ByVal sender As Object, ByVal e As System.Windows.Forms.FormClosingEventArgs) Handles Me.FormClosing

MainMenu.MnPenerimaan.Enabled = True

End Sub

Private Sub penerimaan\_Load(ByVal sender As System.Object, ByVal e

As System.EventArgs) Handles MyBase.Load

'tampil\_grid() total\_data()

visible\_true()

kosongkan\_data()

load\_printer()

load\_lokasi()

load\_gedung()

load\_ruang()

load\_kategori()

load\_vendor()

End Sub

Private Sub DateTimePicker1\_ValueChanged(ByVal sender As

System.Object, ByVal e As System.EventArgs) Handles

tgl\_perolehan.ValueChanged

End Sub

Private Sub cbLokasi\_SelectedIndexChanged(ByVal sender As

System.Object, ByVal e As System.EventArgs) Handles

cbLokasi.SelectedIndexChanged

load\_kode\_lokasi()

End Sub

Private Sub cbGedung\_SelectedIndexChanged(ByVal sender As

System.Object, ByVal e As System.EventArgs) Handles

cbGedung.SelectedIndexChanged

load\_kode\_gedung()

End Sub

Private Sub cbRuang\_SelectedIndexChanged(ByVal sender As

System.Object, ByVal e As System.EventArgs) Handles

 $cbRuang. \\ SelectedIndex \\ Changed$ 

load\_kode\_ruang()

End Sub

Sub auto\_kode()

Try

conn.Open()

Dim kode As String

```
Dim cmd As New MySqlCommand("Select
```

kode\_aset,kode\_kategori from tbaset where kode\_kategori =" &

lblKdKategori.Text & "' order by kode\_aset asc", conn)

Dim dr As MySqlDataReader = cmd.ExecuteReader

lblKdAset.Text = ""

While dr.Read

kode = dr.GetValue(0).ToString

End While

If Not dr.HasRows Then

lblKdAset.Text = "0001"

Else

lblKdAset.Text = Format(Val(kode) + 1, "0000")

End If

conn.Close()

Catch ex As Exception

MsgBox(ex.Message)

conn.Close()

End Try

End Sub

Private Sub cbKategori\_SelectedIndexChanged(ByVal sender As

System.Object, ByVal e As System.EventArgs) Handles

cbKategori.SelectedIndexChanged

load\_kode\_kategori()

auto\_kode()

End Sub

Private Sub cbVendor\_SelectedIndexChanged(ByVal sender As

System.Object, ByVal e As System.EventArgs) Handles

cbKdVendor.SelectedIndexChanged

load\_nama\_vendor()

End Sub

Private Sub btnBatal\_Click(ByVal sender As System.Object, ByVal e As System.EventArgs) Handles btnBatal.Click

kosongkan\_data()

cbLokasi.Enabled = True

cbGedung.Enabled = True

cbRuang.Enabled = True

cbKategori.Enabled = True

btnGenerate.Enabled = True

End Sub

Sub generate()

conn.Open()

Dim cmd As New MySqlCommand("select barcode from tbaset where

barcode ='" & txtBarcode.Text & "' order by barcode asc", conn)

Dim RD As MySqlDataReader = cmd.ExecuteReader

RD.Read()

If RD.HasRows Then

MsgBox("Barcode dengan nomor "" & txtBarcode.Text & "' sudah

terdaftar!", MsgBoxStyle.Information, "Administrator")

Else

conn.Close()

txtBarcode.Text = lblIDLok.Text & "-" & lblKdGedung.Text & "-"

& lblKdRuang.Text & "-" & lblKdKategori.Text & "-" & lblKdAset.Text

End If

conn.Close()

End Sub

Private Sub btnGenerate\_Click(ByVal sender As System.Object, ByVal e

As System.EventArgs) Handles btnGenerate.Click

If cbLokasi.Text = "" Or cbGedung.Text = "" Or cbRuang.Text = "" Or

cbKategori.Text = "" Or txtNmAset.Text = "" Then

MsgBox("Data Harus di Isi!", MsgBoxStyle.Exclamation, "Fixed

Asset Tracking")

cbLokasi.DroppedDown = True

Else

generate()

End If

End Sub

Sub total\_data()

conn.Open()

Dim cmd As New MySqlCommand("select count(\*) from tbaset",

conn)

Dim count\_reader As MySqlDataReader = cmd.ExecuteReader

While count\_reader.Read

lblTotal.Text = count\_reader.GetValue(0)

End While

count\_reader.Close()

conn.Close()

End Sub

Sub simpan()

Try

conn.Open()

If txtBarcode.Text = "" Then

MsgBox("Barcode Tidak Boleh Kosong!",

MsgBoxStyle.Information, "Administrator")

Else

```
Dim cmd As New MySqlCommand("select * from tbaset where
```

barcode ='" & txtBarcode.Text & "'", conn)

Dim dr As MySqlDataReader = cmd.ExecuteReader

dr.Read()

If Not dr.HasRows Then

dr.Close()

Dim cmdsimpan As New MySqlCommand("Insert into tbaset(id\_lokasi,kode\_gedung,kode\_ruang,kode\_kategori,nama\_aset,barcod e,kode\_vendor,no\_faktur,tgl\_perolehan,nilai\_perolehan,pic,no\_po,merk,stat us,opname,kode\_aset,nama\_lokasi,jenis\_gedung,nama\_ruang,nama\_kategor i,nama\_vendor,opname\_terakhir,kondisi\_terakhir,lokasi\_terakhir,petugas\_o pname,gedung\_terakhir,ruang\_terakhir) values (''' & lblIDLok.Text & ''',''' & lblKdGedung.Text & ''',''' & lblKdRuang.Text & ''',''' & lblKdKategori.Text & ''',''' & txtNmAset.Text & ''',''' &\_

" '" & txtBarcode.Text & "','" &

cbKdVendor.Text & "'," & txtNoFaktur.Text & "'," & tgl\_perolehan.Text & "'," & txtNilaiPerolehan.Text & "'," & txtPIC.Text & "'," & txtNoPO.Text & "'," & txtMerk.Text & "',"TERSEDIA','X'," & lblKdAset.Text & "'," & cbLokasi.Text & "'," & cbGedung.Text & "'," & cbRuang.Text & "'," & cbKategori.Text & "'," & txtVendor.Text & "',' ','Baik'," & cbLokasi.Text & "','-'," & cbGedung.Text & "'," & cbRuang.Text & "','' conn)

Dim msgRslt As MsgBoxResult = MsgBox("Data Sudah Benar?.", MsgBoxStyle.YesNo)

If msgRslt = MsgBoxResult.Yes Then
 cmdsimpan.ExecuteNonQuery()
 'conn.Close()
 'Call tampil\_grid()

conn.Close()

MsgBox("Data Tersimpan!")

ElseIf msgRslt = MsgBoxResult.No Then

cbLokasi.Focus()

End If

Else

MsgBox("Aset dengan Barcode :"" & txtBarcode.Text & "'

sudah terdaftar!", MsgBoxStyle.YesNo, "Administrator")

If MsgBoxResult.Yes Then

dr.Close()

Dim edit As New MySqlCommand("update tbaset set

nama\_aset ="" & txtNmAset.Text & "", kode\_vendor="" & cbKdVendor.Text & "",nama\_vendor="" & txtVendor.Text & "',no\_po="" & txtNoPO.Text & "',pic="" & txtPIC.Text & "' where barcode ="" & txtBarcode.Text & """, conn)

> edit.ExecuteNonQuery() MsgBox("Data Telah di Update!") 'conn.Close()

'Call tampil\_grid()

conn.Close()

Call kosongkan\_data()

End If

End If

dr.Close()

End If

conn.Close()

Catch ex As Exception

MsgBox(ex.Message)

conn.Close()

End Try

conn.Close()

End Sub

Sub print\_label(ByVal qty As String)

Dim barcode, strP As String

barcode = Microsoft.VisualBasic.Left(Replace(txtBarcode.Text, "-",

""), 12)

strP = "^XA^MMT^PW400^LL0160^LS0" & \_

"^BY2,3,74^FT30,122^BCN,,N,N^FD>:" & barcode & "^FS" &

\_

"^FT55,152^A0N,24,28^FH\^FD" & txtBarcode.Text & "^FS" &

\_

"^FT45,40^A0N,28,52^FH\^FDPT. BARKODE^FS" & \_ "^PQ" & qty & "^XZ"

'strP = "^XA^XFE:CIMB07.ZPL^FN1^FD>;" & satu & ">6" & dua & ">5" & tiga & ">6" & empat & "^FS^FN2^FD" & bar & "^FS^PQ" & qty & "^XZ"

Dim myStreamWriter1 As StreamWriter =

File.AppendText(Application.StartupPath & "\Format.prn")

myStreamWriter1.WriteLine(strP)

myStreamWriter1.Close()

RawPrinterHelper.SendFileToPrinter(cbPrinter.Text,

Application.StartupPath & "\Format.prn")

File.Delete(Application.StartupPath & "\Format.prn")

End Sub

Sub setcurrency()

If txtNilaiPerolehan.Text.Length <= 2 Then

txtNilaiPerolehan.Text = FormatCurrency(0)

Else

txtNilaiPerolehan.Text = FormatCurrency(txtNilaiPerolehan.Text)

txtNilaiPerolehan.SelectionStart = txtNilaiPerolehan.Text.Length

End If

End Sub

Private Sub btnCetak\_Click(ByVal sender As System.Object, ByVal e As

System.EventArgs) Handles btnCetak.Click

If cbPrinter.Text = "" Then

MsgBox("Printer Not Selected!")

cbPrinter.DroppedDown = True

Exit Sub

End If

If MsgBox("Print Label Barcode Aset?", MsgBoxStyle.YesNo,

"Administrator") = MsgBoxResult.Yes Then

If txtBarcode.Text = "" Then

MsgBox("Tidak Ada Data yang di Print!",

MsgBoxStyle.Information, "Fixed Asset Tracking")

Else

print\_label("1")

kosongkan\_data()

End If

Else

kosongkan\_data()

End If

End Sub

Private Sub txtNilaiPerolehan\_TextChanged(ByVal sender As

System.Object, ByVal e As System.EventArgs) Handles

txtNilaiPerolehan.TextChanged

setcurrency()

End Sub

Private Sub btnSimpan\_Click(ByVal sender As System.Object, ByVal e

As System.EventArgs) Handles btnSimpan.Click

simpan()

End Sub

Private Sub btnTambah\_Click(ByVal sender As System.Object, ByVal e

As System.EventArgs) Handles btnTambah.Click

kosongkan\_data()

End Sub

Private Sub lblTotal\_Click(ByVal sender As System.Object, ByVal e As

System.EventArgs) Handles lblTotal.Click

Aset.Show()

Aset.MdiParent = MainMenu

End Sub

End Class

## B. Form Peminjaman Barang

Imports System.Data

Imports System.Text

Imports System.IO

Imports MySql.Data.MySqlClient

Public Class peminjaman

Sub auto\_no()

Try

conn.Open()

Dim strSementara As String = ""

Dim strIsi As String = ""

```
Dim cmd As New MySqlCommand("select * from
tbheader_peminjaman order by no_peminjaman desc", conn)
Dim rd As MySqlDataReader = cmd.ExecuteReader
rd.Read()
```

If rd.HasRows = True Then

strSementara =

Microsoft.VisualBasic.Right(rd.Item("no\_peminjaman"), 5)

```
strIsi = Val(strSementara) + 1
```

txtNoPeminjaman.Text = "PJ-BKB-" + Mid("00000", 2, 5 -

strIsi.Length) & strIsi

Else

txtNoPeminjaman.Text = "PJ-BKB-00001"

End If

rd.Close()

conn.Close()

Catch ex As Exception

MessageBox.Show("Terjadi Kesalahan : " & ex.Message, "Pesan

Peringatan", MessageBoxButtons.OK, MessageBoxIcon.Warning)

End Try

conn.Close()

End Sub

Sub kosongkan\_data()

auto\_no()

txtPeminjam.Text = ""

txtPenanggungJawab.Text = ""

txtKeperluan.Text = ""

txtScan.Text = ""

txtBarcode.Text = ""

txtNmAset.Text = ""

txtTotal.Text = ""

txtPeminjam.Focus()

dg1.Rows.Clear()

btnCetak.Enabled = False

btnSimpan.Enabled = True

End Sub

Private Sub Label2\_Click(ByVal sender As System.Object, ByVal e As

System.EventArgs) Handles Label2.Click

End Sub

Private Sub peminjaman\_FormClosing(ByVal sender As Object, ByVal e

As System.Windows.Forms.FormClosingEventArgs) Handles

Me.FormClosing

MainMenu.MnPinjam.Enabled = True

End Sub

Private Sub peminjaman\_Load(ByVal sender As System.Object, ByVal e As System.EventArgs) Handles MyBase.Load End Sub

Private Sub txtPeminjam\_KeyPress(ByVal sender As Object, ByVal e As

System.Windows.Forms.KeyPressEventArgs) Handles

txtPeminjam.KeyPress

Dim i As Integer = Asc(e.KeyChar)

If i = 13 Then

txtPenanggungJawab.Focus()

End If

End Sub

Private Sub txtPenanggungJawab\_KeyPress(ByVal sender As Object,

ByVal e As System.Windows.Forms.KeyPressEventArgs) Handles

txtPenanggungJawab.KeyPress

Dim i As Integer = Asc(e.KeyChar)

If i = 13 Then

txtKeperluan.Focus()

End If

End Sub

Private Sub txtKeperluan\_KeyPress(ByVal sender As Object, ByVal e As System.Windows.Forms.KeyPressEventArgs) Handles

txtKeperluan.KeyPress

Dim i As Integer = Asc(e.KeyChar)

If i = 13 Then

txtScan.Focus()

End If

End Sub

Private Sub btnBatal\_Click(ByVal sender As System.Object, ByVal e As

System.EventArgs) Handles btnBatal.Click

kosongkan\_data()

End Sub

Sub simpan\_data()

Try

conn.Open()

If txtNoPeminjaman.Text = "" Then

MsgBox("No Peminjaman Tidak Boleh Kosong!",

MsgBoxStyle.Information, "Fixed Asset Tracking")

Else

Dim cmd As New MySqlCommand("insert into

tbheader\_peminjaman

(no\_peminjaman,tanggal\_peminjaman,peminjam,penanggungjawab,keperlu an,jumlah\_pinjaman) values(''' & txtNoPeminjaman.Text & ''',''' &

```
& "',"" & txtKeperluan.Text & "',"" & txtTotal.Text & "')", conn)
```

cmd.ExecuteNonQuery()

MsgBox("Data Tersimpan!", MsgBoxStyle.Information, "Fixed

Asset Tracking")

btnSimpan.Enabled = False

conn.Close()

End If

Catch ex As Exception

MsgBox(ex.Message)

End Try

conn.Close()

End Sub

Private Sub btnSimpan\_Click(ByVal sender As System.Object, ByVal e

As System.EventArgs) Handles btnSimpan.Click

simpan\_data()

btnCetak.Enabled = True

End Sub

Sub cariaset(ByVal kode As String)

conn.Open()

Dim bar As String

bar = Microsoft.VisualBasic.Left(kode, 3) & "-" &

Microsoft.VisualBasic.Mid(kode, 4, 1) & "-" &

Microsoft.VisualBasic.Mid(kode, 5, 2) & "-" &

Microsoft.VisualBasic.Mid(kode, 7, 2) & "-" &

Microsoft.VisualBasic.Right(kode, 4)

Dim select\_cmd As New MySqlCommand("select

barcode,nama\_aset,status from tbaset where barcode = "" & bar & """, conn)

Dim rd As MySqlDataReader = select\_cmd.ExecuteReader

Dim barcode, nama\_aset, status As String

While rd.Read

barcode = rd.GetValue(0).ToString

nama\_aset = rd.GetValue(1).ToString

status = rd.GetValue(2).ToString

End While

If status = "DIPINJAM" And bar = barcode Then

MsgBox("Aset dengan Barcode ='" & barcode & "' Status Sudah

Dipinjam", MsgBoxStyle.Exclamation, "Fixed Asset Tracking")

kosong\_tambah()

ElseIf status <> "DIPINJAM and bar = barcode Then" Then

rd.Close()

txtBarcode.Text = barcode

 $txtNmAset.Text = nama_aset$ 

Else

MsgBox("Aset Tidak Terdaftar di Database!",

MsgBoxStyle.Exclamation, "Fixed Asset Tracking")

txtScan.Text = ""
txtScan.Focus()
End If

conn.Close()

End Sub

Private Sub txtScan\_KeyPress(ByVal sender As Object, ByVal e As

System.Windows.Forms.KeyPressEventArgs) Handles txtScan.KeyPress

If e.KeyChar = Chr(13) Then

Dim scan As String

scan = txtScan.Text

txtScan.Text = ""

cariaset(scan)

End If

End Sub

Sub kosong\_tambah()

txtScan.Text = ""

txtBarcode.Text = ""

txtNmAset.Text = ""

txtScan.Focus()

End Sub

Sub simpan\_tbdetail()

conn.Open()

Dim cmd As New MySqlCommand("insert into

tbdetail\_peminjaman (no\_peminjaman,nama\_aset,barcode,tanggal\_kembali)

values("' & txtNoPeminjaman.Text & "',"' & txtNmAset.Text & "',"' &

txtBarcode.Text & "','-')", conn)

cmd.ExecuteNonQuery()

Dim UPD As New MySqlCommand("Update tbaset set status ='DIPINJAM' where barcode=''' & txtBarcode.Text & "''', conn)

UPD.ExecuteNonQuery()

conn.Close()

## Catch ex As Exception

MsgBox(ex.Message)

End Try

conn.Close()

End Sub

Sub simpan\_ke\_list()

dg1.RowCount = dg1.RowCount + 1

dg1(0, dg1.RowCount - 2).Value = txtBarcode.Text

dg1(1, dg1.RowCount - 2).Value = txtNmAset.Text

End Sub

Sub hitung\_total\_barang()

```
txtTotal.Text = dg1.Rows.Count - 1
```

End Sub

Private Sub btnTambah\_Click(ByVal sender As System.Object, ByVal e

As System.EventArgs) Handles btnTambah.Click

If txtBarcode.Text = "" And txtNmAset.Text = "" Then

MsgBox("Tidak Ada Data Aset Yang Akan di Pinjam, Scan Barcode

Aset !", MsgBoxStyle.Information, "Fixed Asset Tracking")

txtScan.Focus()

Else

simpan\_tbdetail()

simpan\_ke\_list()

hitung\_total\_barang()

kosong\_tambah()

End If

End Sub

Private Sub btnCetak\_Click(ByVal sender As System.Object, ByVal e As

System.EventArgs) Handles btnCetak.Click

MainMenu.Cursor = Cursors.WaitCursor

Call reportviewer.djie\_show\_crystalreport(New form\_pinjam,

"SELECT tbdetail\_peminjaman.no\_peminjaman,

tbdetail\_peminjaman.nama\_aset,tbdetail\_peminjaman.barcode,tbheader\_pe minjaman.no\_peminjaman,

tbheader\_peminjaman.tanggal\_peminjaman,tbheader\_peminjaman.peminja

m,tbheader\_peminjaman.penanggungjawab,tbheader\_peminjaman.keperlua n,tbheader\_peminjaman.jumlah\_pinjaman FROM tbdetail\_peminjaman, tbheader\_peminjaman WHERE tbdetail\_peminjaman.no\_peminjaman =''' & txtNoPeminjaman.Text & ''' and tbheader\_peminjaman.no\_peminjaman=''' & txtNoPeminjaman.Text & '''', "Form Peminjaman")

MainMenu.Cursor = Cursors.Default

End Sub

Private Sub dg1\_CellContentClick(ByVal sender As System.Object, ByVal e As System.Windows.Forms.DataGridViewCellEventArgs) Handles dg1.CellContentClick

End Sub

Private Sub dg1\_CellMouseClick(ByVal sender As Object, ByVal e As System.Windows.Forms.DataGridViewCellMouseEventArgs) Handles dg1.CellMouseClick Dim i As Integer i = Me.dg1.CurrentRow.Index With dg1.Rows.Item(i) txtBarcode.Text = .Cells(0).Value.ToString txtNmAset.Text = .Cells(1).Value.ToString End With

End Sub

Sub hapus\_list()

On Error Resume Next

If dg1.CurrentRow.Index <> dg1.NewRowIndex Then

dg1.Rows.RemoveAt(dg1.CurrentRow.Index)

End If

End Sub

Sub hapus\_detail()

Try

conn.Open()

Dim hapus As New MySqlCommand("delete from

tbdetail\_peminjaman where barcode ="" & txtBarcode.Text & "' and

no\_peminjaman ='' & txtNoPeminjaman.Text & '''', conn)

hapus.ExecuteNonQuery()

Dim upd As New MySqlCommand("update tbaset set

status='TERSEDIA' where barcode ='" & txtBarcode.Text & "'", conn)

upd.ExecuteNonQuery()

conn.Close()

Catch ex As Exception

MsgBox(ex.Message)

End Try conn.Close() End Sub

Private Sub btnhapus\_Click(ByVal sender As System.Object, ByVal e As

System.EventArgs) Handles btnhapus.Click

hapus\_detail()

hapus\_list()

kosong\_tambah()

End Sub

End Class

## C. Form Pengembalian Barang

Imports MySql.Data.MySqlClient

Imports System.Data

Imports System.Text

Imports System.Drawing.Printing

Public Class pengembalian

Private Sub pengembalian\_FormClosing(ByVal sender As Object, ByVal

e As System.Windows.Forms.FormClosingEventArgs) Handles

Me.FormClosing

MainMenu.MnPengembalian.Enabled = True

End Sub

Sub kosongkan\_data()

txtNoPeminjaman.Text = ""

txtPeminjam.Text = ""

txtPenanggungJawab.Text = ""
txtTglPinjam.Text = ""
dg2.Rows.Clear()
ListView1.Items.Clear()
txtNoPeminjaman.Enabled = True
txtNoPeminjaman.Focus()
End Sub
Private Sub pengembalian\_Load(ByVal sender As System.Object, ByVal

e As System.EventArgs) Handles MyBase.Load

kosongkan\_data()

End Sub

Sub carinopinjam(ByVal kode As String)

conn.Open()

Dim select\_cmd As New MySqlCommand("select no\_peminjaman,

peminjam, penanggungjawab, tanggal\_peminjaman from

tbheader\_peminjaman where no\_peminjaman = "" & kode & """, conn)

Dim rd As MySqlDataReader = select\_cmd.ExecuteReader

Dim no\_peminjaman, peminjam, penanggungjawab,

tanggal\_peminjaman As String

While rd.Read

no\_peminjaman = rd.GetValue(0).ToString

peminjam = rd.GetValue(1).ToString

penanggungjawab = rd.GetValue(2).ToString

tanggal\_peminjaman = rd.GetValue(3).ToString

End While

If kode = no\_peminjaman Then

rd.Close()

 $txtNoPeminjaman.Text = no\_peminjaman$ 

txtPeminjam.Text = peminjam

txtPenanggungJawab.Text = penanggungjawab

txtTglPinjam.Text = tanggal\_peminjaman

Else

MsgBox("No Peminjaman Salah, Coba Lagi!",

MsgBoxStyle.Exclamation)

txtNoPeminjaman.Text = ""

txtNoPeminjaman.Focus()

txtNoPeminjaman.Enabled = True

End If

conn.Close()

End Sub

Sub tampil\_list\_pinjam()

Dim ds As New DataSet

Dim da As New MySqlDataAdapter

conn.Open()

da = New MySqlDataAdapter("Select barcode,nama\_aset from tbdetail\_peminjaman where no\_peminjaman="" & txtNoPeminjaman.Text & "' and tanggal\_kembali ='-''', conn)

da.Fill(ds)

Dim c As DataColumn

ListView1.Columns.Clear()

ListView1.Items.Clear()

For Each c In ds.Tables(0).Columns

Dim h As New ColumnHeader

h.Text = UCase(c.ColumnName)

h.Width = Convert.ToInt32(150)

Me.ListView1.Columns.Add(h)

Next

Dim dt As DataTable = ds.Tables(0)

Dim str(ds.Tables(0).Columns.Count) As String

Dim rr As DataRow

For Each rr In dt.Rows

For col As Integer = 0 To ds.Tables(0).Columns.Count - 1

str(col) = rr(col).ToString()

Next

Dim ii As New ListViewItem(str)

Me.ListView1.Items.Add(ii)

Next

ListView1.AutoResizeColumns(ColumnHeaderAutoResizeStyle.HeaderSiz

e)

conn.Close()

End Sub

Private Sub txtNoPeminjaman\_KeyPress(ByVal sender As Object, ByVal

e As System.Windows.Forms.KeyPressEventArgs) Handles

txtNoPeminjaman.KeyPress

If e.KeyChar = Chr(13) Then

Dim scan As String

scan = txtNoPeminjaman.Text

carinopinjam(scan)

txtNoPeminjaman.Enabled = False

tampil\_list\_pinjam()

End If

End Sub

Private Sub txtNoPeminjaman\_TextChanged(ByVal sender As

System.Object, ByVal e As System.EventArgs) Handles

txtNoPeminjaman.TextChanged

End Sub

Sub kembali()

Dim barcode, nama\_aset As String For i = 0 To ListView1.Items.Count - 1 If ListView1.Items.Item(i).Checked = True Then

barcode = ListView1.Items.Item(i).SubItems(0).Text
nama\_aset = ListView1.Items.Item(i).SubItems(1).Text

dg2.RowCount = dg2.RowCount + 1

dg2(0, dg2.RowCount - 2).Value = barcode

dg2(1, dg2.RowCount - 2).Value = nama\_aset

Try

conn.Open()

Dim upd As New MySqlCommand("update

tbdetail\_peminjaman set tanggal\_kembali="" & Format(Date.Now,

"dd/MM/yyyy") & "' where barcode='" & barcode & "'", conn)

upd.ExecuteNonQuery()

Dim upd\_status As New MySqlCommand("update tbaset set

status='TERSEDIA' where barcode ='" & barcode & "'", conn)

upd\_status.ExecuteNonQuery()

conn.Close()

Catch ex As Exception

MsgBox(ex.Message)

End Try

conn.Close()

End If

Next

End Sub

Sub hapus\_list\_pinjaman()

For Each lsvrow As ListViewItem In ListView1.CheckedItems

ListView1.Items.Remove(lsvrow)

Next

End Sub

Private Sub dg1\_CellContentClick(ByVal sender As System.Object, ByVal e As System.Windows.Forms.DataGridViewCellEventArgs)

End Sub

Private Sub dg1\_CellMouseClick(ByVal sender As Object, ByVal e As System.Windows.Forms.DataGridViewCellMouseEventArgs)

End Sub

Private Sub dg2\_CellContentClick(ByVal sender As System.Object, ByVal e As System.Windows.Forms.DataGridViewCellEventArgs) Handles dg2.CellContentClick

End Sub

Private Sub CheckBox1\_CheckedChanged(ByVal sender As

System.Object, ByVal e As System.EventArgs) Handles

CheckBox1.CheckedChanged

If CheckBox1.Text = "Pilih Semua" Then

For i As Integer = 0 To ListView1.Items.Count - 1

ListView1.Items(i).Checked = True

Next

CheckBox1.Text = "Tidak Pilih Semua"

Else

For i As Integer = 0 To ListView1.Items.Count - 1

ListView1.Items(i).Checked = False

Next

CheckBox1.Text = "Pilih Semua"

End If

End Sub

Private Sub btnKembali\_Click(ByVal sender As System.Object, ByVal e

As System.EventArgs) Handles btnKembali.Click

| If MessageBox.Show("Data Aset Yang di Kembalikan Sudah Sesuai?"   |
|-------------------------------------------------------------------|
| ", MessageBoxButtons.YesNo) = Windows.Forms.DialogResult.Yes Then |
| kembali()                                                         |
| hapus_list_pinjaman()                                             |
| End If                                                            |

End Sub

Private Sub btnSelesai\_Click(ByVal sender As System.Object, ByVal e

As System.EventArgs) Handles btnSelesai.Click

kosongkan\_data()

End Sub

Private Sub btnBatal\_Click(ByVal sender As System.Object, ByVal e As

System.EventArgs) Handles btnBatal.Click

kosongkan\_data()

End Sub

End Class

- 4.4. Testing
- 1. Testing Aplikasi Desktop Base
- A. Form Login

| Hasil Pengujian Black Box Testing Form Login |                      |            |                       |           |            |  |
|----------------------------------------------|----------------------|------------|-----------------------|-----------|------------|--|
| No                                           | Skenario pengujian   | Test case  | Hasil yang            | Hasil     | Kesimpulan |  |
|                                              |                      |            | diharapkan            | pengujian |            |  |
| 1                                            | Mengetikan kondisi   | Username : | Sistem menolak        | Sesuai    | Valid      |  |
|                                              | salah pada kolom     | (Salah),   | dan <i>cursor set</i> | harapan   |            |  |
|                                              | "Username", kemudian |            | <i>focus</i> ke kolom |           |            |  |
|                                              | tekan enter.         | Enter      | Username              |           |            |  |
|                                              |                      |            |                       |           |            |  |

Tabel IV.36[asil Pengujian Black Box Testing Form Login]

| 2 | Mengetikan kondisi<br>benar pada kolom<br>" <i>User</i> name", kemudian<br>tekan enter.                         | <i>User</i> name :<br>(Benar),<br>Enter                 | Sistem<br>menerima,<br>kolom password<br>enable dan<br>cursor set focus<br>ke kolom<br>password. | Sesuai<br>harapan | Valid |
|---|----------------------------------------------------------------------------------------------------|---------------------------------------------------------|--------------------------------------------------------------------------------------------------|-------------------|-------|
| 3 | Mengisi kondisi salah<br>pada kolom<br>"Password", kemudian<br>tekan enter.                                     | Password :<br>(salah),<br>Enter                         | Sistem menolak<br>dan <i>cursor set</i><br><i>focus</i> ke kolom<br>password.                    | Sesuai<br>harapan | Valid |
| 4 | Mengisi kondisi benar<br>pada kolom<br>"Password", kemudian<br>tekan enter.                                     | Password :<br>(Benar),<br>Enter                         | Sistem<br>menerima dan<br>tombol login<br>enable.                                                | Sesuai<br>harapan | Valid |
| 5 | Mengisi kondisi benar<br>pada kolom<br>" <i>User</i> name" dan<br>"Password", kemudian<br>tekan tombol "Login". | Username :<br>(Benar)<br>Password :<br>(Benar)<br>Login | Sistem<br>menerima akses<br><i>User</i> dan<br>menampilkan<br>halaman utama<br>aplikasi.         | Sesuai<br>harapan | Valid |

## B. Form Permintaan Barang

| Hasil Pengujian <i>Black Box Testing Form</i> Permintaan Barang |           |            |           |        |  |
|-----------------------------------------------------------------|-----------|------------|-----------|--------|--|
| ario pengujian                                                  | Test case | Hasil yang | Hasil     | Kesimp |  |
|                                                                 |           | diharapkan | pengujian |        |  |
| 1 11                                                            | NT 1      | C' 1 1     | a :       | T7 1.  |  |

| Tabel IV.37                                              |      |  |  |  |
|----------------------------------------------------------|------|--|--|--|
| Hasil Pengujian <i>Black Box Testing Form</i> Permintaan | Bara |  |  |  |

| No | Skenario pengujian                                          | Test case                  | Hasil yang                                     | Hasil     | Kesimpulan |
|----|-------------------------------------------------------------|----------------------------|------------------------------------------------|-----------|------------|
|    |                                                             |                            | diharapkan                                     | pengujian |            |
| 1  | Mengosongkon salah                                          | Nama barang                | Sistem menolak                                 | Sesuai    | Valid      |
|    | satu isian pada textbox,<br>kemudian tekan tombol<br>Simpan | : (Kosong),<br>Klik Simpan | dan<br>menampilkan<br>pop up "Gagal<br>Simpan" | harapan   |            |
| 2  | Belum mengisi data                                          | Data Barang :              | Sistem menolak                                 | Sesuai    | Valid      |
|   | barang kemudian klik<br>tombol Tambahkan ke<br>Daftar          | 0,<br>Klik<br>Tambahkan<br>ke daftar                                     | dan<br>menampilkan<br>pop up "Data<br>Barang Tidak<br>Boleh Kosong" | harapan           |       |
|---|----------------------------------------------------------------|--------------------------------------------------------------------------|---------------------------------------------------------------------|-------------------|-------|
| 3 | Mengisi selusuh isian<br>dengan benar.<br>Kemudian klik Simpan | Data<br>Peminjam :<br>(Benar)<br>Data Barang :<br>(Benar)<br>Klik Simpan | Sistem<br>menerima dan<br>menyimpan<br>data ke tabel<br>permintaan. | Sesuai<br>harapan | Valid |

# C. Form Penerimaan Barang

|    | mash rengujian Diack Dox resung rorm renermaan Darang |             |                |           |            |  |
|----|-------------------------------------------------------|-------------|----------------|-----------|------------|--|
| No | Skenario pengujian                                    | Test case   | Hasil yang     | Hasil     | Kesimpulan |  |
|    |                                                       |             | diharapkan     | pengujian |            |  |
|    |                                                       |             |                |           |            |  |
| 1  | Mengosongkon isian                                    | Lokasi :    | Sistem menolak | Sesuai    | Valid      |  |
|    | pada textbox, kemudian                                | (Kosong)    | dan            | harapan   |            |  |
|    | tekan tombol Generate                                 | ~ .         | menampilkan    |           |            |  |
|    | Barcode                                               | Gedung :    | pop up "Data   |           |            |  |
|    |                                                       | (Kosong)    | Harus di Isi"  |           |            |  |
|    |                                                       | Klik        |                |           |            |  |
|    |                                                       | Generate    |                |           |            |  |
|    |                                                       | Barcode     |                |           |            |  |
|    |                                                       |             |                |           |            |  |
| 2  | Belum melakukan                                       | Barcode :   | Sistem menolak | Sesuai    | Valid      |  |
|    | generate barcode                                      | (Kosog)     | dan            | harapan   |            |  |
|    | kemudian klik tombol                                  |             | menampilkan    |           |            |  |
|    | simpan.                                               | Klik Simpan | pop up         |           |            |  |
|    |                                                       |             | "Barcode Tidak |           |            |  |
|    |                                                       |             | Boleh Kosong"  |           |            |  |
|    |                                                       |             |                |           |            |  |
| 3  | Mengisi selusuh isian                                 | Data diisi  | Sistem         | Sesuai    | Valid      |  |
|    | dengan benar.                                         | dengan      | menerima dan   | harapan   |            |  |
|    | Kemudian klik Simpan                                  | benar,      | menyimpan      |           |            |  |
|    |                                                       |             | data ke tabel  |           |            |  |

 Tabel IV.38

 Hasil Pengujian Black Box Testing Form Penerimaan Barang

|  | Klik Simpan | aset. |  |  |
|--|-------------|-------|--|--|
|--|-------------|-------|--|--|

#### Form Cetak Label Barcode D.

|    | Hasil Pengujian Black Box Testing Form Cetak Label Barcode                                |                                                 |                                                                                      |                    |            |  |  |  |
|----|-------------------------------------------------------------------------------------------|-------------------------------------------------|--------------------------------------------------------------------------------------|--------------------|------------|--|--|--|
| No | Skenario pengujian                                                                        | Test case                                       | Hasil yang<br>diharapkan                                                             | Hasil<br>pengujian | Kesimpulan |  |  |  |
| 1  | Belum memilih printer<br>dan klik tombol "Cetak<br>Label"                                 | Printer :<br>(Kosong /<br>Belum<br>dipilih)     | Sistem menolak<br>dan<br>menampilkan<br>pop up "Printer<br>Belum di Pilih"           | Sesuai<br>harapan  | Valid      |  |  |  |
| 2  | Printer sudah di pilih,<br>aset belum di pilih,<br>kemudian tekan tombol<br>"Cetak Label" | Printer :<br>(Terpilih)<br>Aset :<br>(Kosong)   | Sistem menolak<br>dan<br>menampilkan<br>pop up "Tidak<br>Ada Aset Untuk<br>di Cetak" | Sesuai<br>harapan  | Valid      |  |  |  |
| 3  | Printer sudah di pilih,<br>aset sudah di pilih,<br>kemudian tekan tombol<br>"Cetak Label" | Printer :<br>(Terpilih)<br>Aset :<br>(Terpilih) | Sistem<br>menerima dan<br>mencetak label<br>barcode aset<br>terpilih.                | Sesuai<br>harapan  | Valid      |  |  |  |

Tabel IV.39

#### Form Data Lokasi E.

|    | Hasil Pengujian Black Box Testing Form Data Lokasi |                           |                |           |            |  |  |
|----|----------------------------------------------------|---------------------------|----------------|-----------|------------|--|--|
| No | Skenario pengujian                                 | Test case                 | Hasil yang     | Hasil     | Kesimpulan |  |  |
|    |                                                    |                           | diharapkan     | pengujian |            |  |  |
| 1  | Belum mengisi kolom                                | ID Lokasi :               | Sistem menolak | Sesuai    | Valid      |  |  |
|    | isian textbox, kemudian                            | (Kosong)                  | dan            | harapan   |            |  |  |
|    | klik tombol simpan.                                | Nama Lokasi<br>: (Kosong) | menampilkan    |           |            |  |  |
|    |                                                    |                           | pop up "Data   |           |            |  |  |
|    |                                                    |                           | Tidak Boleh    |           |            |  |  |
|    |                                                    |                           | Kosong"        |           |            |  |  |
|    |                                                    |                           |                |           |            |  |  |

Tabel IV.40

|   |                                                                                | Klik Simpan                                                                |                                                                                        |                   |       |
|---|--------------------------------------------------------------------------------|----------------------------------------------------------------------------|----------------------------------------------------------------------------------------|-------------------|-------|
| 2 | Tidak Mengisi salah<br>satu isian textbox,<br>kemudian klik tombol<br>"Simpan" | ID Lokasi :<br>JKT<br>Nama Lokasi<br>: (Kosong)<br>Klik Simpan             | Sistem menolak<br>dan<br>menampilkan<br>pop up "Data<br>Tidak Boleh<br>Kosong"         | Sesuai<br>harapan | Valid |
| 3 | Mengisi data isian<br>dengan benar,<br>kemudian klik tombol<br>Simpan          | ID Lokasi :<br>JKT<br>Nama Lokasi<br>: Jakarta<br>Klik Simpan              | Sistem<br>menerima dan<br>menyimpan<br>data lokasi.                                    | Sesuai<br>harapan | Valid |
| 4 | Menghapus data lokasi<br>yang sudah terdaftar di<br>data aset.                 | Hapus Lokasi<br>Jakarta<br>(Jakarta<br>sudah<br>terdaftar di<br>data aset) | Sistem menolak<br>dan<br>menampilkan<br>pop up "Tidak<br>Dapat di<br>Hapus"            | Sesuai<br>Harapan | Valid |
| 5 | Menghapus data lokasi<br>yang belum terdaftar di<br>data aset.                 | Hapus Lokasi<br>Medan<br>(Medan<br>belum<br>terdaftar di<br>data aset)     | Sistem<br>menerima dan<br>menghapus data<br>lokasi Medan                               | Sesuai<br>harapan | Valid |
| 6 | Mengubah data lokasi<br>yang sudah terdaftar di<br>data aset.                  | Ubah Lokasi<br>Jakarta<br>(Jakarta<br>sudah<br>terdaftar di<br>data aset)  | Sistem menolak<br>dan<br>menampilkan<br>pop up "Data<br>lokasi tidak<br>dapat di ubah" | Sesuai<br>harapan | Valid |
| 7 | Mengubah data lokasi<br>yang belum terdaftar di<br>data aset.                  | Ubah Lokasi<br>Medan<br>(Medan                                             | Sistem<br>menerima dan<br>mengubah data                                                | Sesuai<br>Harapan | Valid |

|  | belum        | lokasi Medan |  |
|--|--------------|--------------|--|
|  | terdaftar di |              |  |
|  | data aset)   |              |  |
|  |              |              |  |

## 2. Testing Aplikasi Mobile

## A. Form Login

|    | iiush i ei                                                                                                    | igujiun Diaen D                                            |                                                                                                    | 205111            | 1          |
|----|----------------------------------------------------------------------------------------------------|------------------------------------------------------------|----------------------------------------------------------------------------------------------------|-------------------|------------|
| No | Skenario pengujian                                                                                                    | Test case                                                  | Hasil yang                                                                                                | Hasil             | Kesimpulan |
|    |                                                                                                    |                                                            | diharapkan                                                                                                | pengujian         |            |
| 1  | Belum mengisi<br>username dan password<br>kemudian klik tombol<br>login.                                                                | Username:<br>(Kosong)<br>Password:<br>(Kosong)             | Sistem menolak<br>dan<br>menampilkan<br>pop up "Login                                                     | Sesuai<br>harapan | Valid      |
|    |                                                                                                    | Klik Login                                                 | Username dan<br>Password<br>Anda!"                                                                        |                   |            |
| 2  | Mengisi kondisi benar<br>pada kolom username<br>dan kondisi salah pada<br>kolom password,<br>kemudian klik tombol<br>login.             | Username:<br>(Benar)<br>Password:<br>(Salah)<br>Klik Login | Sistem menolak<br>dan<br>menampilkan<br>pop up "Login<br>Gagal, Cek<br>Username dan<br>Password<br>Anda!" | Sesuai<br>harapan | Valid      |
| 3  | Mengisi kondisi salah<br>pada kolom isian<br>username dan kondisi<br>benar pada kolom isian<br>password, kemudian<br>klik tombol login. | Username:<br>(Salah)<br>Password:<br>(Benar)<br>Klik Login | Sistem menolak<br>dan<br>menampilkan<br>pop up "Login<br>Gagal, Cek<br>Username dan<br>Password<br>Anda!" | Sesuai<br>Harapan | Valid      |
| 4  | Mengisi kondisi benar<br>pada kolom isian                                                                                               | Username:<br>(Benar)                                       | Sistem<br>menerima akses                                                                                  | Sesuai<br>Harapan | Valid      |

# Tabel IV.41Hasil Pengujian Black Box Testing Form Login

| username dan kondisi   | Password:  | user dan        |  |
|------------------------|------------|-----------------|--|
| benar pada kolom isian | (Benar)    | menampilkan     |  |
| password, kemudian     | Vlik Login | halaman menu    |  |
| klik tombol login.     | Kitk Login | utama aplikasi. |  |
|                        |            |                 |  |

#### B. Form Identifikasi

|    | Hasil Pengujian <i>Black Box Testing Form</i> Identifikasi |           |                  |           |            |  |  |  |
|----|------------------------------------------------------------|-----------|------------------|-----------|------------|--|--|--|
| No | Skenario pengujian                                         | Test case | Hasil yang       | Hasil     | Kesimpulan |  |  |  |
|    |                                                            |           | diharapkan       | pengujian |            |  |  |  |
|    |                                                            |           |                  |           |            |  |  |  |
| 1  | Scan barcode aset yang                                     | Scan      | Sistem menolak   | Sesuai    | Valid      |  |  |  |
|    | tidak terdaftar di                                         | Barcode:  | dan              | harapan   |            |  |  |  |
|    | database data aset.                                        | (Salah)   | menampilkan      |           |            |  |  |  |
|    |                                                            |           | pop up           |           |            |  |  |  |
|    |                                                            |           | "Barcode Aset    |           |            |  |  |  |
|    |                                                            |           | Tidak Terdaftar  |           |            |  |  |  |
|    |                                                            |           | di Database!"    |           |            |  |  |  |
|    |                                                            |           |                  |           |            |  |  |  |
| 2  | Scan barcode aset yang                                     | Scan      | Sistem           | Sesuai    | Valid      |  |  |  |
|    | terdaftar di database                                      | Barcode:  | menerima dan     | harapan   |            |  |  |  |
|    | data aset                                                  | (Benar)   | menampilkan      |           |            |  |  |  |
|    |                                                            |           | detail informasi |           |            |  |  |  |
|    |                                                            |           | aset tersebut    |           |            |  |  |  |
|    |                                                            |           |                  |           |            |  |  |  |

#### Tabel IV.42 Hasil Pengujian *Black Box Testing Form* Identifikasi

## C. Form Stock Opname

# Tabel IV.43 Hasil Pengujian Black Box Testing Form Stock Opname

| NT- | C1                     | T                |                 | 11        | <b>V</b> ! |
|-----|------------------------|------------------|-----------------|-----------|------------|
| INO | Skenario pengujian     | <i>Test case</i> | Hasii yang      | Hasii     | Kesimpulan |
|     |                        |                  | diharapkan      | pengujian |            |
| 1   | Scan barcode aset yang | Scan             | Sistem menolak  | Sesuai    | Valid      |
|     | tidak terdaftar di     | Barcode:         | dan             | harapan   |            |
|     | database data aset.    | (Salah)          | menampilkan     |           |            |
|     |                        |                  | pop up          |           |            |
|     |                        |                  | "Barcode Aset   |           |            |
|     |                        |                  | Tidak Terdaftar |           |            |
|     |                        |                  | di Database!"   |           |            |
|     |                        |                  |                 |           |            |

| 2 | Scan barcode aset yang<br>sudah pernah di scan<br>sebelumnya                                            | Scan Aset<br>Lebih dari<br>satu kali                           | Sistem menolak<br>dan<br>menampilkan<br>pesan "Aset                                   | Sesuai<br>Harapan | Valid |
|---|----------------------------------------------------------------------------------------------------|----------------------------------------------------------------|---------------------------------------------------------------------------------------|-------------------|-------|
|   |                                                                                                    |                                                                | Sudah Pernah di<br>Scan!"                                                             |                   |       |
| 3 | Scan Barcode Aset<br>Tidak di Lokasi<br>Seharusnya                                                      | Aset di<br>Lokasi A,<br>Waktu di<br>Scan berada<br>di Lokasi B | Sistem<br>menampilkan<br>pesan<br>pemberitahuan<br>"Aset ini adalah<br>aset lokasi A" | Sesuai<br>Harapan | Valid |
| 4 | Scan barcode aset yang<br>terdaftar di database<br>data aset dan belum<br>pernah di scan<br>sebelumnya. | Scan<br>Barcode:<br>(Benar)                                    | Sistem<br>menerima dan<br>mengupdate<br>status opname<br>data aset                    | Sesuai<br>harapan | Valid |

#### 4.5. Spesifikasi Hardware dan Software

Perangkat keras yang dimaksud disiini adalah seperangkat alat atau elemen elektronik yang dapat membantu sistem yang diusulkan sehingga program yang diusulkan oleh penulis dapat bekerja dengan baik, sedangkan perangkat lunak adalah suatu rangkaian atau susunan instruksi yang harus benar dengan urutanurutan yang benar pula. Keberadaan perangkat lunak selalu menyertai perangkat keras yang ada.

Perangkat keras yang diperlukan adalah sebagai berikut :

1. PC dengan Spesifikasi :

| Processor | :Intel ® Core <sup>TM</sup> I3 |
|-----------|--------------------------------|
| RAM       | : 2 GB                         |
| Harddisk  | : 500 GB                       |

| Monitor                           | : 14"                                                |  |
|-----------------------------------|------------------------------------------------------|--|
| Keyboard                          | : Standart Keyboard                                  |  |
| Mouse                             | : Standart Mouse                                     |  |
| PDT Memor X3 dengan Spesifikasi : |                                                      |  |
| Microprocessor                    | : XScale <sup>TM</sup> PXA310 @806 MHz on Windows CE |  |
|                                   | 6.0 Pro Models                                       |  |
| Memory                            | : System Flash : 512MB                               |  |
| RAM                               | : 256 MB on all Windows CE 6.0 Pro Models, 128       |  |
|                                   | MB on Windows CE Core Models                         |  |
| Display                           | : Reflective TFT Daylight readable color display     |  |
|                                   | QVGA, 240 x 320 pixels, 2.4 in diagonal, 64K         |  |

colors, backlight, touch screen

: 25 Keys, backlit keyboard, 2 programmable

: Auto discriminates all standard 1D codes

- including GS1 Databar <sup>™</sup> linear codes
- 3. Printer Barcode GC 420 T

1D / Linear Codes

4. Printer Canon IP2770

Keypad

2.

Adapun perangkat lunak yang diperlukan adalah sebagai berikut :

lateral keys

- Sistem Operasi : Microsoft Windows 7 32bit dan Microsoft Windows CE
   6.0
- 2. Visual Studio 2008
- 3. Adobe Photosop CS3
- 4. Database MySQL

- 5. Database SQLite
- 6. Windows Mobile Device Center

#### 4.6. Spesifikasi Dokumen Sistem Usulan

Dokumen merupakan suatu bentuk dokumen yang dikeluarkan pada bagianbagian tertentu dalam suatu proses.

a. Nama Dokumen: Purchase Order (PO)

| Fungsi    | : Sebagai form pengajuan pengadaan aset baru |
|-----------|----------------------------------------------|
| Sumber    | : Sistem                                     |
| Tujuan    | : Admin Manajer                              |
| Media     | : Tampilan, Kertas,PDF                       |
| Frekuensi | : Setelah tejadi proses permintaan barang    |
| Format    | : Lampiran B-1                               |

#### b. Nama Dokumen: Peminjaman

c.

| Fungsi                            | : Sebagai bukti peminjaman barang         |  |
|-----------------------------------|-------------------------------------------|--|
| Sumber                            | : Sistem                                  |  |
| Tujuan                            | : Peminjam                                |  |
| Media                             | : Tampilan, Kertas,PDF                    |  |
| Frekuensi                         | : Setelah tejadi proses peminjaman barang |  |
| Format                            | : Lampiran B-2                            |  |
| Nama Dokumen: Laporan Data Lokasi |                                           |  |
| Den est                           | . Cabagai langung data lakagi             |  |

| Fungsi | : Sebagai laporan data lokasi |
|--------|-------------------------------|
| Sumber | : Admin Staff                 |
| Tujuan | : Admin Manajer               |

| Media     | : Tampilan, Kertas,PDF |
|-----------|------------------------|
| Frekuensi | : Pada saat diperlukan |
| Format    | : Lampiran B-3         |

#### d. Nama Dokumen: Laporan Data Gedung

| Fungsi    | : Sebagai laporan data gedung |
|-----------|-------------------------------|
| Sumber    | : Admin Staff                 |
| Tujuan    | : Admin Manajer               |
| Media     | : Tampilan, Kertas,PDF        |
| Frekuensi | : Pada saat diperlukan        |
| Format    | : Lampiran B-4                |

#### e. Nama Dokumen: Laporan Data Ruang

| Fungsi                              | : Sebagai laporan data ruang    |  |
|-------------------------------------|---------------------------------|--|
| Sumber                              | : Admin Staff                   |  |
| Tujuan                              | : Admin Manajer                 |  |
| Media                               | : Tampilan, Kertas,PDF          |  |
| Frekuensi                           | : Pada saat diperlukan          |  |
| Format                              | : Lampiran B-5                  |  |
| Nama Dokumen: Laporan Data Kategori |                                 |  |
| Fungsi                              | : Sebagai laporan data kategori |  |
| Sumber                              | : Admin Staff                   |  |

Tujuan : Admin Manajer

f.

- Media : Tampilan, Kertas, PDF
- Frekuensi : Pada saat diperlukan
- Format : Lampiran B-6

g. Nama Dokumen: Laporan Data Aset

|    | Fungsi       | : Sebagai laporan data aset              |
|----|--------------|------------------------------------------|
|    | Sumber       | : Admin Staff                            |
|    | Tujuan       | : Admin Manajer                          |
|    | Media        | : Tampilan, Kertas,PDF                   |
|    | Frekuensi    | : Pada saat diperlukan                   |
|    | Format       | : Lampiran B-7                           |
| h. | Nama Dokumer | n: Laporan Data Vendor                   |
|    | Fungsi       | : Sebagai laporan data vendor            |
|    | Sumber       | : Admin Staff                            |
|    | Tujuan       | : Admin Manajer                          |
|    | Media        | : Tampilan, Kertas,PDF                   |
|    | Frekuensi    | : Pada saat diperlukan                   |
|    | Format       | : Lampiran B-8                           |
| i. | Nama Dokumer | n: Laporan Data Pengguna                 |
|    | Fungsi       | : Sebagai laporan data pengguna          |
|    | Sumber       | : Admin Staff                            |
|    | Tujuan       | : Admin Manajer                          |
|    | Media        | : Tampilan, Kertas,PDF                   |
|    | Frekuensi    | : Pada saat diperlukan                   |
|    | Format       | : Lampiran B-9                           |
| j. | Nama Dokumer | n: Laporan Data Peminjaman               |
|    | Fungsi       | : Sebagai laporan data peminjaman barang |
|    |              |                                          |

Sumber : Admin Staff

| Tujuan    | : Admin Manajer         |
|-----------|-------------------------|
| Media     | : Tampilan, Kertas, PDF |
| Frekuensi | : Pada saat diperlukan  |
| Format    | : Lampiran B-10         |
|           |                         |

### k. Nama Dokumen: Laporan Data Penghapusan

| Fungsi    | : Sebagai laporan data penghapusan barang |
|-----------|-------------------------------------------|
| Sumber    | : Admin Staff                             |
| Tujuan    | : Admin Manajer                           |
| Media     | : Tampilan, Kertas,PDF                    |
| Frekuensi | : Pada saat diperlukan                    |
| Format    | : Lampiran B-11                           |